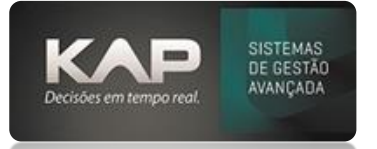

#### NOME DA TELA:

#### Download da Nota Fiscal via SEFAZ – NF-e de Entrada

#### O QUE ELA FAZ?

Esta funcionalidade permite que o destinatário de uma Nota Fiscal Eletrônica (NF-e) manifeste sua participação na operação descrita na NF-e.

O destinatário tem a opção de enviar uma única mensagem para confirmar a operação, declarar desconhecimento da operação ou indicar que a operação não foi realizada. A última mensagem enviada é a que será considerada válida. Por exemplo, o destinatário pode desconhecer uma operação que inicialmente havia confirmado, ou confirmar uma operação que anteriormente havia desconhecido...

# **OPÇÕES DA TELA (BOTÕES, FUNÇÕES E CAMPOS MAIS IMPORTANTES)**

O repositório de Documentos Fiscais Eletrônicos (DF-e) para download é um ambiente separado do repositório utilizado para consultar as Notas Fiscais Eletrônicas (NF-e). Há um processo de sincronização envolvido, o que significa que ao confirmar ou dar ciência da operação, o XML da nota fiscal não estará imediatamente disponível para download no Web Service (WS) de distribuição. A disponibilização pode levar algum tempo.

#### **Observação Importante:**

Certifique-se de que o comunicador esteja aberto para realizar a rotina de importação através da tela de download.

O SEFAZ pode levar até 48 horas para liberar o XML da NF após a manifestação.

O prazo de manifestação é de 10 dias a partir da data de emissão da NF. Após esse prazo, não é mais permitida a entrada via download. Nesse caso, a entrada só pode ser feita manualmente ou pela importação do XML

#### PASSO A PASSO DE COMO UTILIZAR.

- Verificar Existência: Utilizado para verificar a disponibilidade de notas para download na tela de manifestação.
- Ciência de Operação: O destinatário reconhece a existência da NF.
- **Confirmação:** Após ciência da operação e/ou desconhecimento, clique em "Confirmação" para confirmar a participação na operação.
- Desconhecimento: Quando o destinatário desconhece a emissão da NF.
- **Recusa:** Utilizado quando o destinatário reconhece a NF, mas decide recusá-la por motivos como material indevido, valores incorretos, entre outros.
- Baixar XML: Permite baixar o arquivo XML da NF quando nenhuma das funcionalidades acima se aplica, ou se a entrada já foi realizada por outro procedimento. Lembre-se de que uma NF baixada não pode ser revertida.
- Atualizar: Clique em "Atualizar" para atualizar a tela e visualizar o status atualizado das manifestações.

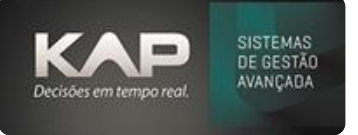

|              |         |       | Atualizar Listar | •                |            |          | NFe Importa | adas 📕 Canceladas   | Ser  | n XML Ba | ixa |
|--------------|---------|-------|------------------|------------------|------------|----------|-------------|---------------------|------|----------|-----|
|              |         |       |                  | <br>Otr          | . NE: 5887 |          |             |                     |      |          |     |
| Destinatário | NF      | Serie | CNPJ - Remetente | Razão Social -   | Emissão    | Vir.     | Sit. NF     | Status Manifestação | Obs. | XML      | I   |
| kap          |         |       |                  |                  |            |          |             |                     |      |          | ħ   |
| KAP SISTEM   | 4 32268 | 002   | 79691556000121   | METALNORTE IND   | 18/02/21   | 2.000.00 | Cancelada   | Sem Manifestação    |      | N        | h   |
| KAP SISTEM   | 138552  | 001   | 03204755000104   | 10INVILLE COMER  | 18/02/21   | 320.00   | Autorizada  | Sem Manifestação    |      | N        |     |
| KAP SISTEM   | 101325  | 001   | 00101599000150   | TECNOPO PINTUR   | 18/02/21   | 1.252.21 | Autorizada  | Sem Manifestação    |      | N        | t   |
| KAP SISTEM   | 46117   | 001   | 15085407000136   | FIXAVILLE PARAFL | 18/02/21   | 154.00   | Autorizada  | Sem Manifestação    |      | N        | t   |
| KAP SISTEM/  | 4 705   | 043   | 60619202005107   | MESSER GASES LT  | 18/02/21   | 116.03   | Autorizada  | Sem Manifestação    |      | N        | t   |
| KAP SISTEM/  | 234181  | 001   | 43071109000122   | TASCO LTDA       | 18/02/21   | 346,02   | Autorizada  | Sem Manifestação    |      | N        | T   |
| KAP SISTEM/  | 4 16306 | 001   | 77873370000168   | FANEZZE COM DE   | 18/02/21   | 527,70   | Autorizada  | Sem Manifestação    |      | N        |     |
| KAP SISTEM/  | 383951  | 002   | 47674429000551   | ELETRICA COMER(  | 18/02/21   | 33,00    | Autorizada  | Sem Manifestação    |      | N        | Г   |
| KAP SISTEMA  | 4 24138 | 001   | 18715129000141   | LONDRISOLDAS CI  | 18/02/21   | 5.290,00 | Autorizada  | Confirmada          |      | N        | П   |
| KAP SISTEMA  | 2165    | 001   | 20082696000150   | ARIANI E KAROLIN | 17/02/21   | 4.208,00 | Autorizada  | Sem Manifestação    |      | N        | Π   |
| KAP SISTEMA  | 4 2397  | 001   | 30977629000157   | New Sos Com de A | 17/02/21   | 870,00   | Autorizada  | Sem Manifestação    |      | N        |     |
| KAP SISTEMA  | 6579    | 001   | 23866639000150   | SARAMALI SERVIC  | 17/02/21   | 206,91   | Autorizada  | Sem Manifestação    |      | N        | П   |
| KAP SISTEMA  | 52499   | 001   | 05590841000110   | COMERCIO DE MA   | 17/02/21   | 393,40   | Autorizada  | Sem Manifestação    |      | N        | Π   |
| KAD OTOTELA  | 00888   | 001   | 05883919000194   | REFREX EVAPORA   | 16/02/21   | 8.000,00 | Autorizada  | Ciência             |      | N        |     |
| KAD OTOTOM   | 00888   | 001   | 05883919000194   | REFREX EVAPORA   | 16/02/21   | 8.000,00 | Autorizada  | Ciência             |      | N        |     |

## **Procedimentos:**

- 1. Após realizar a manifestação de ciência da operação e confirmação, verifique a coluna "XML" na tela de download. Certifique-se de que a coluna esteja marcada com a letra "S", indicando que o XML da nota fiscal está disponível para importação.
- 2. Na tela de download, clique sobre a Nota Fiscal (NF) desejada e pressione a **tecla F8** para importar o XML associado à NF selecionada.

#### Legendas:

- Cor de Fundo Laranja: NF cancelada pelo emitente.
- Cor de Fundo Cinza: NF sem nenhum tipo de processo ou manifestação associada.
- Cor de Fundo Verde: NF já importada (entrada realizada no sistema).
- Cor de Fundo Branco: NF disponível para importação. Certifique-se de que a coluna "XML" esteja marcada com a letra "S" para indicar que o XML está pronto para ser importado.

| Qtd. NF: 5887           Qtd. NF: 5887           atărio NF         Serie         CNPJ - Remetente         Razão Social -         Emissão         Vr.         Status Manifestação         Obs.         XML         I           ISTEMA 32268         02         79691556000121         METALNORTE IND         18/02/21         2.000,00         Cancelada         Sem Manifestação         N           ISTEMA 10325         001         001070010120         TACOVOP DIVILLE         COMOPO Cancelada         Sem Manifestação         N           ISTEMA 46117         OU         3001001012         TASCO LTDA         18/02/21         15/03/04 Autorizada         Sem Manifestação         N           ISTEMA 234181         001         2010700         MERESER GASES LT         8/02/21         31/04/02/21         30/04/07/04/04/04/04/04/04/04/04/04/04/04/04/04/                                                                                                    | Qtd. №: 5887           Qtd. №: 5887           Qtd. №: 5887           Qtd. №: 5887           Qtd. №: 5887           Vir. Sit. №           Status Manifestação           Qtd. №: 5887           Vir. Sit. №           Status Manifestação           Qtd. №: 5887           VAP SISTEM/ 138550           Qtd. №: 5887           Vir. Sit. №           Status Manifestação           CMD 1001099000105           COMPUTE 18/02/21         20.000,00 Cancelada         Sem Manifestação           CMD 10010199000105         TEXPORTOR 18/02/21         127.21         Advortada         Sem Manifestação           CAP SISTEM/ 10325         O101199000120         MESER GAES LT         18/02/21         15/02/21         15/02/21         SISTEM/ 12/02/21         SISTEM / 12/02/21         SISTEM / 12/02/21         SISTEM / 12/02/21         SISTEM / 12/02/21         SISTEM / 12/02/21         SISTEM / 12/02/21         SISTEM / 12/02/21 <th< th=""><th>Qtd. NF: 5887         Vir. Sit. NF         Status Manifestação         XML         I           ús Social -         Emissão         Vir. Sit. NF         Status Manifestação         N         II         II           ALNORTE IND         18/02/21         2.000,00         Cancelada         Sem Manifestação         N           VIILE COMER         18/02/21         1.252,21         Autorizada         Sem Manifestação         N           VIILE PARAFI         18/02/21         1.55,02         Autorizada         Sem Manifestação         N           VIILE PARAFI         18/02/21         1.64,00         Autorizada         Sem Manifestação         N           VIILE PARAFI         18/02/21         1.64,00         Autorizada         Sem Manifestação         N           22E COM DE         18/02/21         527,70         Autorizada         Sem Manifestação         N           72ZE COM DE         18/02/21         33,00         Autorizada         Sem Manifestação         N           812GLAS COMER         18/02/21         33,00         Autorizada         Sem Manifestação         N           812GLAS COMER         18/02/21         320,00         Autorizada         Com Manifestação         N           812GLAS COMER         18/02/21</th><th></th><th></th></th<>                                                                                                    | Qtd. NF: 5887         Vir. Sit. NF         Status Manifestação         XML         I           ús Social -         Emissão         Vir. Sit. NF         Status Manifestação         N         II         II           ALNORTE IND         18/02/21         2.000,00         Cancelada         Sem Manifestação         N           VIILE COMER         18/02/21         1.252,21         Autorizada         Sem Manifestação         N           VIILE PARAFI         18/02/21         1.55,02         Autorizada         Sem Manifestação         N           VIILE PARAFI         18/02/21         1.64,00         Autorizada         Sem Manifestação         N           VIILE PARAFI         18/02/21         1.64,00         Autorizada         Sem Manifestação         N           22E COM DE         18/02/21         527,70         Autorizada         Sem Manifestação         N           72ZE COM DE         18/02/21         33,00         Autorizada         Sem Manifestação         N           812GLAS COMER         18/02/21         33,00         Autorizada         Sem Manifestação         N           812GLAS COMER         18/02/21         320,00         Autorizada         Com Manifestação         N           812GLAS COMER         18/02/21                                                                                                    |                                                                                                    |                                                                                                    |
|----------------------------------------------------------------------------------------------------|----------------------------------------------------------------------------------------------------|----------------------------------------------------------------------------------------------------|----------------------------------------------------------------------------------------------------|----------------------------------------------------------------------------------------------------|
| atário         NF         Serie         CNPJ - Remetente         Razão Social -         Emissão         Vr.         Sit. NF         Status Marifestação         Obs.         XML         II           ISTEM/         32266         002         7969155600121         METALNORTE IND         18/02/21         2.000,00         Cancelada         Sem Manifestação         Obs.         XML         II           ISTEM/         138552         001         03204755000104         JOINVILLE COMER         18/02/21         320,00         Autorizada         Sem Manifestação         N           ISTEM/         13125         001         01019900150         TECNOPO PINTUR         18/02/21         156,00         Autorizada         Sem Manifestação         N           ISTEM/         6619202005107         MESSER GASES LT         18/02/21         156,00         Autorizada         Sem Manifestação         N           ISTEM/         6619202005107         MESSER GASES LT         18/02/21         16,03         Autorizada         Sem Manifestação         N           ISTEM/         16306         001         7787337000168         FAMEZZE COM DE         18/02/21         33,00         Autorizada         Sem Manifestação         N           ISTEM/         123012         17012/21                                                                                                    | Destinatário         NF         Serie         CNP3 - Remetente         Razão Social -         Emissão         Vr.         Sit. NF         Status Manifestação         Obs.           Kap         SISTEM4         52268         002         7969155600121         METALNORTE IND         18/02/21         2.000,00         Cancelada         Sem Manifestação         Obs.           KAP SISTEM4         13852         001         0320475500104         JOINVILLE COMER         18/02/21         32,00,00         Autorizada         Sem Manifestação           KAP SISTEM4         101325         001         0320475500104         JOINVILLE COMER         18/02/21         1.25,21         Autorizada         Sem Manifestação           KAP SISTEM4         161325         001         001159900153         FILAVILLE PARAFL         18/02/21         1.54,00         Autorizada         Sem Manifestação           KAP SISTEM4         705         043         6061920005107         MESSER GASES LT         18/02/21         14/0.01 Autorizada         Sem Manifestação           KAP SISTEM4         16306         001         7787337000168         FANEZE COM DE         18/02/21         34/0.02 Autorizada         Sem Manifestação           KAP SISTEM4         16306         001         7787432000512         TACOU TDA                                                                                                    | io Social -         Emissão         Vir.         Sit. NF         Status Marifestação         Obs.         XML         II           ALNORTE IND         18/02/21         2.000,00         Cancelada         Sem Manifestação         N           VILLE COMER         18/02/21         320,00         Autorizada         Sem Manifestação         N           VILLE CAMER         18/02/21         1.252,21         Autorizada         Sem Manifestação         N           VILLE PARAFI         18/02/21         1.54,00         Autorizada         Sem Manifestação         N           ER GASES LT         18/02/21         164,00         Autorizada         Sem Manifestação         N           01 UTOA         18/02/21         527,70         Autorizada         Sem Manifestação         N           22ZE COM DE         18/02/21         33,00         Autorizada         Sem Manifestação         N           SISOLDAS C         18/02/21         33,00         Autorizada         Sem Manifestação         N           NIE E KAROLIP         19/02/21         320,00         Autorizada         Confirmada         N           NIE E KAROLIP         12/02/21         420,00         Autorizada         Sem Manifestação         N           NIE E KAROLIP <th></th> <th>Utd. NF: 5887</th>                                                                                                    |                                                                                                    | Utd. NF: 5887                                                                                                    |
| ISTEM/         32268         002         7961155600121         METALNORTE IND         18/02/21         2.000,00         Cancelada         Sem Manfestação         N           ISTEM/         13255         001         03204755000104         JOINVILLE COMER         18/02/21         320,00         Autorizada         Sem Manfestação         N           ISTEM/         13255         001         0304755000104         JOINVILLE COMER         18/02/21         320,00         Autorizada         Sem Manfestação         N           ISTEM/         1505407000150         FECNOPO PINTUR         18/02/21         15,03         Autorizada         Sem Manfestação         N           ISTEM/         001         1505407000150         FECNOPO PINTUR         18/02/21         15,03         Autorizada         Sem Manfestação         N           ISTEM/         004         605120001507         MESSER GASES LTI         18/02/21         346,02         Autorizada         Sem Manfestação         N           ISTEM/         23315         002         47674429000551         ELETRICA COMER         18/02/21         33,00         Autorizada         Sem Manfestação         N           ISTEM/         2330         01         137151290001141         LONDRISOLDAS C         18/02/21                                                                                                    | Lap         Constraint         METALNORTE IND         18/02/21         2.000,00         Cancelada         Sem Manifestação           KAP SISTEM/ 13852         001         03204755000121         METALNORTE IND         18/02/21         320,00         Autorizada         Sem Manifestação           KAP SISTEM/ 101255         001         0010159900150         TECNORO PINTUR         18/02/21         1.252,21         Autorizada         Sem Manifestação           KAP SISTEM/ 101255         001         0010159900150         TECNORO PINTUR         18/02/21         1.522,21         Autorizada         Sem Manifestação           KAP SISTEM/ 101255         001         001059000150         TECNORO PINTUR         18/02/21         115,03         Autorizada         Sem Manifestação           KAP SISTEM/ 705         043         60619202005107         MESSER GASES LT         18/02/21         115,03         Autorizada         Sem Manifestação           CAP SISTEM/ 15306         001         779733000168         FANEZZE COM DE         18/02/21         527,70         Autorizada         Sem Manifestação           CAP SISTEM/ 15306         001         7787337000168         FANEZZE COM DE         18/02/21         52,70         Autorizada         Sem Manifestação           CAP SISTEM/ 15306         001 <td< td=""><td>ALNORTE IND         18/02/21         2.000,00         Cancelada         Sem Manifestação         N           VINLE COMER         18/02/21         320,00         Autorizada         Sem Manifestação         N           VOPO PINTUR         18/02/21         1.252,21         Autorizada         Sem Manifestação         N           VILLE PARAEL         18/02/21         1.54,00         Autorizada         Sem Manifestação         N           VILLE PARAEL         18/02/21         116,03         Autorizada         Sem Manifestação         N           SER GASES LT         18/02/21         346,02         Autorizada         Sem Manifestação         N           SZEC COM DE 18/02/21         37,70         Autorizada         Sem Manifestação         N           RICA COMER         18/02/21         33,00         Autorizada         Sem Manifestação         N           RICA COMER         18/02/21         33,00         Autorizada         Sem Manifestação         N           RISOLAS COMER         18/02/21         33,00         Autorizada         Comfirmada         N           NI E KAROLID         17/02/21         4.209,00         Autorizada         Comfirmada         N           NI E KAROLID         17/02/21         4.209,00</td><td>estinatário INF Serie CNPJ - Remetente Razão Social - Emissão VIr. Sit. NF Status Manifestação Obs. XML</td><td></td></td<>               | ALNORTE IND         18/02/21         2.000,00         Cancelada         Sem Manifestação         N           VINLE COMER         18/02/21         320,00         Autorizada         Sem Manifestação         N           VOPO PINTUR         18/02/21         1.252,21         Autorizada         Sem Manifestação         N           VILLE PARAEL         18/02/21         1.54,00         Autorizada         Sem Manifestação         N           VILLE PARAEL         18/02/21         116,03         Autorizada         Sem Manifestação         N           SER GASES LT         18/02/21         346,02         Autorizada         Sem Manifestação         N           SZEC COM DE 18/02/21         37,70         Autorizada         Sem Manifestação         N           RICA COMER         18/02/21         33,00         Autorizada         Sem Manifestação         N           RICA COMER         18/02/21         33,00         Autorizada         Sem Manifestação         N           RISOLAS COMER         18/02/21         33,00         Autorizada         Comfirmada         N           NI E KAROLID         17/02/21         4.209,00         Autorizada         Comfirmada         N           NI E KAROLID         17/02/21         4.209,00                                                                                                    | estinatário INF Serie CNPJ - Remetente Razão Social - Emissão VIr. Sit. NF Status Manifestação Obs. XML                                                                                                    |                                                                                                    |
| ISTEM/         32268         002         79691556000121         METALNORTE INO         18/02/21         2.000,00         Cancelada         Sem Manifestação         N           ISTEM/         138552         001         00304755000104         JOINVILLE COMER         18/02/21         320,00         Autorizada         Sem Manifestação         N           ISTEM/         133552         001         001059000150         FECNOPO PINTUR         18/02/21         320,00         Autorizada         Sem Manifestação         N           ISTEM/         91315         01         01059000150         FECNOPO PINTUR         18/02/21         1572,21         Autorizada         Sem Manifestação         N           ISTEM/         901         6061920005107         MESSER GASES LT         18/02/21         156,00         Autorizada         Sem Manifestação         N           ISTEM/         234181         001         4307119900122         TASCO LTDA         18/02/21         34,02         Autorizada         Sem Manifestação         N           ISTEM/         233010         0102         4767442000551         ELETRICA COMER         18/02/21         35,00         Autorizada         Sem Manifestação         N           ISTEM/         23401         001         1870529000                                                                                                    | KAP SISTEM/         32258         002         79691556000121         METALNORTE IND         18/02/21         2.000,00         Cancelada         Sem Manifestação           KAP SISTEM/         138552         001         0320475500104         JOINULLE COMER         18/02/21         330,00         Autorizada         Sem Manifestação           KAP SISTEM/         101325         001         0010199900150         TECNOPO PINTURI         18/02/21         1252,01         Autorizada         Sem Manifestação           KAP SISTEM/         6117         001         1508540700136         FIXAVILLE PARAFL         18/02/21         154,00         Autorizada         Sem Manifestação           KAP SISTEM/         6417         001         1508540700136         FIXAVILLE PARAFL         18/02/21         154,00         Autorizada         Sem Manifestação           KAP SISTEM/         6336         601902005107         MESSER GASES L1         18/02/21         116,03         Autorizada         Sem Manifestação           KAP SISTEM/         13306         001         1787337000158         FAMEZEZ COM DE         18/02/21         32,770         Autorizada         Sem Manifestação           KAP SISTEM/         833951         002         4764742900551         LETRICA COMER         18/02/21         33,00<                                                                                                    | ALNORTE IND         18/02/21         2.000,00         Cancelada         Sem Manifestação         N           VILLE COMER         18/02/21         320,00         Autorizada         Sem Manifestação         N           OPO PINTUR         18/02/21         1.252,21         Autorizada         Sem Manifestação         N           VILLE PARAFI         18/02/21         1.52,21         Autorizada         Sem Manifestação         N           VILLE PARAFI         18/02/21         154,00         Autorizada         Sem Manifestação         N           O ITOA         18/02/21         164,02         Autorizada         Sem Manifestação         N           O ITOA         18/02/21         33,00         Autorizada         Sem Manifestação         N           ZZE COM DE         18/02/21         33,00         Autorizada         Sem Manifestação         N           RISOLDAS CIMERI         18/02/21         52,90,00         Autorizada         Sem Manifestação         N           RISOLDAS CIMERI         18/02/21         52,90,00         Autorizada         Confirmada         N           NI E KAROLIP         17/02/21         42,09,00         Autorizada         Sem Manifestação         N           Se Condição L         17/02/21                                                                                                    | p l l l l l l l l l l l l l l l l l l l                                                                                                    | estinatàrio  NF   Serie  CNPJ - Remetente   Razão Social -   Emissão   VIr.   Sit. NF   Status Manifestação   Obs.   XML   1                                                                                                    |
| ISTEM/         138552         001         03204755000104         JOINVILLE COMER         18/02/21         323,000         Autorizada         Sem Manifestação         N           ISTEM/         101325         001         0010159900116         TECNOP O INITUR         18/02/21         1.252,21         Autorizada         Sem Manifestação         N           ISTEM/         1011         103047000136         FLNAVILLE PARAER         18/02/21         1.252,21         Autorizada         Sem Manifestação         N           ISTEM/         1011         100900122         TASCAZI         18/02/21         154,00         Autorizada         Sem Manifestação         N           ISTEM/         001         103004700105         FLNAULLE PARAER         18/02/21         154,00         Autorizada         Sem Manifestação         N           ISTEM/         1010         1030102         TASCO UTDA         18/02/21         1520,01         Autorizada         Sem Manifestação         N           ISTEM/         16306         001         7787337000186         FANEZZE COM DE         18/02/21         527,00         Autorizada         Sem Manifestação         N           ISTEM/         12301         24767442000551         LETRICA COMER         18/02/21         5.290,00                                                                                                    | KAP SISTEM/         138552         001         03204755000104         JOINVILLE COMER         18/02/21         320.00         Autorizeda         Sem Manifestação           KAP SISTEM/         101325         001         0010159900150         TECNOPO PINTUR         18/02/21         1.252,21         Autorizeda         Sem Manifestação           KAP SISTEM/         6010120         TECNOPO PINTUR         18/02/21         1.52,21         Autorizeda         Sem Manifestação           KAP SISTEM/         605490200150         TEXNOPO PINTUR         18/02/21         154,00         Autorizeda         Sem Manifestação           KAP SISTEM/         703         6061992000150         MESSER GASES LTI         18/02/21         156,03         Autorizeda         Sem Manifestação           KAP SISTEM/         930110900122         TASCO LTO         18/02/21         246,02         Autorizeda         Sem Manifestação           KAP SISTEM/         93304         10777373000168         FAMEZEZ COM DE         18/02/21         527,70         Autorizeda         Sem Manifestação           KAP SISTEM/         93305         102         1674429000512         LETRICA COMER         18/02/21         527,00         Autorizeda         Sem Manifestação           KAP SISTEM/         93310         1674429000512 </td <td>VIILE COMER         18/02/21         320,00         Autorizada         Sem Manifestação         N           OPO E IPNTUR         18/02/21         1.252,21         Autorizada         Sem Manifestação         N           OPO E IPNTUR         18/02/21         1.252,21         Autorizada         Sem Manifestação         N           ER GASS IT         18/02/21         156,00         Autorizada         Sem Manifestação         N           CO ITDA         18/02/21         156,02         Autorizada         Sem Manifestação         N           ZZE COM DE         18/02/21         350,02         Autorizada         Sem Manifestação         N           RICA COMERI         18/02/21         33,00         Autorizada         Sem Manifestação         N           RICA COMERI         18/02/21         23,00         Autorizada         Sem Manifestação         N           NILE KAROLIP         17/02/21         4209,00         Autorizada         Sem Manifestação         N           NILE KAROLIP         17/02/21         4209,00         Autorizada         Sem Manifestação         N</td> <td></td> <td>estinatário NF Serie CNPJ - Remetente   Razão Social - Emissão Vir. Sit. NF   Status Manifestação Obs. XML  <br/>3p</td>                                                                                                    | VIILE COMER         18/02/21         320,00         Autorizada         Sem Manifestação         N           OPO E IPNTUR         18/02/21         1.252,21         Autorizada         Sem Manifestação         N           OPO E IPNTUR         18/02/21         1.252,21         Autorizada         Sem Manifestação         N           ER GASS IT         18/02/21         156,00         Autorizada         Sem Manifestação         N           CO ITDA         18/02/21         156,02         Autorizada         Sem Manifestação         N           ZZE COM DE         18/02/21         350,02         Autorizada         Sem Manifestação         N           RICA COMERI         18/02/21         33,00         Autorizada         Sem Manifestação         N           RICA COMERI         18/02/21         23,00         Autorizada         Sem Manifestação         N           NILE KAROLIP         17/02/21         4209,00         Autorizada         Sem Manifestação         N           NILE KAROLIP         17/02/21         4209,00         Autorizada         Sem Manifestação         N                                                                                                    |                                                                                                    | estinatário NF Serie CNPJ - Remetente   Razão Social - Emissão Vir. Sit. NF   Status Manifestação Obs. XML  <br>3p                                                                                                    |
| ISTEM/         10325         001         00101599000150         TECNOPO PINTUR         18/02/21         1.252,21         Autorizada         Sem Manifestação         N           ISTEM/         66117         001         1509540700136         FLXAVILLE PARAR,         18/02/21         1.252,21         Autorizada         Sem Manifestação         N           ISTEM/         04         6061202005107         MESSER GASES LT         18/02/21         156,00         Autorizada         Sem Manifestação         N           ISTEM/         030         60502005107         MESSER GASES LT         18/02/21         156,00         Autorizada         Sem Manifestação         N           ISTEM/         001         787337000168         FAREZZE COMDE         18/02/21         346,02         Autorizada         Sem Manifestação         N           ISTEM/         4333951         002         47674429000551         ELETRICA COMER/         18/02/21         33,00         Autorizada         Sem Manifestação         N           ISTEM/         24138         001         18715129000141         LONDRISDUAS C         18/02/21         33,00         Autorizada         Sem Manifestação         N           ISTEM/         24138         001         1871529000157         New Soc Com de A <td>KAP SISTEM/         101325         001         00101599000150         TECNOPO PINTUR         18/02/21         1.252,21         Autorizada         Sem Manifestação           KAP SISTEM/         46117         001         1508547000156         FIXAVILLE PARAR         18/02/21         15.45,00         Autorizada         Sem Manifestação           KAP SISTEM/         601920005107         MESSER GASES LT         18/02/21         116,03         Autorizada         Sem Manifestação           KAP SISTEM/         601920005107         MESSER GASES LT         18/02/21         16,03         Autorizada         Sem Manifestação           KAP SISTEM/         6306         01         787337000168         FAMEZZE COM DE         18/02/21         527,70         Autorizada         Sem Manifestação           KAP SISTEM/         63395         002         7674429000512         LETRICA COMER         18/02/21         527,70         Autorizada         Sem Manifestação           KAP SISTEM/         64395         D01         1871512900141         COMERN         18/02/21         529,000         Autorizada         Sem Manifestação           KAP SISTEM/         64138         D01         1871512900141         COMERN         18/02/21         529,000         Autorizada         Sem Manifestação</td> <td>0PD PINTUR         18/02/21         1.252,23         Autorizada         Sem Manifestação         N           VILLE PARAFL         16/02/21         154,00         Autorizada         Sem Manifestação         N           VILLE PARAFL         18/02/21         116,03         Autorizada         Sem Manifestação         N           SER GAESE LT         18/02/21         316,02         Autorizada         Sem Manifestação         N           SZEC COM DE         18/02/21         37,04         Autorizada         Sem Manifestação         N           RICA COMERI         18/02/21         33,00         Autorizada         Sem Manifestação         N           RISOLDAS CI         18/02/21         33,00         Autorizada         Sem Manifestação         N           NICA COMERI         18/02/21         33,00         Autorizada         Sem Manifestação         N           NICE KARCUITI         17/02/21         42,00         Autorizada         Sem Manifestação         N           NICE KARCUITI         17/02/21         42,08,00         Autorizada         Sem Manifestação         N</td> <td>P SISTEM/ 32268 002 79691556000121 METALNORTE IND 18/02/21 2 000 00 Cancelada Sem Manifestação N</td> <td>estinatario INF Serie (ONP) - Remetente Razão Social - Emissão Vir., Sit. NF Status Manifestação (Obs. XML)<br/>ap<br/>DE STISTEMU 20268 002 2969 1556000121 METALINORTE IND 18/02/21 2 000 00 Cancelada Sem Manifestação N</td>                                                                                                    | KAP SISTEM/         101325         001         00101599000150         TECNOPO PINTUR         18/02/21         1.252,21         Autorizada         Sem Manifestação           KAP SISTEM/         46117         001         1508547000156         FIXAVILLE PARAR         18/02/21         15.45,00         Autorizada         Sem Manifestação           KAP SISTEM/         601920005107         MESSER GASES LT         18/02/21         116,03         Autorizada         Sem Manifestação           KAP SISTEM/         601920005107         MESSER GASES LT         18/02/21         16,03         Autorizada         Sem Manifestação           KAP SISTEM/         6306         01         787337000168         FAMEZZE COM DE         18/02/21         527,70         Autorizada         Sem Manifestação           KAP SISTEM/         63395         002         7674429000512         LETRICA COMER         18/02/21         527,70         Autorizada         Sem Manifestação           KAP SISTEM/         64395         D01         1871512900141         COMERN         18/02/21         529,000         Autorizada         Sem Manifestação           KAP SISTEM/         64138         D01         1871512900141         COMERN         18/02/21         529,000         Autorizada         Sem Manifestação                                                                                                    | 0PD PINTUR         18/02/21         1.252,23         Autorizada         Sem Manifestação         N           VILLE PARAFL         16/02/21         154,00         Autorizada         Sem Manifestação         N           VILLE PARAFL         18/02/21         116,03         Autorizada         Sem Manifestação         N           SER GAESE LT         18/02/21         316,02         Autorizada         Sem Manifestação         N           SZEC COM DE         18/02/21         37,04         Autorizada         Sem Manifestação         N           RICA COMERI         18/02/21         33,00         Autorizada         Sem Manifestação         N           RISOLDAS CI         18/02/21         33,00         Autorizada         Sem Manifestação         N           NICA COMERI         18/02/21         33,00         Autorizada         Sem Manifestação         N           NICE KARCUITI         17/02/21         42,00         Autorizada         Sem Manifestação         N           NICE KARCUITI         17/02/21         42,08,00         Autorizada         Sem Manifestação         N                                                                                                    | P SISTEM/ 32268 002 79691556000121 METALNORTE IND 18/02/21 2 000 00 Cancelada Sem Manifestação N                                                                                                    | estinatario INF Serie (ONP) - Remetente Razão Social - Emissão Vir., Sit. NF Status Manifestação (Obs. XML)<br>ap<br>DE STISTEMU 20268 002 2969 1556000121 METALINORTE IND 18/02/21 2 000 00 Cancelada Sem Manifestação N                                                                                                    |
| ISTEM/         445117         001         5938-947000136         FDAVILLE PARAFL         18/02/21         154,00         Autorizada         Sem Manifestação         N           ISTEM/         43416         06619202005107         MESSER GASES LT         18/02/21         116,03         Autorizada         Sem Manifestação         N           ISTEM/         234161         001         430710900122         TASCO LTDA         18/02/21         346,02         Autorizada         Sem Manifestação         N           ISTEM/         16306         001         7787337000168         FANEZZE COM DE         18/02/21         527,70         Autorizada         Sem Manifestação         N           ISTEM/         23410         002         4767442000551         LETRICA COMER         18/02/21         527,70         Autorizada         Sem Manifestação         N           ISTEM/         238951         002         47674420000551         LETRICA COMER         18/02/21         529,00         Autorizada         Sem Manifestação         N           ISTEM/         23806         01         20356900150         ARAIAUT EXARCULT         17/02/21         529,00         Autorizada         Sem Manifestação         N           ISTEM/         2397         01         20576900015                                                                                                    | KAP SISTEM/         46117         001         15085407000136         FIXAVILLE PARAFL         18/02/21         154,00         Autorizada         Sem Manifestação           KAP SISTEM/         703         043         606 192/2005107         HESSER GASES LT         18/02/21         116,03         Autorizada         Sem Manifestação           KAP SISTEM/         203         070109000122         TASCO LTO         18/02/21         146,03         Autorizada         Sem Manifestação           KAP SISTEM/         2030         070109000122         TASCO LTO         18/02/21         27,70         Autorizada         Sem Manifestação           KAP SISTEM/         16306         01         7787337000168         FANEZEZ COM DE         18/02/21         527,70         Autorizada         Sem Manifestação           KAP SISTEM/         16306         18/7612000141         LETRICA COMERNI         18/02/21         52,90,00         Autorizada         Sem Manifestação           KAP SISTEM/         1418         MANIFESTAVE         18/02/21         52,90,00         Autorizada         Sem Manifestação           KAP SISTEM/         24138         001         18/71512000141         LONDESUDAS C         18/02/21         52,90,00         Autorizada         Sem Manifestação           CONTEM                                                                                                    | VILLE PARAFL         18/02/21         154,00         Autorizada         Sem Manifestação         N           ERC GASES LT         18/02/21         16,03         Autorizada         Sem Manifestação         N           OLTDA         18/02/21         16,02         Autorizada         Sem Manifestação         N           ZZE COMDE         18/02/21         527,70         Autorizada         Sem Manifestação         N           RICA COMERI         18/02/21         527,70         Autorizada         Sem Manifestação         N           RISOLDAS CI         18/02/21         52,700         Autorizada         Sem Manifestação         N           NILE KAROLIPI         17/02/21         52,90,00         Autorizada         Sem Manifestação         N           NILE KAROLIPI         17/02/21         4.208,00         Autorizada         Sem Manifestação         N                                                                                                    | P SISTEMA 32268         002         79691556000121         METALINORTE IND         18/02/21         2.000,00         Cancelada         Sem Manifestação         N           P SISTEMA 138552         001         03204725000104         100N/ULE COMER         18/02/21         320.00         Autorizada         Sem Manifestação         N                                                                                                    | estinatario INF Serie (ONPJ - Remetente Razão Social - Emissão Vir., Sit. NF Status Manifestação Obs. XML 1<br>ap<br>AP SISTEMZ 32268 002 79691556000121 METALNORTE IND 18/02/21 2.000,00 Cancelada Sem Manifestação N<br>AP SISTEMZ 138552 ID11 I03014755001014 IDINVITI F COMER 18/02/21 320.001 Autorizada Sem Manifestação N                                                                                                    |
| ISTEM/         705         043         60619202005107         MESSER GASES LT         18/02/21         116,03         Autorizada         Sem Manifestação         N           ISTEM/         234181         001         40371109000122         TASCO LTDA         18/02/21         346,02         Autorizada         Sem Manifestação         N           ISTEM/         234181         001         4787442900051         FAREZZ COM DE         B/02/21         32,70         Autorizada         Sem Manifestação         N           ISTEM/         339391         002         4767442900051         ELETRICA COMERI         18/02/21         33,00         Autorizada         Sem Manifestação         N           ISTEM/         2309         1001         18715129000141         LONDRISOLAS CI 18/02/21         5.290,00         Autorizada         Sem Manifestação         N           ISTEM/         2397         001         3097762900150         ARIANE FKARCUN         17/02/21         870,00         Autorizada         Sem Manifestação         N           ISTEM/         2397         001         3097762900150         SARAMALI SERVIC         17/02/21         870,00         Autorizada         Sem Manifestação         N           ISTEM/         5279         001         0599041                                                                                                    | KAP SISTEM/         705         043         60619202005107         MESSER GASES LT         18/02/21         116/03         Autorizada         Sem Manifestação           KAP SISTEM/         234181         001         4307119900122         TASCO LTDA         18/02/21         346,02         Autorizada         Sem Manifestação           KAP SISTEM/         234181         001         7873370000186         FANEZE COM DE         18/02/21         527,70         Autorizada         Sem Manifestação           KAP SISTEM/         83951         002         47674429000551         ELETRICA COMER         18/02/21         33,00         Autorizada         Sem Manifestação           KAP SISTEM/         83951         002         47674429000551         ELETRICA COMER         18/02/21         33,00         Autorizada         Sem Manifestação           KAP SISTEM/         1438         001         1871512900141         LONDENSUDAS O         18/02/21         529,000         Autorizada         Sem Manifestação           KAP SISTEM/         24138         001         1871512900141         LONDENSUDAS O         18/02/21         529,000         Autorizada         Comfmada                                                                                                    | SER GASES LT         18/02/21         116,03         Autorizada         Sem Manifestação         N           OL ITDA         18/02/21         346,022         Autorizada         Sem Manifestação         N           ZZE COM DE         18/02/21         327,07         Autorizada         Sem Manifestação         N           RICA COMERI         18/02/21         33,00         Autorizada         Sem Manifestação         N           RISOLDAS OL 18/02/21         33,00         Autorizada         Sem Manifestação         N           NIL ELAROLIP         18/02/21         33,00         Autorizada         Sem Manifestação         N           NIL ELAROLIP         19/02/21         32,00         Autorizada         Sem Manifestação         N           NIL ELAROLIP         17/02/21         42,08,00         Autorizada         Sem Manifestação         N           Se ram cha el 17/02/21         42,08,00         Autorizada         Sem Manifestação         N                                                                                                    | VP SISTEM/         32268         002         79691556000121         METALNORTE IND         18/02/21         2.000,00         Cancelada         Sem Manifestação         N           VP SISTEM/         138522         100         10304755000104         JOINVILLE COMER         18/02/21         320,00         Autorizada         Sem Manifestação         N           VP SISTEM/         133325         001         001059900150         TECNOPO PINTUR         18/02/21         320,00         Autorizada         Sem Manifestação         N           VP SISTEM/         103325         001         001059900150         TECNOPO PINTUR         18/02/21         320,00         Autorizada         Sem Manifestação         N                                                                                                    | estinatário NF Serie (CNP) - Remetente Razão Social - Emissão Vir., Sit. NF Status Manifestação Obs. XML i<br>ap<br>AP SISTEM/ 32526 002 79691556000121 METALNORTE IND 18/02/21 2.000,00 Cancelada Sem Manifestação N<br>AP SISTEM/ 138552 1001 03204755000104 JOINVILLE COMER 18/02/21 320,00 Autorizada Sem Manifestação N<br>AP SISTEM/ 13352 1001 001599000150 TEX/OPO PINILE (8/02/21 320,00 Autorizada Sem Manifestação N                                                                                                    |
| ISTEM/ 2394181         001         4307110900122         TASCO ITDA         18/02/21         346,02         Autorizada         Sem Manifestação         N           ISTEM/         63036         001         77873370000168         FANEZZE COM DE         18/02/21         527,70         Autorizada         Sem Manifestação         N           ISTEM/         93951         002         47674429000516         ELEFRICA COMERY         18/02/21         527,70         Autorizada         Sem Manifestação         N           ISTEM/         93951         002         47674429000551         ELEFRICA COMERY         18/02/21         52,90,00         Autorizada         Sem Manifestação         N           ISTEM/         94138         001         18715129000151         ILEFRICA COMERY         18/02/21         52,90,00         Autorizada         Sem Manifestação         N           ISTEM/         2163         001         20082600150         RALANE EXARCUE         17/02/21         52,90,00         Autorizada         Sem Manifestação         N           ISTEM/         2187         001         2366653900155         SARAMALI SERVIC         17/02/21         207,91         Autorizada         Sem Manifestação         N           ISTEM/         52499         001         <                                                                                                    | KAP SISTEM/         234181         001         43071109000122         TASCO LTDA         18/02/21         346,02         Autorizada         Sem Manifestação           KAP SISTEM/         16306         001         77873370000168         FANEZZE COM DE         18/02/21         527,70         Autorizada         Sem Manifestação           KAP SISTEM/         39391         002         4767442900051         ELETRICA COMERI         18/02/21         33,00         Autorizada         Sem Manifestação           KAP SISTEM/         39301         002         4767442900051         LETRICA COMERI         18/02/21         529,00         Autorizada         Sem Manifestação           VED SISTEM/         24138         001         1871512900141         LONDESUDAS O         18/02/21         529,00         Autorizada         Sem Manifestação                                                                                                    | CD LTDA         18/02/21         346,02         Autorizada         Sem Manifestação         N           ZZEC COM DE         18/02/21         527,70         Autorizada         Sem Manifestação         N           RICA COMERI         18/02/21         527,70         Autorizada         Sem Manifestação         N           NISISOLDAS CI         18/02/21         52.90,00         Autorizada         Confirmada         N           NISISOLDAS CI         18/02/21         5.290,00         Autorizada         Confirmada         N           NIS EXARCLIP         17/02/21         4.208,00         Autorizada         Sem Manifestação         N                                                                                                    | AP SISTEM4         32268         002         79691556000121         METALNORTE IND         18/02/21         2.000,00         Cancelada         Sem Manifestação         N           VP SISTEM4         138522         001         03204755000104         JOINVILLE COMER         18/02/21         320,00         Autorizada         Sem Manifestação         N           VP SISTEM4         101325         001         00101599000150         TECNOPO PINTUR         18/02/21         1.252,21         Autorizada         Sem Manifestação         N           VP SISTEM4         101325         001         00101599000150         TECNOPO PINTUR         18/02/21         1.252,21         Autorizada         Sem Manifestação         N           VP SISTEM4         1117         001         159647000136         TEXNULE PARAFI         18/02/21         1.550,24         Autorizada         Sem Manifestação         N                                                                                                    | estinatario NF Serie (CNP) - Remetente Razão Social - Emissão Vir. Sit. NF Status Manifestação Obs. XML 1<br>ap<br>AP SISTEM/ 52658 002 79691556000121 METALNORTE IND 18/02/21 2.000,00 Cancelada Sem Manifestação N<br>AP SISTEM/ 133552 001 03204755000104 JOINVILLE COMER 18/02/21 320,00 Autorizada Sem Manifestação N<br>AP SISTEM/ 101325 001 00101599000150 TECNOPO PINTUR 18/02/21 1.252,21 Autorizada Sem Manifestação N<br>SESTEM/ 41112 001 150847000135 FEXNOPO PINTUR 18/02/21 1.252,21 Autorizada Sem Manifestação N                                                                                                    |
| ISTEM/         51306         001         77873370000168         FANEZZE COM DE         18/02/21         527,70         Autorizada         Sem Manifestação         N           ISTEM/         839951         002         4767442000551         ELETRICA COMER         18/02/21         33,00         Autorizada         Sem Manifestação         N           ISTEM/         938951         001         8767442000551         ELETRICA COMER         18/02/21         33,00         Autorizada         Sem Manifestação         N           ISTEM/         92130         01         1870152000141         LONRISOLAS CO         18/02/21         32,00         Autorizada         Confirmada         N           ISTEM/         2397         001         309762900150         ARIANLI EKARCUP         17/02/21         4.208,00         Autorizada         Sem Manifestação         N           ISTEM/         2397         001         309762900150         ARAMAULSERVCI         17/02/21         870,00         Autorizada         Sem Manifestação         N           ISTEM/         5290         001         05590841000110         COMERCIO DE MA         17/02/21         393,40         Autorizada         Sem Manifestação         N           ISTEM/         52499         001 <t< td=""><td>KAP SISTEM/         IS306         001         77873370000168         FAMEZZE COM DE         18/02/21         52.7,70         Autorizada         Sem Manifestação           KAP SISTEM/         33391         002         4757442900051         ELTRICA COMEMENT         13/02/21         33,00         Autorizada         Sem Manifestação           KAP SISTEM/         54138         001         18715129000141         LCMDRISQLDAS CI         18/02/21         5.293,00         Autorizada         Confirmada</td><td>ZZZE COM DE         18/02/21         527,70         Autorizada         Sem Manifestação         N           RICA COMERI         18/02/21         33,00         Autorizada         Sem Manifestação         N           RISOLDAS CI         18/02/21         32,000         Autorizada         Sem Manifestação         N           NISOLDAS CI         18/02/21         52,000         Autorizada         Confirmada         N           NIE EKAROLIP         17/02/21         42,08,00         Autorizada         Sem Manifestação         N           NIE EKAROLIP         17/02/21         42,08,00         Autorizada         Sem Manifestação         N</td><td>AP SISTEM/         32268         002         79691556000121         METALNORTE IND         18/02/21         2.000,00         Cancelada         Sem Manifestação         N           P SISTEM/         10300         0.03204755000104         JOINVILLE COMER         18/02/21         2.2000,00         Cancelada         Sem Manifestação         N           P SISTEM/         101325         001         0.03204755000104         JOINVILLE COMER         18/02/21         1.252,211 Autorizada         Sem Manifestação         N           P SISTEM/         101325         001         0.0159900150         TECNOPO PUNTUR         18/02/21         1.252,211 Autorizada         Sem Manifestação         N           VP SISTEM/         011         5005497000136         FIXAVILLE PARAFL         18/02/21         154,001 Autorizada         Sem Manifestação         N           VP SISTEM/         0.013         F024001107         MESSR GASES L         18/02/21         116,031 Autorizada         Sem Manifestação         N</td><td>estimation NF         Serie (NP) - Remetente         Razão Social -         Emissão         Vir., Sit. NF         Status Manifestação         Obs.         XML I           AP         SISTEM/ 32268         002         79691556000121         METALHIORTE IND         18/02/21         2.000,00         Cancelada         Sem Manifestação         N           AP SISTEM / I3852         010         03204755000104         JOINVILLE COMER         18/02/21         320,00         Autorizada         Sem Manifestação         N           AP SISTEM / 13125         010         010304755000104         JOINVILLE COMER         18/02/21         320,00         Autorizada         Sem Manifestação         N           AP SISTEM / 13125         010         1039900150         TECNOPO PINTUR 18/02/21         125,221         Autorizada         Sem Manifestação         N           AP SISTEM / 6117         01         15085407000136         FIXAVILLE PARAFL         18/02/21         154,00         Autorizada         Sem Manifestação         N           AP SISTEM / 501320005107         PIASSER GASES LT         18/02/21         154,00         Autorizada         Sem Manifestação         N</td></t<> | KAP SISTEM/         IS306         001         77873370000168         FAMEZZE COM DE         18/02/21         52.7,70         Autorizada         Sem Manifestação           KAP SISTEM/         33391         002         4757442900051         ELTRICA COMEMENT         13/02/21         33,00         Autorizada         Sem Manifestação           KAP SISTEM/         54138         001         18715129000141         LCMDRISQLDAS CI         18/02/21         5.293,00         Autorizada         Confirmada                                                                                                    | ZZZE COM DE         18/02/21         527,70         Autorizada         Sem Manifestação         N           RICA COMERI         18/02/21         33,00         Autorizada         Sem Manifestação         N           RISOLDAS CI         18/02/21         32,000         Autorizada         Sem Manifestação         N           NISOLDAS CI         18/02/21         52,000         Autorizada         Confirmada         N           NIE EKAROLIP         17/02/21         42,08,00         Autorizada         Sem Manifestação         N           NIE EKAROLIP         17/02/21         42,08,00         Autorizada         Sem Manifestação         N                                                                                                    | AP SISTEM/         32268         002         79691556000121         METALNORTE IND         18/02/21         2.000,00         Cancelada         Sem Manifestação         N           P SISTEM/         10300         0.03204755000104         JOINVILLE COMER         18/02/21         2.2000,00         Cancelada         Sem Manifestação         N           P SISTEM/         101325         001         0.03204755000104         JOINVILLE COMER         18/02/21         1.252,211 Autorizada         Sem Manifestação         N           P SISTEM/         101325         001         0.0159900150         TECNOPO PUNTUR         18/02/21         1.252,211 Autorizada         Sem Manifestação         N           VP SISTEM/         011         5005497000136         FIXAVILLE PARAFL         18/02/21         154,001 Autorizada         Sem Manifestação         N           VP SISTEM/         0.013         F024001107         MESSR GASES L         18/02/21         116,031 Autorizada         Sem Manifestação         N                                                                                                    | estimation NF         Serie (NP) - Remetente         Razão Social -         Emissão         Vir., Sit. NF         Status Manifestação         Obs.         XML I           AP         SISTEM/ 32268         002         79691556000121         METALHIORTE IND         18/02/21         2.000,00         Cancelada         Sem Manifestação         N           AP SISTEM / I3852         010         03204755000104         JOINVILLE COMER         18/02/21         320,00         Autorizada         Sem Manifestação         N           AP SISTEM / 13125         010         010304755000104         JOINVILLE COMER         18/02/21         320,00         Autorizada         Sem Manifestação         N           AP SISTEM / 13125         010         1039900150         TECNOPO PINTUR 18/02/21         125,221         Autorizada         Sem Manifestação         N           AP SISTEM / 6117         01         15085407000136         FIXAVILLE PARAFL         18/02/21         154,00         Autorizada         Sem Manifestação         N           AP SISTEM / 501320005107         PIASSER GASES LT         18/02/21         154,00         Autorizada         Sem Manifestação         N                                                                                                    |
| ISTEM/         B33951         002         47674429000551         ELETRICA COMER/         18/02/21         33,00         Autorizada         Sem Manifestação         N           ISTEM/         24138         001         18/151290001541         LONRISOLDAS CI         18/02/21         5.290,00         Autorizada         Confirmada         N           ISTEM/         2150         012         200269001056         RIANIRE EXARQUE         17/02/21         5.290,00         Autorizada         Sem Manifestação         N           ISTEM/         2150         012         200269001056         RIANIRE EXARQUE         17/02/21         5.290,00         Autorizada         Sem Manifestação         N           ISTEM/         2150         012         30267001050         RIANIRE EXARQUE         17/02/21         870,00         Autorizada         Sem Manifestação         N           ISTEM         5269         001         25866639000150         SARAMALI SERVIC         17/02/21         206,91         Autorizada         Sem Manifestação         N           ISTEM         52499         01         0590641000110         COMERCIO DE MA         17/02/21         206,91         Autorizada         Sem Manifestação         N                                                                                                    | KAP SISTEM/         383951         002         47674429000551         ELETRICA COMER/         18/02/21         33,00         Autorizada         Sem Manifestação           KAP SISTEM/         24138         001         1871512900141         LONDRISQUAS O         18/02/21         5.290,00         Autorizada         Comfinada           VID 0127777         011         871512900141         LONDRISQUAS O         18/02/21         5.290,00         Autorizada         Comfinada                                                                                                    | RICA COMER         18/02/21         33,00         Autorizada         Sem Manifestação         N           RISOLDAS C         18/02/21         5.290,00         Autorizada         Confirmada         N           NIE EKAROLIN         17/02/21         4.208,00         Autorizada         Sem Manifestação         N           Sec. Cond.e.d.         17/02/21         4.208,00         Autorizada         Sem Manifestação         N                                                                                                    | AP SISTEM/         32268         002         79691556000121         METALNORTE IND         18/02/21         2.000,00         Cancelada         Sem Manifestação         N           VP SISTEM/         138522         001         03204755000104         JOIIVULLE COMER         18/02/21         320,00         Autorizada         Sem Manifestação         N           VP SISTEM/         13352         001         010159900150         TECNOPO PINTUR         18/02/21         320,00         Autorizada         Sem Manifestação         N           VP SISTEM/         46117         001         15085407000136         FIXAVILLE PARAFIL         18/02/21         154,00         Autorizada         Sem Manifestação         N           VP SISTEM/         40417         001         15085407000136         FIXAVILLE PARAFIL         18/02/21         154,00         Autorizada         Sem Manifestação         N           VP SISTEM/         705         043         60519220005107         MESSER GASES LT         18/02/21         154,00         Autorizada         Sem Manifestação         N           VP SISTEM/         234181         001         4307119000122         TASCO LTDA         18/02/21         154,00         Sem Manifestação         N                                                                                                    | estinatario         NF         Serie         CNP3 - Remetente         Razão Social - Emissão         Vir., Sit. NF         Status Manifestação         Obs.         XML         2           AP         SISTEM/         325268         002         79691556000121         METALINORTE IND         18/02/21         2.000,00         Cancelada         Sem Manifestação         N           AP SISTEM/138552         010         03204755000104         JOINVILE COMER         18/02/21         320,00         Autorizada         Sem Manifestação         N           AP SISTEM/13352         010         01059900150         TECHOPO PINTUR         18/02/21         1.252,21         Autorizada         Sem Manifestação         N           AP SISTEM/13125         010         01059900150         FEXAVILLE PARARE,         18/02/21         1.252,21         Autorizada         Sem Manifestação         N           AP SISTEM/20010156         FEXAVILLE PARARE,         18/02/21         1.5503         Autorizada         Sem Manifestação         N           AP SISTEM/234181         01         4907110900122         TASCO LTDA         18/02/21         115,03         Autorizada         Sem Manifestação         N           AP SISTEM/234181         01         4907110900122         TASCO LTDA         18/02/21                               |
| ISTEM/ 24138         001         IB715129000141         LONORISOLDAS CI         18/02/21         5.290,00         Autorizada         Confirmada         N           ISTEM/ 2155         001         2003265000150         RIANNE KARCUN         17/02/21         4.209,00         Autorizada         Sem Manifestação         N           ISTEM/ 2557         001         20366639000150         IANNE KARCUN         17/02/21         4.209,00         Autorizada         Sem Manifestação         N           ISTEM/ 6579         001         2386663900150         SARAMALI SERVIC         17/02/21         206,91         Autorizada         Sem Manifestação         N           ISTEM/ 6579         001         539664010010         GCMERCIO EM AI         17/02/21         206,91         Jutorizada         Sem Manifestação         N                                                                                                    | KAP SISTEMA 24138 001 18715129000141 LONDRISOLDAS CI 18/02/21 5.290,00 Autorizada Confirmada                                                                                                    | DRISOLDAS C         18/02/21         5.290,00         Autorizada         Confirmada         N           NII E KAROLIP         17/02/21         4.208,00         Autorizada         Sem Manifestação         N           Sec Com de Al 17/02/21         820.00         Autorizada         Sem Manifestação         N                                                                                                    | Paperisteriku         State         State                                                                                                    | estimatorio         NF         Serie         C/PJ         Remetente         Razão Social -         Emissão         Vir., Sit. NF         Status Manifestação         Obs.         XML i           ap         ap         Status Manifestação         NS         Serie         C/PJ         Remetente         Razão Social -         Emissão         Vir., Sit. NF         Status Manifestação         Obs.         XML i           Ap StSTEM/         138526         001         0320         7969155000121         METALNORTE: IND         18/02/21         2.000,00         Cancelada         Sem Manifestação         N           Ap StSTEM/         101325         001         030159900150         IDINVILLE COMER         18/02/21         1.252,21         Autorizada         Sem Manifestação         N           Ap StSTEM/         101325         001         15085407000136         FIXAVILLE PARAFI         18/02/21         1.542,21         Autorizada         Sem Manifestação         N           Ap StSTEM/         5043         6051202005107         MESSR 6ASSE 11         18/02/21         154,00         Autorizada         Sem Manifestação         N           Ap StSTEM/         543180         011         43071109000122         TASCO CITDA         18/02/21         340,02         Autorizada                                       |
| ISTEM/         215         001         20082696000150         ARIANI E KAROLIP         17/02/21         4.208,00         Autorizada         Sem Manifestação         N           ISTEM/         2397         001         3097762000157         New Soc Com de A         17/02/21         870,00         Autorizada         Sem Manifestação         N           ISTEM/         529         001         3097762000157         New Soc Com de A         17/02/21         870,00         Autorizada         Sem Manifestação         N           ISTEM/         529         001         3097762000157         ARAMALI SERVICI         17/02/21         309,40         Autorizada         Sem Manifestação         N           ISTEM/         529         001         05590841000110         COMERCIO DE MA         17/02/21         393,40         Autorizada         Sem Manifestação         N                                                                                                    | KAD CICTEMA 2105 001 2000200000150 ADIANT E KADOLIN 17/02/21 4 200 00 Autorizada Com Manifesta 22                                                                                                    | NI E KAROLIT 17/02/21 4.208,00 Autorizada Sem Manifestação N<br>Sos Com de 4 17/02/21 820.00 Autorizada Sem Manifestação N                                                                                                    | AP         SISTEM/         Sistem/         Sem Manifestação         N           AP         SISTEM/         138/02/21         2.000,00         Cancelada         Sem Manifestação         N           AP         SISTEM/         138/02/21         320,00         Autorizada         Sem Manifestação         N           P         SISTEM/         1325         001         010/0159900150         TECNOPO PINTUR         18/02/21         320,00         Autorizada         Sem Manifestação         N           VP         SISTEM/         1252,21         Autorizada         Sem Manifestação         N         N         SISTEM/         1252,21         Autorizada         Sem Manifestação         N           VP         SISTEM/         127         010         15085407000136         FIXAVILE PARAFL         18/02/21         154,00         Autorizada         Sem Manifestação         N           VP         SISTEM/         25418         001         4307119000122         TASCO LITDA         18/02/21         116,03         Autorizada         Sem Manifestação         N           VP         SISTEM/         32418         001         43071190000122         TASCO LITDA         18/02/21         346,02         Autorizada         Sem Manifestação         N <td>estinatario         NF         Serie         CNP3 - Remetente         Razão Social - Emissão         Vir., Sit. NF         Status Manifestação         Obs.         XML         I           AP         SISTEM/ 32268         002         79691556000121         METALNORTE IND         18/02/21         2:000,00         Cancelada         Sem Manifestação         N           AP SISTEM/ 138552         010         03204755000104         JOINVILLE COMER         18/02/21         320,00         Autorizada         Sem Manifestação         N           AP SISTEM/ 13325         010         103900150         TECNOPO PINTUR. 18/02/21         125,221         Autorizada         Sem Manifestação         N           AP SISTEM/ 13015         011         10585407000136         FIXAVILE PARAFI         18/02/21         154,00         Autorizada         Sem Manifestação         N           AP SISTEM/ 45117         011         15085407000136         FIXAVILE PARAFI         18/02/21         154,001         Autorizada         Sem Manifestação         N           AP SISTEM/ 1302         043         60619202005107         MESSER GASE LT         18/02/21         154,001         Autorizada         Sem Manifestação         N           AP SISTEM/ 13306         011         77873370000168         FANEZEZ COM DE</td>                                                                                                    | estinatario         NF         Serie         CNP3 - Remetente         Razão Social - Emissão         Vir., Sit. NF         Status Manifestação         Obs.         XML         I           AP         SISTEM/ 32268         002         79691556000121         METALNORTE IND         18/02/21         2:000,00         Cancelada         Sem Manifestação         N           AP SISTEM/ 138552         010         03204755000104         JOINVILLE COMER         18/02/21         320,00         Autorizada         Sem Manifestação         N           AP SISTEM/ 13325         010         103900150         TECNOPO PINTUR. 18/02/21         125,221         Autorizada         Sem Manifestação         N           AP SISTEM/ 13015         011         10585407000136         FIXAVILE PARAFI         18/02/21         154,00         Autorizada         Sem Manifestação         N           AP SISTEM/ 45117         011         15085407000136         FIXAVILE PARAFI         18/02/21         154,001         Autorizada         Sem Manifestação         N           AP SISTEM/ 1302         043         60619202005107         MESSER GASE LT         18/02/21         154,001         Autorizada         Sem Manifestação         N           AP SISTEM/ 13306         011         77873370000168         FANEZEZ COM DE                     |
| ISTEM/ 2297         001         3097762900157         New Sac Can de A         17/02/21         870,00         Autorizada         Sem Manifestação         N           ISTEM/ 5279         001         25386653900150         SARAMALI SERVIC         17/02/21         206,91         Autorizada         Sem Manifestação         N           ISTEM/ 5249         001         0539041000110         COMRECIDE NA         17/02/21         393,40         Autorizada         Sem Manifestação         N                                                                                                    | NAP 5151EMF 2105 UU1 20062090000130 AKTANLE NAROLIN 17/02/21 4.206,00 Autorizada Sem Manifestação                                                                                                    | Sos Com de 4 17/02/21 870.00 Autorizada Sem Manifestação N                                                                                                    | Participant         State         State                                                                                                    | estimatorio         NF         Serte         C/P3         Remetente         Razão Social -         Emissão         Vir., St. NF         Status Manifestação         Obs.         XML           Ap         Status         Anifestação         No.         Status         Manifestação         No.           Ap SISTEMI         32268         002         796912500121         METALNORTE: IMO         18/02/21         2.000,00         Cancelada         Sem Manifestação         N           Ap SISTEMI         320301         00101520075001014         DIRIVILE CONRER         18/02/21         1.252,21         Autorizada         Sem Manifestação         N           Ap SISTEMI         30301         101508407000136         TEC/NOPO PINTUR         18/02/21         1.252,21         Autorizada         Sem Manifestação         N           Ap SISTEMI         03030         01         1508407000136         TEC/NOP DINTUR         18/02/21         1.562,01         Autorizada         Sem Manifestação         N           Ap SISTEMI         03300         01         49071109000122         TASCO LITA         18/02/21         152,70         Naturizada         Sem Manifestação         N           Ap SISTEMI         30351         001         49071109000122         TASCO LITA         18                                               |
| ISTEM#         6579         001         23866639000150         SARAMALI SERVIC         17/02/21         206,91         Autorizada         Sem Manifestação         N           ISTEM#         52499         001         05590841000110         COMERCIO DE MA         17/02/21         393,40         Autorizada         Sem Manifestação         N                                                                                                    | KAP SISTEM# 2397 001 30977629000157 New Sos Com de A 17/02/21 870,00 Autorizada Sem Manifestação                                                                                                    | Sob com de la la la la la la la la la la la la la                                                                                                    | Applicit         State         State         State         State         State         State         State         Nth           AP SISTEM         32268         002         79691556000121         METALNORTE IND         18/02/21         22,00,0         Autorizada         Sem Manifestação         N           AP SISTEM         101325         001         00204755000104         JOINVILLE COMER         18/02/21         322,00         Autorizada         Sem Manifestação         N           VP SISTEM         101325         001         001059900150         TECNOPO PUNTUR         18/02/21         1252,21         Autorizada         Sem Manifestação         N           VP SISTEM         013         5035407000136         FIXAVILLE PARAFL         18/02/21         152,00         Autorizada         Sem Manifestação         N           VP SISTEM         043         6037120000122         TASCO LIDA         18/02/21         154,00         Autorizada         Sem Manifestação         N           VP SISTEM         24181         001         40371109000122         TASCO LIDA         18/02/21         527,70         Autorizada         Sem Manifestação         N           VP SISTEM         2433051         002         4767429000051         ERTRICA         18/02/21                                                                                                    | estinatario         NF         Serie         CNP3 - Remetente         Razão Social - Emissão         Vir., Str. NF         Status Manifestação         Obs.         XML I           ap         AP         SISTEM/ 32268         002         79691556000121         METALHIORTE IND         18/02/21         2.000,00         Cancelada         Sem Manifestação         N           AP SISTEM / 13852         010         103204755000104         JOINVILLE COMER         18/02/21         320,00         Autorizada         Sem Manifestação         N           AP SISTEM / 13125         011         01039900150         TECKIOPO PINTUR 18/02/21         125,221         Autorizada         Sem Manifestação         N           AP SISTEM / 6117         014         15005407000136         FIXAVILLE PARAFL         18/02/21         154,00         Autorizada         Sem Manifestação         N           AP SISTEM / 5017         043         6051220005107         MESSR 6ASES T1         18/02/21         154,00         Autorizada         Sem Manifestação         N           AP SISTEM / 338951         001         49771390000122         TASCO LIDA         18/02/21         346,02         Autorizada         Sem Manifestação         N           AP SISTEM / 338951         002         4767429000551         ELERICA COMER                 |
| ISTEM# 52499 001 05590841000110 COMERCIO DE MA 17/02/21 393,40 Autorizada Sem Manifestação N                                                                                                    | KAP SISTEMA 6579 001 23866639000150 SARAMALI SERVIC 17/02/21 206,91 Autorizada Sem Manifestação                                                                                                    | AMALI SERVIC 17/02/21 206,91 Autorizada Sem Manifestação N                                                                                                    | AP SISTEM/         Bistopic         Bistopic                                                                                                    | estintation         NF         Serie         CNP3 - Remetente         Razão Social - Emissão         Vir., St. NF         Status Manifestação         Obs.         XML         I           AP         SISTEM J 33522         010         03204755000104         JOINVILLE COMER         18/02/21         2.000,00         Cancelada         Sem Manifestação         N           AP SISTEM J 138552         010         010 03204755000104         JOINVILLE COMER         18/02/21         320,00         Autorizada         Sem Manifestação         N           AP SISTEM J 130352         010         010 0159900150         TECNOPO PINTUR 18/02/21         125,221 Alutorizada         Sem Manifestação         N           AP SISTEM J 6306         013         1058407000136         FIXAVILLE PARAFL         18/02/21         154,00         Autorizada         Sem Manifestação         N           AP SISTEM J 6306         01         77873370000168         FAAEZEZ COM DE         18/02/21         527,00         Autorizada         Sem Manifestação         N           AP SISTEM J 6306         01         77873370000168         FAAEZEZ COM DE         18/02/21         529,00         Autorizada         Sem Manifestação         N           AP SISTEM J 5305         001         18/15129000141         LONDRISCLARS CI <td< td=""></td<> |
|                                                                                                    | KAP SISTEM# 52499 001 05590841000110 COMERCIO DE MA 17/02/21 393,40 Autorizada Sem Manifestação                                                                                                    | EDCTO DE MA 17/02/01 202 40 Autorizada Com Manifontação                                                                                                    | Participant         State         Participant         Participant         Paritipant         Paritipant         P                                                                                                    | estimatorio         NF         Serie         CNP1         Remetente         Razão Social -         Emissão         Vir., Str. NF         Status Manifestação         Obs.         XML           AP         SISTEM/         22668         002         79691556000121         METALHORTE IND         18/02/21         2.000,00         Cancelada         Sem Manifestação         N           AP SISTEM/         130520         01         0.010 03204755000104         JOINVILLE COMER         18/02/21         320,00         Autorizada         Sem Manifestação         N           AP SISTEM/         101325         01         0010159900105         TECKOPO PINTUR 18/02/21         125,22,1         Lixourada         Sem Manifestação         N           AP SISTEM/         041         10593407000136         FIXAVILLE PARAFI         18/02/21         154,00         Autorizada         Sem Manifestação         N           AP SISTEM/         054130         01         49071109000122         TASCO LITDA         18/02/21         34,00         Autorizada         Sem Manifestação         N           AP SISTEM/         363951         002         47674429000551         ELETRICA COMERI         18/02/21         34,00         Autorizada         Sem Manifestação         N           AP SISTEM/                                           |
| ISTEMA 90888 001 05883919000194 REFREX EVAPORA 16/02/21 8.000,00 Autorizada Ciência N                                                                                                    | KAP SISTEM# 90888 001 05883919000194 REFREX EVAPORA 16/02/21 8.000,00 Autorizada Ciência                                                                                                    | ERCTO DE MA 17/02/21 395,40 Autorizada Sem Manifestação N                                                                                                    | AP SISTEM/         Bistopic         Bistopic                                                                                                    | estinatario         NF         Serie         CNP3 - Remetente         Razão Social - Emissão         Vir., St. NF         Status Manifestação         Obs.         XML I           ap         AR SISTEM/ 328268         002         79691556000121         METALNORTE IND         18/02/21         2:000,00         Cancelada         Sem Manifestação         N           AP SISTEM/ 138552         010         103204755000104         JOINVILLE COMER         18/02/21         320,00         Autorizada         Sem Manifestação         N           AP SISTEM/ 13125         011         01039900150         TECNOPO PINTUR 18/02/21         1:52,21         Autorizada         Sem Manifestação         N           AP SISTEM/ 1302         011         10038407000136         FIXAVILLE PARAFI         18/02/21         1:56,00         Autorizada         Sem Manifestação         N           AP SISTEM/ 35355         001         77673370000136         FANEZE COM DE         18/02/21         34,002         Autorizada         Sem Manifestação         N           AP SISTEM/ 35355         001         77673370000166         FANEZE COM DE         18/02/21         52,70         Autorizada         Sem Manifestação         N           AP SISTEM/ 353551         002         77673370000161         LORROREN 18/02/21         52,7           |
| ICTEM4 46014 001 15095407000126 ETVAVIUE DAD AEL 15/02/21 155 28 Autorizado Som Marifester <sup>2</sup> N                                                                                                    | KAP SISTEMA 46014 001 15085407000136 FIXAVILLE PAR AEL 16/02/21 155.38 Autorizada Sem Manifestação                                                                                                    | LEX EVAPORA 16/02/21 8.000,00 Autorizada Ciência N                                                                                                    | Participandi         State         Participandi         Participandi                                                                                                    | estimatorio         NF         Serte         C/P3         Remetente         Razão Social -         Emissão         Vir., St. NF         Status Manifestação         Obs.         XML           Ap         Status         Monifestação         No.         Status         Manifestação         No.           AP         Status         Manifestação         No.         Status         Manifestação         No.           AP SISTEM         138/52         001         0320         7969         Sem Manifestação         N           AP SISTEM         10125         001         0301         159900150         DOI NULLE COMER         18/02/21         2.302,00         Autorizada         Sem Manifestação         N           AP SISTEM         10125         001         030547000136         FIXA/ILLE PARAFI         18/02/21         1.423,21         Autorizada         Sem Manifestação         N           AP SISTEM         030         011         15054707000136         FIXA/ILLE PARAFI         18/02/21         1.4001rada         Sem Manifestação         N           AP SISTEM         23130         011         470710900012         TASCO UTDA         18/02/21         320,02         Autorizada         Sem Manifestação         N         N <td< td=""></td<>                                                                          |
| ISTEMA/90888 001 05883919000194 REFREX EVAPORAL 16/02/21 8.000,00 Autorizada Ciência                                                                                                    | KAP SISTEM (6579         001         23866639000150         SARAMALI SERVIC         17/02/21         206,91         Audrizada         Sem Marifestação           KAP SISTEM (5249)         001         05590841000110         COMEXICO DE MA         17/02/21         33,40         Audrizada         Sem Marifestação           KAP SISTEM (90688)         001         05590841000110         COMEXICO DE MA         17/02/21         33,40         Audrizada         Sem Marifestação           KAP SISTEM (90688)         001         05893919000194         REFREX EVAPCRA         16/02/21         8.000,00         Audrizada         Cênda         Cênda                                                                                                    | MALI SERVIC 17/02/21 206,91 Autorizada Sem Manifestação                                                                                                    | AP SISTEM/         3228         002         79691556000121         METALNORTE IND         18/02/21         2.000,00         Cancelada         Sem Manifestação           AP SISTEM/         13852         001         03204755000104         JOINVILLE COMER         18/02/21         330,00         Autorizada         Sem Manifestação           VP SISTEM/         101520         001         001059900150         TECNOPO PINTUR         18/02/21         1.252,21         Autorizada         Sem Manifestação           VP SISTEM/         1017         10         15085407000136         FIXAVILLE PARAFL         18/02/21         1.52,21         Autorizada         Sem Manifestação           VP SISTEM/         25141         001         43071109000122         TASCO LTDA         18/02/21         316,00         Autorizada         Sem Manifestação           VP SISTEM/         25141         001         43071109000122         TASCO LTDA         18/02/21         346,02         Autorizada         Sem Manifestação           VP SISTEM/         251418         001         43071109000122         TASCO LTDA         18/02/21         527,70         Autorizada         Sem Manifestação           VP SISTEM/         351504         47574429000515         ELTRITAC A000440071         527,70         Autorizada                                                                                                    | estinatario         NF         Serie         CNPJ - Remetente         Razão Social -         Emissão         Vir.         St. NF         Status Manifestação         Obs.           AP         SISTEM/         23268         002         79691556000121         METALNORTE IND         18/02/21         2.000,00         Cancelada         Sem Manifestação           AP SISTEM/         133525         010         010159900150         TECNOPO PINTUR         18/02/21         320,00         Autorizada         Sem Manifestação           AP SISTEM/         101159000150         TECNOPO PINTUR         18/02/21         1252,21         Autorizada         Sem Manifestação           AP SISTEM/         6117         001         15085470700136         FIXAVILLE PAARAL         18/02/21         154,00         Autorizada         Sem Manifestação           AP SISTEM/         6061920205107         MESSER GASES LT         18/02/21         346,02         Autorizada         Sem Manifestação           AP SISTEM/         5036         001         7873370000168         FANEZZE COM DE         18/02/21         32,02         Autorizada         Sem Manifestação           AP SISTEM/         5135         001         1871512900141         LONDESUCIAS C         18/02/21         32,00,00         Autorizada                                 |
| CTEM/ 46014 001 15095407000126 ETVAVULE DADAEL 16/02/21 155 29 Autorizada Com Marifestarão                                                                                                    | AP SISTEM/ 46014 001 15085407000136 FIXAVILLE PARAEL 16/02/21 155.38 Autorizada Sem Manifestação                                                                                                    | IEX EVAPORA 16/02/21 8.000,00 Autorizada Ciência N                                                                                                    | Participant         State         Participant         Participant         Partiteraticipant         Participant                                                                                                    | estimatorio         NF         Serie         CNP1         Remetente         Razão Social -         Emissão         Vir., St. NF         Status Manifestação         Obs.         XVIL.           Ap         Serie         CNP1         Remetente         Razão Social -         Emissão         Vir., St. NF         Status Manifestação         Obs.         XVIL.           Ap         StSTEM         13252         001         0320 4755000 121         METALNORTE: IND         18/02/21         2.320,00         Autorizada         Sem Manifestação         N           Ap SISTEM         101255         001         030159900 150         TECKNOP DITURI         18/02/21         1.322,21         Autorizada         Sem Manifestação         N           Ap SISTEM         10305407000136         FIXATULE PARAFL         18/02/21         1.423,21         Autorizada         Sem Manifestação         N           Ap SISTEM         1036407000136         FIXATULE PARAFL         18/02/21         136,00         Autorizada         Sem Manifestação         N           Ap SISTEM         103600         101         707370000162         FARAZEZ COME         18/02/21         320,00         Autorizada         Sem Manifestação         N           Ap SISTEM         1358         011         877                                               |
|                                                                                                    | KAP SISTEM#         52499         001         05590841000110         COMERCIO DE MA         17/02/21         393,40         Autorizada         Sem Manifestação                                                                                                    | EDCTO DE MA 17/02/21 202.40 Autorizada Com Manifestação N                                                                                                    | Participant         State         Participant         Participant         Paritipant         Paritipant         P                                                                                                    | estimatorio         NF         Serie         CNP1         Remetente         Razão Social -         Emissão         Vir., Str. NF         Status Manifestação         Obs.         XML           AP         SISTEM/         22668         002         79691556000121         METALHORTE IND         18/02/21         2.000,00         Cancelada         Sem Manifestação         N           AP SISTEM/         130520         01         0.010 03204755000104         JOINVILLE COMER         18/02/21         320,00         Autorizada         Sem Manifestação         N           AP SISTEM/         101325         01         0010159900105         TECKOPO PINTUR 18/02/21         125,22,1         Lixourada         Sem Manifestação         N           AP SISTEM/         041         10593407000136         FIXAVILLE PARAFI         18/02/21         154,00         Autorizada         Sem Manifestação         N           AP SISTEM/         054130         01         49071109000122         TASCO LITDA         18/02/21         34,00         Autorizada         Sem Manifestação         N           AP SISTEM/         363951         002         47674429000551         ELETRICA COMERI         18/02/21         34,00         Autorizada         Sem Manifestação         N           AP SISTEM/                                           |
|                                                                                                    | CAP 3131EMP 32755 001 0530671000110 COMERCIO E MA 17/02/21 55,70 Autorizada Seli Malifestação                                                                                                    |                                                                                                    | Participant         State         State                                                                                                    | estimatorio         NF         Serte         C/P3         Remetente         Razão Social -         Emissão         Vir., St. NF         Status Manifestação         Obs.         XML           Ap         StSTEM         32268         002         796912500121         METALNORTE: IMO         18/02/21         2.000,00         Cancelada         Sem Manifestação         N           Ap SISTEM         132552         011         0301975500104         DOINUIE COMERE         18/02/21         2.300,00         Autorizada         Sem Manifestação         N           Ap SISTEM         10355         001         0301999000150         TEC/NOPO PINTUR         18/02/21         1.252,21         Autorizada         Sem Manifestação         N           Ap SISTEM         1035407000136         FIXA/ILLE PARAFI, 18/02/21         1.562,01         Autorizada         Sem Manifestação         N           Ap SISTEM         0303         001         13071109000122         TASCO LTI 18/02/21         352,70         Autorizada         Sem Manifestação         N           Ap SISTEM         33351         001         47674423000551         ELETRICA COMER         18/02/21         32,000         Autorizada         Sem Manifestação         N           Ap SISTEM         33351         012                                                  |
|                                                                                                    | KAP SISTEMA 6579         001         23866639000150         SARAMALI SERVIC         17/02/21         206,91         Autorizada         Sem Manifestação           KAP SISTEMA 52499         001         05590841000110         COMERCIO DE MA         17/02/21         393,40         Autorizada         Sem Manifestação                                                                                                    | MALI SERVIC 17/02/21 206,91 Autorizada Sem Manifestação N<br>EDCIO DE MA 17/02/01 202.40 Autorizada Com Manifestação N                                                                                                    | AP SISTEM/         Bistopic         Bistopic                                                                                                    | estinatario         NF         Serie         CNP3 - Remetente         Razão Social - Enissão         V/r., St. NF         Status Manifestação         Obs.         VML           AP         D         100         100         100         100         100         100         100         100         100         100         100         100         100         100         100         100         100         100         100         100         100         100         100         100         100         100         100         100         100         100         100         100         100         100         100         100         100         100         100         100         100         100         100         100         100         100         100         100         100         100         100         100         100         100         100         100         100         100         100         100         100         100         100         100         100         100         100         100         100         100         100         100         100         100         100         100         100         100         100         100         100         100                                                                                                    |
|                                                                                                    | AP SISTEM/ 52499 001 05590841000110 COMERCIO DE MA 17/02/21 393.40 Autorizada Sem Manifestação                                                                                                    | ED CLO DE MA 17/02/01 202 40 Autorizada Com Manifestação                                                                                                    | Par. ISTEMU         2268         D02         7969.155600121         METAL/NORTE IND         18/02/21         2.000,00         Cancelada         Sem Manifestação         N           AP SISTEMU         1328.26         001         03204755000104         JOII/VILLE COMER         18/02/21         320,00         Autorizada         Sem Manifestação         N           AP SISTEMU         101325         001         001059900150         IECNOPO PUNTUR         18/02/21         320,00         Autorizada         Sem Manifestação         N           VP SISTEMU         101325         001         1059900150         IECNOPO PUNTUR         18/02/21         1.52,21         Autorizada         Sem Manifestação         N           VP SISTEMU         001         15083407000136         FIXAVILLE PARAFL         18/02/21         154,00         Autorizada         Sem Manifestação         N           VP SISTEMU         24181         001         49071109000122         TASCO UTOA         18/02/21         320,00         Autorizada         Sem Manifestação         N           VP SISTEMU         16305         001         4767429000531         ELETRICA COMRE         18/02/21         320,00         Autorizada         Sem Manifestação         N           VP SISTEMU         1830351                                                                                                    | estimatorio         NF         Serte         CNP3         Remetente         Razão Social -         Emisão         Vir., Sit. NF         Status Manifestação         Obs.         XML           AP         SISTEM/         23268         002         79691556000121         METALHORTE IND         18/02/21         2.000,00         Cancelada         Sem Manifestação         N           AP SISTEM/13852         010         10324755000104         JOINVILLE COMER         18/02/21         320,00         Autorizada         Sem Manifestação         N           AP SISTEM/13125         011         01039900150         TECKOPO PINTUR 18/02/21         125,221         Autorizada         Sem Manifestação         N           AP SISTEM/10315         011         10583407000136         FIXAVILLE PARAFL         18/02/21         154,00         Autorizada         Sem Manifestação         N           AP SISTEM/103         043         601202005107         MESSR GASES T1         18/02/21         340,00         Autorizada         Sem Manifestação         N           AP SISTEM/10330001168         FANEZE COM DE         18/02/21         340,00         Autorizada         Sem Manifestação         N           AP SISTEM/1233051         100         17707337000168         FANEZE COM DE         18/02/21                                 |
|                                                                                                    | AP SISTEM# 52499 001 05590841000110 COMERCIO DE MA 17/02/21 393,40 Autorizada Sem Manifestação                                                                                                    | EDCTO DE MA 17/02/21 202.40 Autorizada Com Manifestação                                                                                                    | Participandi         Status         Status         S                                                                                                    | estimatorio         NF         Serie         CNP3         Remetente         Razão Social -         Emissão         Vir., Str. NF         Status Manifestação         Obs.         XML           AP         SISTEM/         22568         002         7969155600121         METALNORTE: IND         18/02/21         2.000,00         Cancelada         Sem Manifestação         N           AP SISTEM/         138520         001         03204755000104         JOINVILLE COMER         18/02/21         32000         Autorizada         Sem Manifestação         N           AP SISTEM/         101325         001         001059900105         TECKOPO PINTUR. 18/02/21         125,221         Lixourizada         Sem Manifestação         N           AP SISTEM/         043         061202005107         MESSR 6ASES         118/02/21         154,00         Autorizada         Sem Manifestação         N           AP SISTEM/         0543         061202005107         MESSR 6ASES         18/02/21         34,00         Autorizada         Sem Manifestação         N           AP SISTEM/         0504         0617202005107         FAREZE CON DE         18/02/21         34,00         Autorizada         Sem Manifestação         N           AP SISTEM/         053951         002         47                                               |
|                                                                                                    | AP SISTEM/ 65/9         001         23866639000150         SARAMALI SERVIC         1//02/21         206,91         Autorizada         Sem Manifestação           NP SISTEM/ 52499         001         05590841000110         COMERCIO DE MA         17/02/21         303.40         Autorizada         Sem Manifestação                                                                                                    | MALI SERVIC 1//02/21 206,91 Autorizada Sem Manifestação N<br>EDCTO DE MA 17/02/21 202.40 Autorizada Sem Manifestação N                                                                                                    | PJSTETEM/         25269         002         75691556000121         METALINORTE IND         18/02/21         2.000,00         Cancelada         Sem Manifestação         N           P SISTEM/         12552         001         03204755000104         JOINVILLE COMER         18/02/21         320,00         Autorizada         Sem Manifestação         N           P SISTEM/         12520         001         01059000155         TECKIPOP DITIVIR         18/02/21         320,00         Autorizada         Sem Manifestação         N           PS SISTEM/         1252,21         Autorizada         Sem Manifestação         N         MESSER AGES         N           PS SISTEM/         011         15058407000136         FIXAVILE PARAFL         18/02/21         156,00         Autorizada         Sem Manifestação         N           PS SISTEM/         043         0619202005107         MESSER GASES         18/02/21         156,02         Autorizada         Sem Manifestação         N           PS SISTEM/         0343         001         7873370000166         FANEZEC COM DE         18/02/21         527,70         Autorizada         Sem Manifestação         N           PS SISTEM/         33051         002         4767429000515         ELERTICA COMER         18/02/21                                                                                                    | Setteration         NF         Serie (CNP3 - Remetente         Razão Social -         Emissão         Vir., Sit. NF         Status Manifestação         Obs.         XML         I           NP         SistEM4/         32268         002         79691556000121         METALNORTE.INO         18/02/21         2.000,00         Cancelada         Sem Manifestação         N           NP SISTEM/         13552         001         03204755000104         JOIN/LILE COMER         18/02/21         320,00         Autorizada         Sem Manifestação         N           PS ISTEM/         1251001         011599001150         TECNOPO PINTUR 18/02/21         125,22,21 Autorizada         Sem Manifestação         N           PS ISTEM/         0511         50634         60619202005107         MESSER 6ASES LT         18/02/21         154,00         Autorizada         Sem Manifestação         N           NP SISTEM/         001         43071109001122         TASCO LTA         18/02/21         346,02         Autorizada         Sem Manifestação         N           NP SISTEM/         001         430711090010122         TASCO LTA         18/02/21         34,002         Autorizada         Sem Manifestação         N           NP SISTEM/         33951         002         47673370000168                                         |
| ISTEM# 52499 001 05590841000110 COMERCIO DE MA 17/02/21 393,40 Autorizada Sem Manifestação N                                                                                                    | VP SISTEM# 6579 001 23866639000150 SARAMALI SERVIC 17/02/21 206,91 Autorizada Sem Manifestação                                                                                                    | AMALI SERVIC 17/02/21 206,91 Autorizada Sem Manifestação N                                                                                                    | PSISTEM/         20268         002         79691556000121         METALINORTE IND         18/02/21         2.000,00         Cancelada         Sem Manifestação         N           PSISTEM/         12852         001         03204755000104         JOINVILLE COMER         18/02/21         320,00         Autorizada         Sem Manifestação         N           PSISTEM/         12520         001         01059900135         TECNOPO PINTUR         18/02/21         320,00         Autorizada         Sem Manifestação         N           PSISTEM/         1252,21         14.0007         1.5095407000136         FIXAVILLE PARAFIL         18/02/21         1.525,21         Autorizada         Sem Manifestação         N           PSISTEM/         254181         001         43071109000122         TASCO LTDA         18/02/21         116,03         Autorizada         Sem Manifestação         N           PSISTEM/         254181         001         7873370000168         FANEZE COMDE         18/02/21         527,00         Autorizada         Sem Manifestação         N           PSISTEM/         254181         001         18773370000168         FANEZEZ COMDE         18/02/21         527,00         Autorizada         Sem Manifestação         N           PSISTEM/         24                                                                                                    | Stistem         Status Manifestação         Obs.         XML         I           P         P <td< td=""></td<>                                                                                                    |
| ISTEM# 52499 001 05590841000110 COMERCIO DE MA 17/02/21 393,40 Autorizada Sem Manifestação N                                                                                                    | AP SISTEM# 6579 001 23866639000150 SARAMALI SERVIC 17/02/21 206,91 Autorizada Sem Manifestação                                                                                                    | AMALI SERVIC 17/02/21 206,91 Autorizada Sem Manifestação N                                                                                                    | AP SISTEMJ 32268         002         79691556000121         METALINORTE IND         18/02/21         2.000,00         Cancelada         Sem Manifestação         N           AP SISTEMJ 13852         001         03204755000104         JOIIWILLE COMER         18/02/21         320,00         Autorizada         Sem Manifestação         N           PS SISTEMJ 1325         001         0101059900150         TECNOPO PINTUR         18/02/21         320,00         Autorizada         Sem Manifestação         N           PS SISTEMJ 1525         001         010159900150         TECNOPO PINTUR         18/02/21         1252,21         Autorizada         Sem Manifestação         N           VP SISTEMJ 24117         001         1595407000136         FIXAVILE PARAFL         18/02/21         152,52/1 Autorizada         Sem Manifestação         N           VP SISTEMJ 254181         001         307110900122         TASCO LTDA         18/02/21         346,02 Autorizada         Sem Manifestação         N           VP SISTEMJ 234181         001         17737370000166         FANEZZE COM DE         18/02/21         527,70         Autorizada         Sem Manifestação         N           VP SISTEMJ 24138         001         18/15129001414         LONCRISCIDAS C         18/02/21         52,700         Autoriza                                                                                                    | estinatario         NF         Serie         CNP3 - Remetente         Razão Social -         Emissão         Vir., St. NF         Status Manifestação         Obs.         XML         I           AP         SISTEM/         32268         002         79691556000121         METALINORTE IND         18/02/21         320,00         Autorizada         Sem Manifestação         N           AP SISTEM         138352         010         010 03204755000104         JOINVILLE COMER         18/02/21         320,00         Autorizada         Sem Manifestação         N           AP SISTEM         133352         001         010 0159900150         TECKVPO PINTUR 18/02/21         1254,00         Autorizada         Sem Manifestação         N           AP SISTEM         46117         001         15085407000136         FIXAVILLE PARAFL         18/02/21         154,00         Autorizada         Sem Manifestação         N           AP SISTEM         45306         001         77873370000166         FANEZZE COM DE         18/02/21         134,00         Autorizada         Sem Manifestação         N           AP SISTEM         13306         001         77873370000166         FANEZZE COM DE         18/02/21         532,000         Autorizada         Sem Manifestação         N                                               |
| ISTEM 0379         001         2350003500100         SARAMALI SLIVIC         1/02/21         20031 Nationala         Sem Maintestagation         N           ISTEM 52499         001         05590841000110         COMERCIO DE MA         17/02/21         393,40         Autorizada         Sem Maintestagation         N                                                                                                    | A DETERMENT OF DOT DOT DOT DOT DOT DOT DOT DOT DOT DOT                                                                                                    | MALT SERVIC 17/02/21 206 01 Autorizada Som Marifestação N                                                                                                    | Participant         State         State                                                                                                    | estimatorio         NF         Serte         C/P-J         Remetente         Razão Social -         Emissão         Vir., St. NF         Status Manifestação         Obs.         XML           Ap         50         00         2969155500121         METALNORTE: IND         18/02/21         2.000,00         Cancelada         Sem Manifestação         N           Ap SISTEM         138252         001         03204755000.104         DOINVILE COMER         18/02/21         2.302,00         Autorizada         Sem Manifestação         N           Ap SISTEM         101225         001         03014755000.104         TECK/OPO PINTUR         18/02/21         1.252,21         Autorizada         Sem Manifestação         N           Ap SISTEM         010         1508407000.136         TECK/OPO PINTUR         18/02/21         1.452,21         Autorizada         Sem Manifestação         N           Ap SISTEM         030         01         1505407000.136         TECK/OPO PINTUR         18/02/21         1.562,02         Autorizada         Sem Manifestação         N           Ap SISTEM         0330         010         7973370000.168         FANEZE COMER         18/02/21         352,02         Autorizada         Sem Manifestação         N           Ap SISTEM         33                                               |
| ISTEM 0575         OOT         ZO00005000 ISO         One of the intervention of the intervention of the interventio                                                                                                    | AP 515101/2259 001 0097/025000150 New 305 Colline # 17/02/21 07/06 Autorizada Sem Maintestação                                                                                                    | MALT SERVIC 17/02/21 206 91 Autorizada Sem Manifestação N                                                                                                    | Participant         State         State                                                                                                    | estimatorio         NF         Serte         C/P3         Remetente         Razão Social -         Emissão         Vir., St. NF         Status Manifestação         Obs.         XML           Ap         50         -         -         -         -         -         -         -         -         -         -         -         -         -         -         -         -         -         -         -         -         -         -         -         -         -         -         -         -         -         -         -         -         -         -         -         -         -         -         -         -         -         -         -         -         -         -         -         -         -         -         -         -         -         -         -         -         -         -         -         -         -         -         -         -         -         -         -         -         -         -         -         -         -         -         -         -         -         -         -         -         -         -         -         -         -         -         -         -         -                                                                                                    |
| ISTEM#         6579         001         23866639000150         SARAMALI SERVIC         17/02/21         206,91         Autorizada         Sem Manifestação         N           ISTEM#         52499         001         05590841000110         COMERCIO DE MA         17/02/21         393,40         Autorizada         Sem Manifestação         N                                                                                                    | AP SISTEM# 2397 001 3097/629000157 New Sos Com de A 17/02/21 870,00 Autorizada Sem Manifestação                                                                                                    | ous contract a report a contract a set maintestação IN                                                                                                    | Participant         State         Participant         Participant         Paritopant         Partitopant <thp< td=""><td>estimatorio         NF         Serie         CNP3         Remetente         Razão Social -         Emissão         Vir., St. NF         Status Manifestação         Obs.         XML           Ap         StSTEM         2266         002         7969125500121         METALNORTE: ND         18/02/21         2.000,00         Gancelada         Sem Manifestação         N           AP SISTEM         13825         001         0320         7969125200121         LECKOP PITURE         18/02/21         2.000,00         Gancelada         Sem Manifestação         N           AP SISTEM         101325         001         030159900150         TECKOPO PITURE         18/02/21         1.252,21         Autorizada         Sem Manifestação         N           AP SISTEM         043         05120005107         MESSR 6ASES         118/02/21         1.52,21         Autorizada         Sem Manifestação         N           AP SISTEM         043         051200005107         MESSR 6ASES         18/02/21         152,70         Autorizada         Sem Manifestação         N           AP SISTEM         363051         001         4707142900051         ELETRICA COMER         18/02/21         320,00         Autorizada         Sem Manifestação         N           AP SISTEM</td></thp<> | estimatorio         NF         Serie         CNP3         Remetente         Razão Social -         Emissão         Vir., St. NF         Status Manifestação         Obs.         XML           Ap         StSTEM         2266         002         7969125500121         METALNORTE: ND         18/02/21         2.000,00         Gancelada         Sem Manifestação         N           AP SISTEM         13825         001         0320         7969125200121         LECKOP PITURE         18/02/21         2.000,00         Gancelada         Sem Manifestação         N           AP SISTEM         101325         001         030159900150         TECKOPO PITURE         18/02/21         1.252,21         Autorizada         Sem Manifestação         N           AP SISTEM         043         05120005107         MESSR 6ASES         118/02/21         1.52,21         Autorizada         Sem Manifestação         N           AP SISTEM         043         051200005107         MESSR 6ASES         18/02/21         152,70         Autorizada         Sem Manifestação         N           AP SISTEM         363051         001         4707142900051         ELETRICA COMER         18/02/21         320,00         Autorizada         Sem Manifestação         N           AP SISTEM                                                             |
| ISTEM/         6579         001         23866639000150         SARAMALI SERVIC         17/02/21         206,91         Autorizada         Sem Manifestação         N           ISTEM/         52499         001         05590841000110         COMERCIO DE MA         17/02/21         393,40         Autorizada         Sem Manifestação         N                                                                                                    | (AP SISTEM#         2397         001         30977629000157         New Sos Com de A         17/02/21         870,00         Autorizada         Sem Manifestação                                                                                                    | sos com de la la la la la la la la la la la la la                                                                                                    | Partisteriku         State         Partisteriku         State         Partisteriku         State         Partisteriku         Partisteriku         Pari                                                                                                    | estintation         NF         Serie         CNP3         Remetente         Razão Social -         Emissão         Vir., Str. NF         Status Manifestação         Obs.         XML           AP         SISTEM/         32268         002         79691556000121         METALHORTE IND         18/02/21         320,000         Autorizada         Sem Manifestação         N           AP SISTEM/         13852         001         03204755000104         JOINVILLE COMER         18/02/21         320,000         Autorizada         Sem Manifestação         N           AP SISTEM/         101325         001         001059900150         TECKOPO PINTUR 18/02/21         125,221         Autorizada         Sem Manifestação         N           AP SISTEM/         701         15083407000136         FIXAVILLE PARAFL         18/02/21         154,00         Autorizada         Sem Manifestação         N           AP SISTEM/         704310         10302005107         MESSR GASES T1         18/02/21         154,00         Autorizada         Sem Manifestação         N           AP SISTEM/         7043181         001         4977109000122         TASCO LITDA         18/02/21         34,00         Autorizada         Sem Manifestação         N           AP SISTEM/         733370001068                                         |
| ISTEM#         6579         001         23866639000150         SARAMALI SERVIC         17/02/21         206,91         Autorizada         Sem Manifestação         N           ISTEM#         52499         001         05590841000110         COMERCIO DE MA         17/02/21         393,40         Autorizada         Sem Manifestação         N                                                                                                    | CAP SISTEM# 2397 001 30977629000157 New Sos Com de A 17/02/21 870,00 Autorizada Sem Manifestação                                                                                                    | Solution and a strategy of the solution and a scill right in the stategy of the solution and the stategy of the solution and the stategy of the solution and the stategy of the solution and the stategy of the solution and the solution and the so | StSTEM         StSTEM         StSTSTEM         StSTSTEM         StS                                                                                                    | estinatario         NF         Serte         C/P3 - Remetente         Razão Social - Emisão         Vir., St. NF         Status Manifestação         Obs.         XML I           AP         SISTEM/         23268         002         79691556000121         METALHORTE IND         18/02/21         2.000,00         Cancelada         Sem Manifestação         N           AP SISTEM / 13852         010         010         03204755000104         JOINVILLE COMER         18/02/21         320,00         Autorizada         Sem Manifestação         N           AP SISTEM / 13125         010         01059900150         TECKIOPO PINTUR 18/02/21         125,221         Autorizada         Sem Manifestação         N           AP SISTEM / 5117         014         15085407000136         FIXAVILLE PARAFL         18/02/21         154,00         Autorizada         Sem Manifestação         N           AP SISTEM / 24181         014         497.119000122         TASCO UTDA         18/02/21         340,01 Autorizada         Sem Manifestação         N           AP SISTEM / 33951         002         77873370000166         FANEZE COM DE         18/02/21         340,01 Autorizada         Sem Manifestação         N           AP SISTEM / 24181         001         18715129000141         LONDRISOLDAS C         18/02/21           |
| ISTEM#         6579         001         23866639000150         SARAMALI SERVIC         17/02/21         206,91         Autorizada         Sem Manifestação         N           ISTEM#         52499         001         05590841000110         COMERCIO DE MA         17/02/21         393,40         Autorizada         Sem Manifestação         N                                                                                                    | AP SISTEM/ 2397 001 30977629000157 New Sos Com de A 17/02/21 870.00 Autorizada Sem Manifestação                                                                                                    | Source and the state of the state of the sta | AP SISTEM/         State         State         State         State         State         N           AP SISTEM/         1328.9         002         79691556000121         METALINORTE IND         18/02/21         2:000,00         Cancelada         Sem Manifestação         N           AP SISTEM/         10107         01         03204755000104         JOINVILLE COMER         18/02/21         320,00         Autorizada         Sem Manifestação         N           VP SISTEM/         101325         001         001059900150         TECNOPO PINTUR         18/02/21         1252,21         Autorizada         Sem Manifestação         N           VP SISTEM/         011         10585407000136         FIXAVILLE PARAFL         18/02/21         154,00         Autorizada         Sem Manifestação         N           VP SISTEM/         031         010730010122         TASCO LIDA         18/02/21         154,00         Autorizada         Sem Manifestação         N           VP SISTEM/         0314         001         43071109000122         TASCO LIDA         18/02/21         346,02         Autorizada         Sem Manifestação         N           VP SISTEM/         33951         002         4767429000515         IETRICA         18/02/21         32,00         A                                                                                                    | estinatario         NF         Serte         CNP3 - Remetente         Razão Social - Emissão         Vir., Sit. NF         Status Manifestação         Obs.         XML I           ap         AP         ISISTEM/         32268         002         79691556000121         METALNORTE IND         18/02/21         2.000,00         Cancelada         Sem Manifestação         N           AP SISTEM / ISISS2         010         103204755000104         JOINVILLE COMER         18/02/21         320,00         Autorizada         Sem Manifestação         N           AP SISTEM / ISIS2         010         103040755000104         JOINVILLE COMER         18/02/21         320,00         Autorizada         Sem Manifestação         N           AP SISTEM / ISIS         010         1059900150         TEXAVIDUE RARAFL         18/02/21         1552,21         Autorizada         Sem Manifestação         N           AP SISTEM / 5017         043         6051220005107         MESSER GASES 11         18/02/21         146,002         Autorizada         Sem Manifestação         N           AP SISTEM / 33951         001         47071109000122         TASCO LIDA         18/02/21         346,022         Autorizada         Sem Manifestação         N           AP SISTEM / 33951         001         77673370000066                    |
| ISTEM/         5579         001         23866639000150         SARAMALI SERVIC         17/02/21         206,91         Autorizada         Sem Manifestação         N           ISTEM/         52499         001         05590841000110         COMERCIO DE MA         17/02/21         393,40         Autorizada         Sem Manifestação         N                                                                                                    | AP SISTEM4 2397 001 30977629000157 New Sos Com de A 17/02/21 870.00 Autorizada Sem Manifestação                                                                                                    |                                                                                                    | AP SISTEM/         State         State         State         State         State         N           AP SISTEM/         1328.9         002         79691556000121         METALINORTE IND         18/02/21         2:000,00         Cancelada         Sem Manifestação         N           AP SISTEM/         10107         01         03204755000104         JOINVILLE COMER         18/02/21         320,00         Autorizada         Sem Manifestação         N           VP SISTEM/         101325         001         001059900150         TECNOPO PINTUR         18/02/21         1252,21         Autorizada         Sem Manifestação         N           VP SISTEM/         011         10585407000136         FIXAVILLE PARAFL         18/02/21         154,00         Autorizada         Sem Manifestação         N           VP SISTEM/         031         010730010122         TASCO LIDA         18/02/21         154,00         Autorizada         Sem Manifestação         N           VP SISTEM/         0314         001         43071109000122         TASCO LIDA         18/02/21         346,02         Autorizada         Sem Manifestação         N           VP SISTEM/         33951         002         4767429000515         IETRICA         18/02/21         32,00         A                                                                                                    | estinatario         NF         Serte         CNP3 - Remetente         Razão Social - Emissão         Vir., Sit. NF         Status Manifestação         Obs.         XML I           ap         AP         ISISTEM/         32268         002         79691556000121         METALNORTE IND         18/02/21         2.000,00         Cancelada         Sem Manifestação         N           AP SISTEM / ISISS2         010         103204755000104         JOINVILLE COMER         18/02/21         320,00         Autorizada         Sem Manifestação         N           AP SISTEM / ISIS2         010         103040755000104         JOINVILLE COMER         18/02/21         320,00         Autorizada         Sem Manifestação         N           AP SISTEM / ISIS         010         1059900150         TEXAVIDUE RARAFL         18/02/21         1552,21         Autorizada         Sem Manifestação         N           AP SISTEM / 5017         043         6051220005107         MESSER GASES 11         18/02/21         146,002         Autorizada         Sem Manifestação         N           AP SISTEM / 33951         001         47071109000122         TASCO LIDA         18/02/21         346,022         Autorizada         Sem Manifestação         N           AP SISTEM / 33951         001         77673370000066                    |
| STEM/ 557         001         238663900150         SARAMALI SERVIC         17/02/21         2069         Autorizada         Sem Manifestação         N           ISTEM/ 529         001         05590841000110         COMERCIO DE MA         17/02/21         393,40         Autorizada         Sem Manifestação         N                                                                                                    | AP SISTEM 2397 001 20072520000157 Hew So Com de A 1702/21 820 00 Autorizada Sem Manifestação                                                                                                    |                                                                                                    | AP SISTEM/         Bistopic         Sem Manifestação         N           AP SISTEM/         13268         002         79691556000121         METALNORTE IND         18/02/21         2.000,00         Cancelada         Sem Manifestação         N           AP SISTEM/         103125         001         0.0304755000104         JOINVILLE COMER         18/02/21         320,00         Autorizada         Sem Manifestação         N           VP SISTEM/         101325         001         0.01059000150         TECNOPO PINTUR         18/02/21         1252,21         Autorizada         Sem Manifestação         N           VP SISTEM/         011         15085407000136         FIXAVILLE PARAFL         18/02/21         154,00         Autorizada         Sem Manifestação         N           VP SISTEM/         031         010320205107         MESSER GASES         18/02/21         154,00         Autorizada         Sem Manifestação         N           VP SISTEM/         031         0107000122         TASCO LTDA         18/02/21         346,02         Autorizada         Sem Manifestação         N           VP SISTEM/         33051         001         77873370000166         FANEZEZ COM DE         18/02/21         527,70         Autorizada         Sem Manifestação         N                                                                                                    | estinatario         NF         Serie         CNP1 - Remetente         Razão Social -         Emissão         Vir., Str. NF         Status Manifestação         Obs.         XML         I           AP         SISTEM/         32268         002         79691256000121         METALNORTE IND         18/02/21         2:000,00         Cancelada         Sem Manifestação         N           AP SISTEM/138522         010         103204755000104         JOINVILLE COMER         18/02/21         32:000 Autorizada         Sem Manifestação         N           AP SISTEM/13125         011         0103900150         TECNOPO PINTUR 18/02/21         12:52,214 Mutorizada         Sem Manifestação         N           AP SISTEM/15107         043         6061922005107         MESSER GASES LT         18/02/21         14:500         Autorizada         Sem Manifestação         N           AP SISTEM/15306         001         77673370000122         TASCO LTDA         18/02/21         34:0014utorizada         Sem Manifestação         N           AP SISTEM/15305         001         7767337000166         FAAREZE COM DE         18/02/21         52:700 Autorizada         Sem Manifestação         N           AP SISTEM/15305         001         17767337000166         FAAREZE COM DE         18/02/21         52:700 Autor           |
| ISTEMI 6297 001 2386603900150 SARAMALISERVIC 17/02/21 30/06 Autorizada Sem Manifestação N<br>ISTEMI 629 001 05590841000110 COMERCIO DE MA 17/02/21 393,40 Autorizada Sem Manifestação N                                                                                                    | AD SISTEM 2007 001 200205000150 ACANTECONDEL 17/02/21 1200/Adottada Scinthamestada                                                                                                    | STATISTICS AND THE ACCOUNT AND A STATISTICS AND A STATISTICS AND A STATIST | AP SISTEM/         Bits         Bits                                                                                                    | estinatario         NF         Serte         CNP3 - Remetente         Razão Social - Emissão         Vir., St. NF         Status Manifestação         Obs.         XML         I           AP         SISTEM/ 32268         002         79691556000121         METALNORTE IND         18/02/21         2:000,00         Cancelada         Sem Manifestação         N           AP SISTEM/ 138552         010         103204755000104         JOINVILLE COMER         18/02/21         320,00         Autorizada         Sem Manifestação         N           AP SISTEM/ 13325         010         103900150         TECNOPO PINTUR. 18/02/21         1252,21         Autorizada         Sem Manifestação         N           AP SISTEM/ 14312         011         10398407000136         FIXAVILLE PARAFI, 18/02/21         154,001 Autorizada         Sem Manifestação         N           AP SISTEM/ 1506         043         60619020005107         MESSER GASE LT         18/02/21         14/03 Autorizada         Sem Manifestação         N           AP SISTEM/ 15306         001         77673370000166         FANEZE COM DE         18/02/21         527,07         Autorizada         Sem Manifestação         N           AP SISTEM/ 15305         001         177673370000166         FANEZE COM DE         18/02/21         527,07               |
| ISTEM <sup>I</sup> ES297 U01 3097/762900137 New Sos Com de # 17/02/21 870,000 AUtorizada Sem Manifestação N<br>ISTEM <sup>I</sup> ES29 001 2366650300150 SARAMALISERVIC 17/02/21 393,40 Autorizada Sem Manifestação N<br>ISTEM <sup>I</sup> 52499 001 05590841000110 COMERCIO DE MA 17/02/21 393,40 Autorizada Sem Manifestação N                                                                                                    | AP 5151EH/ 2105 001 2002050000150 ARTANI E KAROLI 1//02/21 4.206,00 Autorizada Sem Manifestação                                                                                                    | Soci om de al 17/02/21 87/0100 Autorizada Sem Manifestação IN                                                                                                    | AP SISTEM/         Bits         Bits                                                                                                    | estinatario         NF         Serie         CNP3 - Remetente         Razão Social - Emissão         Vir., Str. NF         Status Manifestação         Obs.         XML         I           AP         SISTEMJ         32268         002         79691556000121         METALNORTE IND         18/02/21         2:000,00         Cancelada         Sem Manifestação         N           AP SISTEMU         133552         010         010 03204755000104         JOINVILLE COMER         18/02/21         320,00         Autorizada         Sem Manifestação         N           AP SISTEMU         131325         010         010 0159900150         TECNOPO PINTUR 18/02/21         125,221         Autorizada         Sem Manifestação         N           AP SISTEMU         6117         011         1598407000136         FIXAVILLE PARAFI         18/02/21         154,001         Autorizada         Sem Manifestação         N           AP SISTEMU         763         60619202005107         MESSER GASE LT         18/02/21         136,001 Autorizada         Sem Manifestação         N           AP SISTEMU         763         60619202005107         MESSER GASE LT         18/02/21         527,001 Autorizada         Sem Manifestação         N           AP SISTEMU         7633300001012         TASCO LTDA                               |
| ISTEM# (529) 001 3097/62000157 NEW SoC COM 64 P 1/10/2/1 870,000 AUTOTZAGA SEM MANIFESTAGAO N<br>ISTEM# (529) 001 2366650300159 SARAMLISERVIC 17/02/21 305,91 Autotrizada Sem Manifestação N<br>ISTEM# 52499 001 05590841000110 COMERCIO DE MA 17/02/21 393,40 Autorizada Sem Manifestação N                                                                                                    | AP SISTEMF 2105 001 200820590000130 ARTANI E KAROLIT 17/02/21 4.200,00 AUtorizeda Semi Maniestação                                                                                                    | Soci com de al 17/02/21 8/0.00 autorizada i Sem Manifestacao III II                                                                                                    | AP SISTEM/         Bits         Bits                                                                                                    | estinatario         NF         Serie         CNP3 - Remetente         Razão Social -         Emissão         Vir., St. NF         Status Manifestação         Obs.         XML         I           AP         SISTEM/         32268         002         79691556000121         METALNORTE IND         18/02/21         2.000,00         Cancelada         Sem Manifestação         N           AP SISTEM         133525         010         010304755000104         JOINVILLE COMER         18/02/21         320,00         Autorizada         Sem Manifestação         N           AP SISTEM         131325         010         01039900150         TECNOPO PINTUR 18/02/21         125,221         Autorizada         Sem Manifestação         N           AP SISTEM         6412         001         15085407000136         FIXAVILLE PARAPL         18/02/21         154,00         Autorizada         Sem Manifestação         N           AP SISTEM         763         60619202005107         MESSER GASE LT         18/02/21         154,00         Autorizada         Sem Manifestação         N           AP SISTEM         76310         011         77873370000168         FANEZEZ COM DE         18/02/21         32,00         Autorizada         Sem Manifestação         N         N         P SISTEM                                           |
| ISTEM <sup>I</sup> ES249 001 2397762900137 new Sos Com de # 17/02/21 870,00 Autorizada Sem Manifestação N<br>ISTEM <sup>I</sup> ES2499 001 2386650300150 SARAMLISERVIC 17/02/21 393,40 Autorizada Sem Manifestação N<br>ISTEM <sup>I</sup> 52499 001 05590841000110 COMERCIO DE MA 17/02/21 393,40 Autorizada Sem Manifestação N                                                                                                    | AP SISTEM 2105 001 2002050000150 ARTANI E KAROLI 1//02/21 4.206,00 Autorizada Sem Manifestação                                                                                                    | Soci om de al 17/117771 87/11101 autorizada Sem Manifestaciao IN                                                                                                    | AP SISTEM/         Bits         Bits                                                                                                    | estinatario         NF         Serie         CNP3 - Remetente         Razão Social - Emissão         Vir., Str. NF         Status Manifestação         Obs.         XML         I           AP         SISTEMJ         32268         002         79691556000121         METALNORTE IND         18/02/21         2:000,00         Cancelada         Sem Manifestação         N           AP SISTEMU         133552         010         010 03204755000104         JOINVILLE COMER         18/02/21         320,00         Autorizada         Sem Manifestação         N           AP SISTEMU         131325         010         010 0159900150         TECNOPO PINTUR 18/02/21         125,221         Autorizada         Sem Manifestação         N           AP SISTEMU         6117         011         1598407000136         FIXAVILLE PARAFI         18/02/21         154,001         Autorizada         Sem Manifestação         N           AP SISTEMU         763         60619202005107         MESSER GASE LT         18/02/21         136,001 Autorizada         Sem Manifestação         N           AP SISTEMU         763         60619202005107         MESSER GASE LT         18/02/21         527,001 Autorizada         Sem Manifestação         N           AP SISTEMU         7633300001012         TASCO LTDA                               |
| Lister¥e,1297 UUL 3097/b2/UUL27 (NEW Sob Com de A 1/1/U/21 870,00 Alutorizada Sem Manifestação N<br>DI 23666/3900150 SARAMALLISERVIC 17/02/21 205,91 Alutorizada Sem Manifestação N<br>ISTEM <sup>I</sup> 52499 001 05590841000110 COMERCIO DE MA 17/02/21 393,40 Alutorizada Sem Manifestação N                                                                                                    | AP 5151EWF/2105 001 200820590000130 ARLANCE KAROLLI 17/02/21 4.200,00 AUtorizada Setti Marinestação                                                                                                    | Nos Com de al 17/02/21 8/0 UII autorizada Sem Manifestação N                                                                                                    | AP SISTEM/         Bits         Bits                                                                                                    | estinatario         NF         Serie         CNP3 - Remetente         Razão Social -         Emissão         Vir., St. NF         Status Manifestação         Obs.         XML         I           AP         SISTEM/         32268         002         79691556000121         METALNORTE IND         18/02/21         2.000,00         Cancelada         Sem Manifestação         N           AP SISTEM         133525         010         010304755000104         JOINVILLE COMER         18/02/21         320,00         Autorizada         Sem Manifestação         N           AP SISTEM         131325         010         01039900150         TECNOPO PINTUR 18/02/21         125,221         Autorizada         Sem Manifestação         N           AP SISTEM         6412         001         15085407000136         FIXAVILLE PARAPL         18/02/21         154,00         Autorizada         Sem Manifestação         N           AP SISTEM         763         60619202005107         MESSER GASE LT         18/02/21         154,00         Autorizada         Sem Manifestação         N           AP SISTEM         76310         011         77873370000168         FANEZEZ COM DE         18/02/21         32,00         Autorizada         Sem Manifestação         N         N         P SISTEM                                           |
| ISTEMI 2397 001. 3097762900157 New Sos Com de A 17/02/21 870,00 Autorizada Sem Manifestação N<br>ISTEMI 6579 001. 238663900150 SARANLI SERVIC 17/02/21 205,91 Autorizada Sem Manifestação N<br>ISTEMI 52499 001 05590841000110 COMERCIO DE NA 17/02/21 393,40 Autorizada Sem Manifestação N                                                                                                    | AP SISTEMF 2165 001 20082696000150 ARTANLE RAROLLI 17/02/21 4.208,00 Autorizada Sem Mannestação                                                                                                    | Sos Com de A 17/02/21 870.00 Autorizada Sem Manifestação N                                                                                                    | AP SISTEMA 32268         002         79691556000121         METALINORTE IND         18/02/21         2.000,00         Cancelada         Sem Manifestação         N           AP SISTEMA 13852         001         03204755000104         JOIIWILLE COMER         18/02/21         320,00         Autorizada         Sem Manifestação         N           P SISTEMA 1525         001         0101959000150         TECNOPO PUTINTE         18/02/21         320,00         Autorizada         Sem Manifestação         N           P SISTEMA 15125         001         0101599000150         TECNOPO PUTINTE         18/02/21         1.252,21 Autorizada         Sem Manifestação         N           VP SISTEMA 705         043         60619202005107         MESERE GASES LT         18/02/21         116,03         Autorizada         Sem Manifestação         N           VP SISTEMA 234181         001         4307110900122         TASCO LTDA         18/02/21         346,02         Autorizada         Sem Manifestação         N           VP SISTEMA 15306         001         77873370000168         FANEZZE COM DE         18/02/21         527,70         Autorizada         Sem Manifestação         N           VP SISTEMA 13305         002         4767429000551         ELETRICA COMER         18/02/21         527,70                                                                                                    | estintation         NF         Serie         CNP3 - Remetente         Razão Social -         Emissão         Vir., Sit. NF         Status Manifestação         Obs.         XML         I           AP         SISTEM2         32268         002         79691556000121         METALNORTE IND         18/02/21         2.000,00         Cancelada         Sem Manifestação         N           AP SISTEM1         138552         010         03204755000104         JOINVILLE COMER         18/02/21         320,00         Autorizada         Sem Manifestação         N           AP SISTEM1         133525         010         01059900150         TECNOPO PINTUR 18/02/21         1252,21         Autorizada         Sem Manifestação         N           AP SISTEM1         46117         001         15085407000136         FIXAVILLE PARAFL         18/02/21         154,00         Autorizada         Sem Manifestação         N           AP SISTEM2         3234181         001         40371109000122         TASCO LTDA         18/02/21         154,00         Autorizada         Sem Manifestação         N           AP SISTEM2         13304         010         17673370000168         FANEZZE COM DE         18/02/21         527,00         Autorizada         Sem Manifestação         N                                                   |
| ISTEM/2397         00.1         3097763900157         New Sos Com de A         1/702/21         870,00         Autorizada         Sem Manifestação         N           ISTEM/2579         00.1         2386663900150         SARAMALI SERVIC         1/702/21         206,91         Autorizada         Sem Manifestação         N           ISTEM/25290         00.1         2586663900150         SARAMALI SERVIC         1/702/21         206,91         Autorizada         Sem Manifestação         N                                                                                                    | VAP 515TEMP 2105 UUT 20062090000150 AKTANLE NARULIN 17/02/21 4,206,00 AUTORZAGA ISEM MANIESTACA0                                                                                                    | Sos Com de A 17/02/21 870.00 Autorizada Sem Manifestação N                                                                                                    | Participant         State         State                                                                                                    | estimatorio         NF         Serte         C/P3         Remetente         Razão Social -         Emissão         Vir., St. NF         Status Manifestação         Obs.         XML           ap         ap         Status Manifestação         Obs.         XML         Status Manifestação         N           Ap SISTEM         132526         001         032         79691555000121         METALNORTE IMD         18/02/21         2.000,00         Cancelada         Sem Manifestação         N           Ap SISTEM         101325         001         03014755000104         JOINVILLE COMER         18/02/21         2.320,00         Autorizada         Sem Manifestação         N           Ap SISTEM         101325         001         00101599000150         TECK/OPO PINTUR         18/02/21         1.322,21         Autorizada         Sem Manifestação         N           Ap SISTEM         643         001012200510010         TECK/OPO PINTUR         18/02/21         1.50,20         Autorizada         Sem Manifestação         N           Ap SISTEM         030         01         130731000102         TASCO LITA         18/02/21         136,00         Autorizada         Sem Manifestação         N           Ap SISTEM         030300         101         737370000168                                                         |
| ISTEM# [2165]         001         20082656000150         IARLANE EKAROLIP         17/02/21         42.08,00   Autorizada         Sem Manifestação         N           ISTEM# [2397]         001         30977629000157         New Sos Com de A         17/02/21         870,00         Autorizada         Sem Manifestação         N           ISTEM# [557]         001         286669000150         SARAMALI SERVICI         17/02/21         206,91         Autorizada         Sem Manifestação         N           ISTEM# [557]         001         28669000150         SARAMALI SERVICI         17/02/21         206,91         Autorizada         Sem Manifestação         N           ISTEM# [557]         001         05590841000110         COMERCIO DE MA         17/02/21         393,40         Autorizada         Sem Manifestação         N                                                                                                    | AD CICTEMUIDICE 1001 10000000001E0 ADIANTE KADOLIN 17/00/01 4 000 00 Autorized - Com Marifester?                                                                                                    | NI E KAROLIN 17/02/21 4.208,00 Autorizada Sem Manifestação N<br>Sos Com de A 17/02/21 870.00 Autorizada Sem Manifestação N                                                                                                    | Par Ststem         State         State         State         State         State         State         Nth           AP SISTEM         32268         002         79691556001121         METALNORTE IND         18/02/21         2.000,00         Cancelada         Sem Manifestação         Nth           AP SISTEM         101325         001         00204755000104         JOINVILLE COMER         18/02/21         320,00         Autorizada         Sem Manifestação         Nth           PE SISTEM         101325         001         001059900150         TECNOPO PUNTUR         18/02/21         1.252,21         Autorizada         Sem Manifestação         Nth           VP SISTEM         701         10583407000136         FEXAVILLE PARAFL         18/02/21         1.522,21         Autorizada         Sem Manifestação         Nth           VP SISTEM         043         601202005107         MESSER GASES         18/02/21         15/0,01 Autorizada         Sem Manifestação         Nth           VP SISTEM         0413         001         49071109000122         TASCO UTDA         18/02/21         34/0,02 Autorizada         Sem Manifestação         Nth           VP SISTEM         10345         101         49071109000122         TASCO UTDA         18/02/21         32,0,0 Autorizada                                                                                                    | estimatorio         NF         Serie         CNP3 - Remetente         Razão Social - Emissão         Vir., St. NF         Status Manifestação         Obs.         XML I           ap         AP         SISTEM/         23268         002         79691556000121         METALHORTE IND         18/02/21         2.000,00         Cancelada         Sem Manifestação         N           AP SISTEM / 13852         010         103204755000104         JOINVILLE COMER         18/02/21         320,00         Autorizada         Sem Manifestação         N           AP SISTEM / 13125         010         103900125         TECKVPO PINTUR         19/02/21         125,221         Autorizada         Sem Manifestação         N           AP SISTEM / 5117         010         15085407000136         FIXAVILLE PARAFL         18/02/21         154,00         Autorizada         Sem Manifestação         N           AP SISTEM / 24181         014         497.119000122         TASCO UTDA         18/02/21         340,02         Autorizada         Sem Manifestação         N           AP SISTEM / 24181         014         497.119000122         TASCO UTDA         18/02/21         340,02         Autorizada         Sem Manifestação         N           AP SISTEM / 33951         002         447429000551         <                         |
| ISTEM/         2155         001         20082696000150         ARIANI E KAROLIP         17/02/21         4.208,00         Autorizada         Sem Marifestação         N           ISTEM/         2397         001         3097762000157         New Sos Com de A         17/02/21         870,00         Autorizada         Sem Marifestação         N           ISTEM/         529         001         3097762000157         New Sos Com de A         17/02/21         870,00         Autorizada         Sem Marifestação         N           ISTEM/         529         001         35590841000105         SARMANLISERVIC         17/02/21         393,40         Autorizada         Sem Marifestação         N           ISTEM/         529         001         05590841000110         COMERCIO DE MA         17/02/21         393,40         Autorizada         Sem Marifestação         N                                                                                                    | AD CICITEMA 2105 001 2000200000150 ADIANT E KADOLTA 17/02/01 4 200 00 Autorizede Com Marifester?                                                                                                    | NI E KAROLIN 17/02/21 4.208,00 Autorizada Sem Manifestação N<br>Sos Com de 4 17/02/21 820.00 Autorizada Sem Manifestação N                                                                                                    | Ap SISTEM/         State         State         State         State         State         N           AP SISTEM/         138/52         001         03204755000104         JOINVILLE COMER         18/02/21         2:000,00         Cancelada         Sem Manifestação         N           AP SISTEM/         13525         001         010/0159900150         IECNOPO PUTNIL         102/21         320,00         Autorizada         Sem Manifestação         N           P SISTEM/         15125         001         010/0159900150         IECNOPO PUTNIL         18/02/21         1:252,21         Autorizada         Sem Manifestação         N           P SISTEM/         1517         001         15085407000136         FIXAVILLE PARAR         18/02/21         1:52,21         Autorizada         Sem Manifestação         N           P SISTEM/         3061202005107         MESSER GASE LT         18/02/21         116,03         Autorizada         Sem Manifestação         N           P SISTEM/         30214         001         13071109000122         TASCO LIDA         18/02/21         14/6,03         Autorizada         Sem Manifestação         N           P SISTEM/         3050         001         7787370000168         FANEZEZ COM DE         18/02/21         32/02                                                                                                    | estinatario         NF         Serie         CNP3 - Remetente         Razão Social -         Emissão         Vir., Sit. NF         Status Manifestação         Obs.         XML         I           AP         SISTEMJ         32268         002         79691556000121         METALNORTE IND         18/02/21         2.000,00         Cancelada         Sem Manifestação         N           AP SISTEMI 138552         010         010 03204755000104         JOINVILLE COMER         18/02/21         320,00         Autorizada         Sem Manifestação         N           AP SISTEMI 13325         010         010 0159900150         TECNOPO PINTUR 18/02/21         125,221         Autorizada         Sem Manifestação         N           AP SISTEMI 46117         001         15085407000136         FIXAVILLE PARAPL         18/02/21         154,00         Autorizada         Sem Manifestação         N           AP SISTEMI 45117         011         5085407000136         FIXAVILLE PARAPL         18/02/21         154,00         Autorizada         Sem Manifestação         N           AP SISTEMI 45306         011         778737000125         TASCO LTDA         18/02/21         134,00         Autorizada         Sem Manifestação         N           AP SISTEMI 43306         001         7787373000166                           |
| ISTEM 2153 001 10715125001711 LORKISCLOS 01 1070221 3.259/00 Autorizada Comminicar N<br>ISTEM 2155 001 200256500150 ATLANIE EXARCLE 1070221 4.263/00 Autorizada Sem Manifestação N<br>ISTEM 2397 001 3097762900157 New Sos Con de A 17/02/21 870,00 Autorizada Sem Manifestação N<br>ISTEM 5299 001 05590841000110 COMERCIO DE NA 17/02/21 205,91 Autorizada Sem Manifestação N                                                                                                    | CAP 5151EM 2155 001 1671512900141 LONDRISOLDAS 1010/02/21 5.290,00 Autorizada Comminada                                                                                                    | NI E KAROLIN 17/02/21 3.290,00 Autorizada Comminada N<br>NI E KAROLIN 17/02/21 4.208,00 Autorizada Sem Manifestação N<br>Sec Com de Á 17/02/21 870.00 Autorizada Sem Manifestação N                                                                                                    | AP SISTEM/         32268         002         79691556000121         METALNORTE IND         18/02/21         2.000,00         Cancelada         Sem Manifestação         N           AP SISTEM/         138522         001         03204755000104         JOINVILLE COMER         18/02/21         320,00         Autorizada         Sem Manifestação         N           P SISTEM/         132325         001         001059900150         TECNOPO PUTINUE         18/02/21         320,00         Autorizada         Sem Manifestação         N           P SISTEM/         46117         001         15085407000136         FIXAVILLE PARAR         18/02/21         154,00         Autorizada         Sem Manifestação         N           P SISTEM/         4017         001         15085407000136         FIXAVILLE PARAR         18/02/21         154,00         Autorizada         Sem Manifestação         N           P SISTEM/         4031         001         4037109000122         TASCO LITA         18/02/21         154,00         Autorizada         Sem Manifestação         N           P SISTEM/         234181         001         4037109000122         TASCO LITA         18/02/21         154,00         Autorizada         Sem Manifestação         N         N         Sem Manifestação <t< td=""><td>estinatario         NF         Serie         CNP3 - Remetente         Razão Social -         Emissão         Vir., Sit. NF         Status Manifestação         Obs.         XML         I           AP         SISTEM2         32268         002         79691556000121         METALINORTE IND         18/02/21         2.000,00         Cancelada         Sem Manifestação         N           AP SISTEM         138352         010         03204755000104         JOINVILLE COMER         18/02/21         320,00         Autorizada         Sem Manifestação         N           AP SISTEM         133352         010         01059900150         TECIVOPO PINTUR 18/02/21         1252,214 Mutorizada         Sem Manifestação         N           AP SISTEM         46117         001         15085407000136         FIXAVILLE PARAFI, 18/02/21         154,00 Autorizada         Sem Manifestação         N           AP SISTEM2         3243181         01         407110900122         TASCO LTDA         18/02/21         154,00 Autorizada         Sem Manifestação         N           AP SISTEM2         1234181         01         4071109001022         TASCO LTDA         18/02/21         154,000 Autorizada         Sem Manifestação         N           AP SISTEM2         1234181         0101         40711090</td></t<>                                                                                           | estinatario         NF         Serie         CNP3 - Remetente         Razão Social -         Emissão         Vir., Sit. NF         Status Manifestação         Obs.         XML         I           AP         SISTEM2         32268         002         79691556000121         METALINORTE IND         18/02/21         2.000,00         Cancelada         Sem Manifestação         N           AP SISTEM         138352         010         03204755000104         JOINVILLE COMER         18/02/21         320,00         Autorizada         Sem Manifestação         N           AP SISTEM         133352         010         01059900150         TECIVOPO PINTUR 18/02/21         1252,214 Mutorizada         Sem Manifestação         N           AP SISTEM         46117         001         15085407000136         FIXAVILLE PARAFI, 18/02/21         154,00 Autorizada         Sem Manifestação         N           AP SISTEM2         3243181         01         407110900122         TASCO LTDA         18/02/21         154,00 Autorizada         Sem Manifestação         N           AP SISTEM2         1234181         01         4071109001022         TASCO LTDA         18/02/21         154,000 Autorizada         Sem Manifestação         N           AP SISTEM2         1234181         0101         40711090                             |
| ISTEM/ 24138         001         187151290001141         LONDRISCIDAS CI         18/02/21         5.290,00         Autorizada         Confimada         N           ISTEM/ 2155         001         2008265001054         ALKANE KARCUE         J7/02/21         4.200,00         Autorizada         Sem Manifestação         N           ISTEM/ 2155         001         2008265001054         ALKANE KARCUE         J7/02/21         870,00         Autorizada         Sem Manifestação         N           ISTEM/ 2155         001         2386653900155         SARAMALI SERVIC         17/02/21         205,91         Autorizada         Sem Manifestação         N           ISTEM/ 5249         001         0539041000110         COMRECIO ER AN 17/02/21         203,91         Autorizada         Sem Manifestação         N                                                                                                    | CAP SISTEM/ 24138 001 18715129000141 LONDRISOLDAS C/ 18/02/21 5.290,00 Autorizada Confirmada                                                                                                    | RISOLDAS Ci         18/02/21         5.290,00         Autorizada         Confirmada         N           NII E KAROLIN         17/02/21         4.208,00         Autorizada         Sem Manifestação         N           Ses Com de A         17/02/21         4.208,00         Autorizada         Sem Manifestação         N                                                                                                    | AP SISTEM/         32268         002         79691556000121         METALINORTE IND         18/02/21         2.000,00         Cancelada         Sem Manifestação         N           VP SISTEM/         13852         001         03204755000104         JOINVILLE COMER         18/02/21         320,00         Autorizada         Sem Manifestação         N           VP SISTEM/         132352         001         001059900150         TECNOPO PINTUR         18/02/21         1.252,21         Autorizada         Sem Manifestação         N           VP SISTEM/         46117         001         15085407000136         FIXAVILLE PARAFIL         18/02/21         154,00         Autorizada         Sem Manifestação         N           VP SISTEM/         705         043         60619202005107         MESSER GASES LT         18/02/21         154,00         Autorizada         Sem Manifestação         N           VP SISTEM/         234181         001         43071109000122         TASCO LTDA         18/02/21         154,00         Autorizada         Sem Manifestação         N           VP SISTEM/         16306         001         77873370000166         FANEZZE COM DE         18/02/21         252,70         Autorizada         Sem Manifestação         N         N         Sem Sinti-Sintoriz                                                                                                    | Pestinativio         NF         Serie         CNP1 - Remetente         Razão Social -         Emissão         Vir., Sit. NF         Status Manifestação         Obs.         XML         2           ap         AP         STSTEM4         32268         002         79691556000121         METALNORTE IND         18/02/21         2.000,00         Cancelada         Sem Manifestação         N           AP SISTEM4         138552         001         03204755000104         JOINVILLE COMER         18/02/21         320,000         Autorizada         Sem Manifestação         N           AP SISTEM4         101325         001         00101599000150         TECNOPO PINTUR         18/02/21         1.252,21         Autorizada         Sem Manifestação         N           AP SISTEM4         1011         001         59000150         TECNOPO PINTUR         18/02/21         1.252,21         Autorizada         Sem Manifestação         N           AP SISTEM4         403         60619202005107         MESSER GASES LT         18/02/21         154,00         Autorizada         Sem Manifestação         N           AP SISTEM4         15306         01         43071109000122         TASCO LTDA         18/02/21         154,00         Autorizada         Sem Manifestação         N                                                 |
| STEFM/         2413         Contraction         Contraction         N           ISTEM/         2125         001         2008265000100         ARRANTE KAROLIN         17/02/21         4.208,00         Autorizada         Sem Manifestação         N           ISTEM/         5239         001         30977632000157         New Sos Cont de A         17/02/21         870,00         Autorizada         Sem Manifestação         N           ISTEM/         529         001         05590841000105         COMERCIO DE MA         17/02/21         393,40         Autorizada         Sem Manifestação         N           ISTEM/         52499         001         05590841000110         COMERCIO DE MA         17/02/21         393,40         Autorizada         Sem Manifestação         N                                                                                                    | CAP SISTEM 24138 001 187512900014 LONDRISOLDAS CI 18/02/21 5.209/00 Autorizada Commentadada                                                                                                    | ISDFD012.0 140/09/12 5290/0 Autorizada Confirmada N<br>NIE KAROLIP 17/02/21 4.208,00 Autorizada Sem Manifestação N<br>NIE KAROLIP 17/02/21 820.00 Autorizada Sem Manifestação N                                                                                                    | Par         State         State         S                                                                                                    | estimation         NF         Serie         CNP3         Remetente         Razão Social -         Emissão         Vir., Sit. NF         Status Manifestação         Obs.         XML i           ap         AP         SISTEM/         32268         002         79691556000121         METALHORTE IND         18/02/21         2.000,00         Cancelada         Sem Manifestação         N           AP SISTEM/         13852         001         03204755000104         JOINVILLE COMER         18/02/21         320,00         Autorizada         Sem Manifestação         N           AP SISTEM/         101352         001         0010599000150         TECNOPO PINTUR 18/02/21         320,00         Autorizada         Sem Manifestação         N           AP SISTEM/         5013         00103599000150         TECNOPO PINTUR 18/02/21         154,00         Autorizada         Sem Manifestação         N           AP SISTEM/         5043         6051220005107         MESSR 6ASES 11         18/02/21         154,00         Autorizada         Sem Manifestação         N           AP SISTEM/         5043         6051220005107         MESSR 6ASES 11         18/02/21         346,002         Autorizada         Sem Manifestação         N           SESISTEM/         254181         001                                            |
| ISTEM/         B33951         002         47674420000551         ELETRICA COMERV         18/02/21         33,00         Autorizada         Sem Manifestação         N           ISTEM/         2433         001         18715129000141         LONDRISOLDAS C         18/02/21         5.290,00         Autorizada         Sem Manifestação         N           ISTEM/         2165         001         2002.656600150         ARIANE FCAROLIN         17/02/21         5.290,00         Autorizada         Sem Manifestação         N           ISTEM/         2167         001         3097762900150         ARIANE FCAROLIN         17/02/21         870,00         Autorizada         Sem Manifestação         N           ISTEM/         2397         001         3097762900150         ARAMALI SERVIC         17/02/21         870,00         Autorizada         Sem Manifestação         N           ISTEM/         52499         001         05590841000110         COMERCI CO DE MA         17/02/21         205,91         Autorizada         Sem Manifestação         N           ISTEM/         52499         001         05590841000110         COMERCI CO DE MA         17/02/21         203,40         Autorizada         Sem Manifestação         N                                                                                                    | CAP SISTEM/         333951         002         47674429000551         ELETRICA COMER/         18/02/21         33,00         Autorizada         Sem Manifestação           CAP SISTEM/         24138         001         1871512900141         LONDRISOLDAS O         18/02/21         5.290,00         Autorizada         Confirmada           CAP SISTEM/         24138         001         1871512900141         LONDRISOLDAS O         18/02/21         5.290,00         Autorizada         Confirmada                                                                                                    | RICA COMERI         18/02/21         33,00         Autorizada         Sem Manifestação         N           RISOLDAS O         18/02/21         5.290,00         Autorizada         Confirmada         N           NI E KAROLII         17/02/21         4.208,00         Autorizada         Sem Manifestação         N           Se Conde da         17/02/21         4.208,00         Autorizada         Sem Manifestação         N                                                                                                    | AP SISTEM/         3228         002         79691556000121         METALINORTE IND         18/02/21         2.000,00         Cancelada         Sem Manifestação         N           VP SISTEM/         138522         001         03204755000104         JOIIVILLE COMER         18/02/21         320,00         Autorizada         Sem Manifestação         N           VP SISTEM/         101525         001         010159900150         TECNOPO PINTUR         18/02/21         1252,21         Autorizada         Sem Manifestação         N           VP SISTEM/         10159900150         TECNOPO PINTUR         18/02/21         1252,21         Autorizada         Sem Manifestação         N           VP SISTEM/         1017         01         15085407000136         FIXAVILE PARAR         18/02/21         154,00         Autorizada         Sem Manifestação         N           VP SISTEM/         705         043         60619202005107         MESER         60642/21         116,03         Autorizada         Sem Manifestação         N           VP SISTEM/         7051         043         60619202005107         MESER         606192/21         14,06,03         Autorizada         Sem Manifestação         N           VP SISTEM/         234181         001         43071190000                                                                                                    | estinatario         NF         Serie         CNP3 - Remetente         Razão Social -         Emissão         Vir., Sit. NF         Status Manifestação         Obs.         XML         I           AP         SISTEM/         32268         002         79691556000121         METALNORTE IND         18/02/21         2.000,00         Cancelada         Sem Manifestação         N           AP SISTEM/ 138552         010         03204755000104         JOINVILLE COMER         18/02/21         320,00         Autorizada         Sem Manifestação         N           AP SISTEM/ 13325         010         103900150         TECNOPO PINTUR         18/02/21         125,221         Autorizada         Sem Manifestação         N           AP SISTEM/ 14317         011         1508407000136         FIXAVILLE PARAPI         18/02/21         154,00         Autorizada         Sem Manifestação         N           AP SISTEM/ 45117         011         508407000136         FIXAVILLE PARAPI         18/02/21         154,001         Autorizada         Sem Manifestação         N           AP SISTEM/ 254181         01         43071199000122         TASCO LTDA         18/02/21         136,003         Autorizada         Sem Manifestação         N                                                                                       |
| ISTEM 18395 002 47674429000551 ELETICA COMER 18/02/21 52/,7/0 Autorizada Sem Manifestação N<br>ISTEM 438951 002 47674429000551 ELETICA COMER 18/02/21 52,90,00 Autorizada Sem Manifestação N<br>ISTEM 2138 001 18715129000151 LONCRISCILAS CI 18/02/21 5,290,00 Autorizada Sem Manifestação N<br>ISTEM 2135 001 200826900150 ALANE EXARCIL 77/02/21 5,290,00 Autorizada Sem Manifestação N<br>ISTEM 2135 001 200826900150 ALANE EXARCIL 77/02/21 87,00,00 Autorizada Sem Manifestação N<br>ISTEM 2949 001 23866639000150 SARAMALI SERVICI 17/02/21 870,00 Autorizada Sem Manifestação N<br>ISTEM 5249 001 059041000110 COMERCIO EL NA 17/02/21 205,91 Autorizada Sem Manifestação N                                                                                                    | CAP SISTEM 2931         D01         /7673370000105         PANEZZE COM UE         13/02/1         52/7,70         PLIOTOZZGG         Sem Manifestação           CAP SISTEM 29351         D02         /767429000551         ELETRICA COMEM         18/02/21         33,00         Autorizada         Sem Manifestação           CAP SISTEM 29351         D02         /767429000551         ELETRICA COMEM         18/02/21         33,00         Autorizada         Sem Manifestação           CAP SISTEM 29438         D01         18715129000141         LONDESOLDAS C)         18/02/21         5.290,00         Autorizada         Comfirmada           CAP SISTEM 29438         D01         1871512900141         LONDESOLDAS C)         18/02/21         5.290,00         Autorizada         Comfirmada           CAP SISTEM 29438         D01         1871512900141         LONDESOLDAS C)         18/02/21         5.290,00         Autorizada         Comfirmada                                                                                                    | 222C CUM DE 18/02/21 527,70 Autorizada Sem Manifestação N<br>NRISOLDAS CI 18/02/21 53,200 Autorizada Sem Manifestação N<br>NRISOLDAS CI 18/02/21 5,290,00 Autorizada Confirmada N<br>NE EKAROLIN 17/02/21 4,208,00 Autorizada Sem Manifestação N<br>NE EKAROLIN 17/02/21 4,208,00 Autorizada Sem Manifestação N                                                                                                    | AP SISTEM4         32268         002         79691556000121         METALNORTE IND         18/02/21         2.000,00         Cancelada         Sem Manifestação         N           VP SISTEM4         13852         001         03204755000104         JOINVILLE COMER         18/02/21         320,00         Autorizada         Sem Manifestação         N           VP SISTEM4         101325         001         00101599000150         TECNOPO PINTUR         18/02/21         320,221         Autorizada         Sem Manifestação         N           VP SISTEM4         10117         001         15084/0700136         FEX/NULL PARAFI         18/02/21         155/00         Autorizada         Sem Manifestação         N           VP SISTEM4         401325         043         60619202005107         MESSER GASES LT         18/02/21         154,00         Autorizada         Sem Manifestação         N           VP SISTEM4         403         60619220205107         MESSER GASES LT         18/02/21         154,00         Autorizada         Sem Manifestação         N           VP SISTEM4         410         246         244         246         244         246         244         246         244         245         244         245         244         246         2                                                                                                    | estinatario         NF         Serie         CNP1 - Remetente         Razão Social -         Emissão         Vir., Sit. NF         Status Manifestação         Obs.         XML         2           ap         P         79691556000121         METALNORTE IND         18/02/21         2.000,00         Cancelada         Sem Manifestação         N           AP SISTEM4         133552         001         03204755000104         JOINVILE COMER         18/02/21         320,000         Autorizada         Sem Manifestação         N           AP SISTEM4         101325         001         00101599000150         TECNOPO PINTUR         18/02/21         1.252,21         Autorizada         Sem Manifestação         N           AP SISTEM4         101325         001         00101599000150         TECNOPO PINTUR         18/02/21         1.252,21         Autorizada         Sem Manifestação         N           AP SISTEM4         401324         04         360012020005107         MEXISEMA GRASE SLT         18/02/21         1.503         Autorizada         Sem Manifestação         N           AP SISTEM4         403         60519202005107         MESSERA GRASE SLT         18/02/21         11.603         Autorizada         Sem Manifestação         N           AP SISTEM4         103                                          |
| ISTEM/         51306         001         77873370000168         FANEZZE COM DE         18/02/21         527,70         Autorizada         Sem Manifestação         N           ISTEM/         839951         002         4767442000551         ELETRICA COMER         18/02/21         33,00         Autorizada         Sem Manifestação         N           ISTEM/         938951         001         8767442000551         ELETRICA COMER         18/02/21         33,00         Autorizada         Sem Manifestação         N           ISTEM/         92130         01         1870152000141         LONRISOLAS CO         18/02/21         32,00         Autorizada         Confirmada         N           ISTEM/         2397         001         309762900150         ARIANLI EKARCUP         17/02/21         4.208,00         Autorizada         Sem Manifestação         N           ISTEM/         2397         001         309762900150         ARAMAULSERVCI         17/02/21         870,00         Autorizada         Sem Manifestação         N           ISTEM/         5290         001         05590841000110         COMERCIO DE MA         17/02/21         393,40         Autorizada         Sem Manifestação         N           ISTEM/         52499         001 <t< td=""><td>AP SISTEM<sup>4</sup> I 5306 001 77873370000168 FANEZZE COM DE 13/02/21 52.7,70 Autorizada Sem Manifestação<br/>AP SISTEM<sup>4</sup> 39391 002 4767442900051 ELETRICA COMENIE 13/02/21 5.290,00 Autorizada Sem Manifestação<br/>(AP SISTEM<sup>4</sup> 24138 001 18715129000141 LONDRISOLDAS C 13/02/21 5.290,00 Autorizada Confirmada</td><td>ZZZE COM DE         18/02/21         527,70         Autorizada         Sem Manifestação         N           RICA COMERI         18/02/21         33,00         Autorizada         Sem Manifestação         N           RISOLDAS CI         18/02/21         32,000         Autorizada         Sem Manifestação         N           NISOLDAS CI         18/02/21         52,000         Autorizada         Confirmada         N           NIE EKAROLIP         17/02/21         42,08,00         Autorizada         Sem Manifestação         N           NIE EKAROLIP         17/02/21         42,08,00         Autorizada         Sem Manifestação         N</td><td>AP SISTEM/         32268         002         79691556000121         METALNORTE IND         18/02/21         2.000,00         Cancelada         Sem Manifestação         N           P SISTEM/         10300         0.03204755000104         JOINVILLE COMER         18/02/21         2.2000,00         Cancelada         Sem Manifestação         N           P SISTEM/         101325         001         0.03204755000104         JOINVILLE COMER         18/02/21         1.252,211 Autorizada         Sem Manifestação         N           P SISTEM/         101325         001         0.0159900150         TECNOPO PUNTUR         18/02/21         1.252,211 Autorizada         Sem Manifestação         N           VP SISTEM/         011         5005497000136         FIXAVILLE PARAFL         18/02/21         154,001 Autorizada         Sem Manifestação         N           VP SISTEM/         0.013         F024001107         MESSR GASES L         18/02/21         116,031 Autorizada         Sem Manifestação         N</td><td>estimation NF         Serie (NP) - Remetente         Razão Social -         Emissão         Vir., Sit. NF         Status Manifestação         Obs.         XML I           AP         SISTEM/ 32268         002         79691556000121         METALHIORTE IND         18/02/21         2.000,00         Cancelada         Sem Manifestação         N           AP SISTEM / I3852         010         03204755000104         JOINVILLE COMER         18/02/21         320,00         Autorizada         Sem Manifestação         N           AP SISTEM / 13125         010         010304755000104         JOINVILLE COMER         18/02/21         320,00         Autorizada         Sem Manifestação         N           AP SISTEM / 13125         010         1039900150         TECNOPO PINTUR 18/02/21         125,221         Autorizada         Sem Manifestação         N           AP SISTEM / 6117         01         15085407000136         FIXAVILLE PARAFL         18/02/21         154,00         Autorizada         Sem Manifestação         N           AP SISTEM / 501320005107         PIASSER GASES LT         18/02/21         154,00         Autorizada         Sem Manifestação         N</td></t<>                                                                                                    | AP SISTEM <sup>4</sup> I 5306 001 77873370000168 FANEZZE COM DE 13/02/21 52.7,70 Autorizada Sem Manifestação<br>AP SISTEM <sup>4</sup> 39391 002 4767442900051 ELETRICA COMENIE 13/02/21 5.290,00 Autorizada Sem Manifestação<br>(AP SISTEM <sup>4</sup> 24138 001 18715129000141 LONDRISOLDAS C 13/02/21 5.290,00 Autorizada Confirmada                                                                                                    | ZZZE COM DE         18/02/21         527,70         Autorizada         Sem Manifestação         N           RICA COMERI         18/02/21         33,00         Autorizada         Sem Manifestação         N           RISOLDAS CI         18/02/21         32,000         Autorizada         Sem Manifestação         N           NISOLDAS CI         18/02/21         52,000         Autorizada         Confirmada         N           NIE EKAROLIP         17/02/21         42,08,00         Autorizada         Sem Manifestação         N           NIE EKAROLIP         17/02/21         42,08,00         Autorizada         Sem Manifestação         N                                                                                                    | AP SISTEM/         32268         002         79691556000121         METALNORTE IND         18/02/21         2.000,00         Cancelada         Sem Manifestação         N           P SISTEM/         10300         0.03204755000104         JOINVILLE COMER         18/02/21         2.2000,00         Cancelada         Sem Manifestação         N           P SISTEM/         101325         001         0.03204755000104         JOINVILLE COMER         18/02/21         1.252,211 Autorizada         Sem Manifestação         N           P SISTEM/         101325         001         0.0159900150         TECNOPO PUNTUR         18/02/21         1.252,211 Autorizada         Sem Manifestação         N           VP SISTEM/         011         5005497000136         FIXAVILLE PARAFL         18/02/21         154,001 Autorizada         Sem Manifestação         N           VP SISTEM/         0.013         F024001107         MESSR GASES L         18/02/21         116,031 Autorizada         Sem Manifestação         N                                                                                                    | estimation NF         Serie (NP) - Remetente         Razão Social -         Emissão         Vir., Sit. NF         Status Manifestação         Obs.         XML I           AP         SISTEM/ 32268         002         79691556000121         METALHIORTE IND         18/02/21         2.000,00         Cancelada         Sem Manifestação         N           AP SISTEM / I3852         010         03204755000104         JOINVILLE COMER         18/02/21         320,00         Autorizada         Sem Manifestação         N           AP SISTEM / 13125         010         010304755000104         JOINVILLE COMER         18/02/21         320,00         Autorizada         Sem Manifestação         N           AP SISTEM / 13125         010         1039900150         TECNOPO PINTUR 18/02/21         125,221         Autorizada         Sem Manifestação         N           AP SISTEM / 6117         01         15085407000136         FIXAVILLE PARAFL         18/02/21         154,00         Autorizada         Sem Manifestação         N           AP SISTEM / 501320005107         PIASSER GASES LT         18/02/21         154,00         Autorizada         Sem Manifestação         N                                                                                                    |
| ISTEM/ 234131         001         43071109000122         TASCO LTDA         18/02/21         346,02         Jutorizada         Sem Manifestação         N           ISTEM/ 33951         001         778733000168         FANEZZ COM DE         B/02/21         527,07         Jutorizada         Sem Manifestação         N           ISTEM/ 33951         002         47674429000551         ELETRICA COMER         18/02/21         33,00         Autorizada         Sem Manifestação         N           ISTEM/ 24133         001         18715129000151         ELETRICA COMER         18/02/21         5.290,00         Autorizada         Sem Manifestação         N           ISTEM/ 2150         001         200326900150         RIAINA E KARQUI         T/02/21         5.290,00         Autorizada         Sem Manifestação         N           ISTEM/ 2150         010         200326900150         RIAINA E KARQUI         T/02/21         870,00         Autorizada         Sem Manifestação         N           ISTEM/ 2150         010         200326900150         SARAMALI SERVIC         T/02/21         870,00         Autorizada         Sem Manifestação         N           ISTEM/ 2297         001         20366639000150         SARAMALI SERVIC         T/02/21         206,91         Autorizada                                                                                                    | AP SISTEM/ 234181 001 4307110900122 TASCO UTDA 18/02/21 346,02 Autorizada Sem Manifestação<br>AP SISTEM/ 15306 001 77873370000168 FANEZZE COM DE 18/02/21 527,70 Autorizada Sem Manifestação<br>AP SISTEM/ 383951 002 4767442900051 ELETRICA COMER 18/02/21 33,00 Autorizada Sem Manifestação<br>AP SISTEM/ 24138 001 1871512900141 LONDRISOLDAS 0 18/02/21 5.290,00 Autorizada Comfinada<br>CAP SISTEM/ 24138 001 1871512900141 LONDRISOLDAS 0 18/02/21 5.290,00 Autorizada Comfinada                                                                                                    | 20.UTDA         18,002/21         346,02         Autorizada         Sem Manifestação         N           22E.COM DE         18,002/21         32,70         Autorizada         Sem Manifestação         N           RICA COMERI         18,002/21         33,00         Autorizada         Sem Manifestação         N           RISOLAS COMERI         18,002/21         33,00         Autorizada         Sem Manifestação         N           NISOLAS COMERI         18,002/21         32,00         Autorizada         Confirmada         N           NISE LAROLIPI         17,002/21         42,08,00         Autorizada         Confirmada         N           NISE CAROLIPI         17,002/21         42,08,00         Autorizada         Sem Manifestação         N                                                                                                    | AP SISTEM/         32268         002         79691556000121         METALNORTE IND         18/02/21         2.000,00         Cancelada         Sem Manifestação         N           VP SISTEM/         138522         001         03204755000104         JOINVILLE COMER         18/02/21         320,00         Autorizada         Sem Manifestação         N           VP SISTEM/         132352         001         001059900150         TECNOPO PINTUR         18/02/21         1.252,21         Autorizada         Sem Manifestação         N           P SISTEM/         46117         001         101059900150         FEXAVILLE PARAFIL         18/02/21         154,00         Autorizada         Sem Manifestação         N                                                                                                    | estinatario NF Serie (CNP) - Remetente Razão Social - Emissão Vir., Sit. NF Status Manifestação Obs. XML 1<br>ap de SISTEM4 32268 002 79691556000121 METALNORTE IND 18/02/21 2.000,00 Cancelada Sem Manifestação N<br>AP SISTEM4 133552 001 03204755000104 JOINVILE COMER 18/02/21 320,000 Autorizada Sem Manifestação N<br>AP SISTEM4 101325 001 00101599000150 TECNOPO PINTUR 18/02/21 1.252,21 Autorizada Sem Manifestação N<br>AP SISTEM4 6117 001 15085407000135 FIXAVILLE PARAFI, 18/02/21 154,00 Autorizada Sem Manifestação N<br>N                                                                                                    |
| ISTEM/ 2394181         001         4307110900122         TASCO ITDA         18/02/21         346,02         Autorizada         Sem Manifestação         N           ISTEM/         63036         01         77873370000168         FANEZZE COM DE         18/02/21         527,70         Autorizada         Sem Manifestação         N           ISTEM/         39391         002         47674429000516         ELETRICA COMERY         18/02/21         527,70         Autorizada         Sem Manifestação         N           ISTEM/         24138         001         18715129000151         ILETRICA COMERY         18/02/21         529,00         Autorizada         Sem Manifestação         N           ISTEM/         24138         001         18715129000151         ILETRICA COMERY         18/02/21         529,00         Autorizada         Sem Manifestação         N           ISTEM/         2163         001         200360500150         AILANE EXARCUE         17/02/21         520,00         Autorizada         Sem Manifestação         N           ISTEM/         2297         001         2036653900150         SARAMALI SERVIC         17/02/21         207,00         Autorizada         Sem Manifestação         N           ISTEM/         52490         0101         55                                                                                                    | CAP SISTEM4         234181         001         43071109000122         TASCO LTDA         18/02/21         346,02         Autorizada         Sem Manifestação           CAP SISTEM4         6306         001         77873370000168         FANEZZE COM DE         18/02/21         527,70         Autorizada         Sem Manifestação           CAP SISTEM4         59510         024,767442900051         ELETRICA COMENTE         18/02/21         52,000         Autorizada         Sem Manifestação           CAP SISTEM4         59510         04767442900051         ELETRICA COMENTE         18/02/21         52,000         Autorizada         Sem Manifestação           CAP SISTEM4         94138         001         187/512900141         LONDESIDAS C)         18/02/21         5200,00         Autorizada         Sem Manifestação           CAP SISTEM4         24138         001         187/512900141         LONDESIDAS C)         18/02/21         5200,00         Autorizada         Comfirmada                                                                                                    | CULTDA         18/02/21         346,02         Autorizada         Sem Manifestação         N           ZZEC COM DE         18/02/21         527,70         Autorizada         Sem Manifestação         N           RICA COMERI         18/02/21         527,70         Autorizada         Sem Manifestação         N           NISCICADSCI         18/02/21         52,90,00         Autorizada         Sem Manifestação         N           NIS EXARCUE         18/02/21         5.290,00         Autorizada         Confirmada         N           NIS EXARCUE         17/02/21         4.208,00         Autorizada         Sem Manifestação         N                                                                                                    | AP SISTEM4         32268         002         79691556000121         METALNORTE IND         18/02/21         2.000,00         Cancelada         Sem Manifestação         N           VP SISTEM4         138552         001         03204755000104         JOINVILLE COMER         18/02/21         320,00         Autorizada         Sem Manifestação         N           VP SISTEM4         101325         001         00101599000150         TECNOPO PINTUR         18/02/21         1.252,21         Autorizada         Sem Manifestação         N           VP SISTEM4         101325         001         00101599000150         TECNOPO PINTUR         18/02/21         1.252,21         Autorizada         Sem Manifestação         N           VP SISTEM4         1117         001         1508407000136         FIXAVILLE PARAFI         18/02/21         1.54,004 Autorizada         Sem Manifestação         N                                                                                                    | estinatário NF Serie (CNP) - Remetente Razão Social - Emissão Vir. Sit. NF Status Manifestação Obs. XML 1<br>ap<br>AP SISTEM4 23268 002 79691556000121 METALNORTE IND 18/02/21 2.000,00 Cancelada Sem Manifestação N<br>AP SISTEM4 133552 001 03204755000104 JOINVILE COMER 18/02/21 320,00 Autorizada Sem Manifestação N<br>AP SISTEM4 101325 001 00101599000150 TECKOPO PINTUR 18/02/21 1.252,21 Autorizada Sem Manifestação N<br>AP SISTEM4 1111 001 1508470700136 TECKOPO PINTUR 18/02/21 1.252,21 Autorizada Sem Manifestação N                                                                                                    |
| ISTEM/ (705         043         60015/20/2005107         MESSEK GASES LT         18/02/21         116,03 Automzada         Sem Manifestação         N           ISTEM/ 16306         001         4702710900122         TASCO ITAA         18/02/21         34/02         Automzada         Sem Manifestação         N           ISTEM/ 16306         001         4702710900122         TASCO ITAA         18/02/21         522,770         Automzada         Sem Manifestação         N           ISTEM/ 16305         001         476742900551         IELTRICA COMER         18/02/21         52,700         Automzada         Sem Manifestação         N           ISTEM/ 24138         001         18715129000511         LONRISOLDAS CI         18/02/21         5,290,00         Automzada         Sem Manifestação         N           ISTEM/ 24138         001         18715129000151         LONRISOLDAS CI         18/02/21         5,290,00         Automzada         Sem Manifestação         N           ISTEM/ 2537         001         20386659000150         RALANE EXARCUE         17/02/21         670,00         Automzada         Sem Manifestação         N           ISTEM/ 2537         011         20386639000150         SARAMALE SERVIC         17/02/21         267,91         Automzada         Sem Man                                                                                                    | CAP SISTEM4 /05         043         6061920.2003107         MESSER GARSE L1         18/02/21         116,03         Autorizada         Sem Manifestação           CAP SISTEM4 /234181         001         9071109000122         TASCO LTA         18/02/21         1346,02         Autorizada         Sem Manifestação           CAP SISTEM4 /234181         001         9071109000122         TASCO LTA         18/02/21         346,02         Autorizada         Sem Manifestação           CAP SISTEM4 /39391         002         476742900051         ELETRICA COMENTIA 18/02/21         523,00         Autorizada         Sem Manifestação           CAP SISTEM4 /233801         1137/512800141         COMDISQUESCO EN 18/02/21         523,00,00         Autorizada         Sem Manifestação           CAP SISTEM4 /24138         001         187/512800141         COMDISQUESCO EN 18/02/21         5290,00         Autorizada         Confirmada           CAP SISTEM4 /24138         001         187/512800141         COMDISQUESCO EN 18/02/21         5290,00         Autorizada         Confirmada                                                                                                    | EH GAESL TI 18/02/21 115/03 Autorizada Sem Manifestação N<br>0.01TDA 18/02/21 34/02 Autorizada Sem Manifestação N<br>2ZZE COM DE 18/02/21 527,70 Autorizada Sem Manifestação N<br>RICA COMERI 18/02/21 527,00 Autorizada Sem Manifestação N<br>NIE EKAROLIP 17/02/21 4.208,00 Autorizada Sem Manifestação N<br>NIE EKAROLIP 17/02/21 4.208,00 Autorizada Sem Manifestação N                                                                                                    | AP SISTEMA 132268 002 79691556000121 METALNORTE IND 18/02/21 2.000,00 Cancelada Sem Manifestação N<br>P SISTEM 138552 001 03204755000104 X0INVILE COMER 18/02/21 320,00 Autorizada Sem Manifestação N<br>P SISTEMA 10125 001 00101599000150 TECNOPO PINTR 18/02/21 1.252,21 Autorizada Sem Manifestação N                                                                                                    | estinatario NF Serie (NP) - Remetente Razão Social - Emissão Vir., Str. NF Status Manifestação Obs. XML i<br>ap<br>AP SISTEM! 3288 002 7969155500121 METALNORTE IND 18/02/21 2.000,00 Cancelada Sem Manifestação N<br>AP SISTEM! 3552 001 002/975500104 U ODIVUE COMPER 18/02/21 2.320,00 Autorizada Sem Manifestação N<br>E SISTEM! 101325 001 00101599000150 TECNCPO PINTUR 18/02/21 1.252,21 Autorizada Sem Manifestação N                                                                                                    |
| ISTEM/         205         043         60619202005107         MESSER GASES LT         18/02/21         116,03         Autorizada         Sem Manifestação         N           ISTEM/         234181         001         40071109000122         TASCO LTDA         18/02/21         346,02         Autorizada         Sem Manifestação         N           ISTEM/         234181         001         787337000168         FAREZZ COM DE         B/02/21         32,70         Autorizada         Sem Manifestação         N           ISTEM/         339951         002         4767442900051         ELETRICA COMERY         18/02/21         33,00         Autorizada         Sem Manifestação         N           ISTEM/         2305         001         18715129000141         LONDRISOLDAS CI 18/02/21         5.290,00         Autorizada         Sem Manifestação         N           ISTEM/         2397         001         3097762900150         ARIANE FKARCUL 17/02/21         5.290,00         Autorizada         Sem Manifestação         N           ISTEM/         2397         001         3097762900150         SARAAULISERVIC         17/02/21         870,00         Autorizada         Sem Manifestação         N           ISTEM/         5279         001         0559045000150                                                                                                    | KAP SISTEM/         705         043         60619202005107         MESSER GASES LT         18/02/21         116/03         Autorizada         Sem Manifestação           CAP SISTEM/         234181         001         4907119000122         TASCO LTDA         18/02/21         346,02         Autorizada         Sem Manifestação           KAP SISTEM/         15306         001         787370000168         FANEZZE COM DE         18/02/21         527,70         Autorizada         Sem Manifestação           KAP SISTEM/         1638951         002         47674429000551         ELETRICA COMER         18/02/21         33,00         Autorizada         Sem Manifestação           KAP SISTEM/         24138         001         1871512900141         LONDESQUAS CO         18/02/21         529,000         Autorizada         Sem Manifestação           CAP SISTEM/         24138         001         1871512900141         LONDESQUAS CO         18/02/21         529,000         Autorizada         Sem Manifestação           CAP SISTEM/         24138         001         1871512900141         LONDESQUAS CO         18/02/21         529,000         Autorizada         Comfmada           CAP SISTEM/         24138         001         1871512900141         LONDESQUAP         1270001         1280001                                                                                                    | SER GASES LT         18/02/21         116.03         Autorizada         Sem Manifestação         N           C0 LTDA         18/02/21         346.02         Autorizada         Sem Manifestação         N           ZZE COM DE         18/02/21         527.70         Autorizada         Sem Manifestação         N           RICA COMERI         18/02/21         53.00         Autorizada         Sem Manifestação         N           RISOLDAS OL 18/02/21         53.00         Autorizada         Sem Manifestação         N           NIN E KAROLIP         19/02/21         33.00         Autorizada         Sem Manifestação         N           NIN E KAROLIP         17/02/21         42.09.00         Autorizada         Sem Manifestação         N           NIN E KAROLIP         17/02/21         42.09.00         Autorizada         Sem Manifestação         N                                                                                                    | P SISTEM/ 32268         002         79691556000121         METALNORTE IND         18/02/21         2.000,00         Cancelada         Sem Manifestação         N           VP SISTEM/ 13852         001         03204755000104         JOINVILLE COMER         18/02/21         320,00         Autorizada         Sem Manifestação         N           VP SISTEM/ 13252         001         010/0159900150         TECNOPO PUTINTUR         18/02/21         320,00         Autorizada         Sem Manifestação         N                                                                                                    | estinatario NF Serie (CNP) - Remetente Razão Social - Emissão Vir., Sit. NF Status Manifestação Obs. XML i<br>ap<br>AP SISTEM / 325268 002 79691556000121 METALNORTE IND 18/02/21 2.000,00 Cancelada Sem Manifestação N<br>AP SISTEM / 138552 1001 03204755000104 1)01W1LE COMER 18/02/21 320,00 Autorizada Sem Manifestação N<br>AP SISTEM / 13352 1001 001059900150 D                                                                                                    |
| ISTEM/         46117         001         15085497000136         FIXAVILLE PARAFL         18/02/21         154,00         Autorizada         Sem Manifestação         N           ISTEM/         043         6061202005107         MESSER GASES LT         B/02/21         116,03         Autorizada         Sem Manifestação         N           ISTEM/         034         6061202005107         MESSER GASES LT         B/02/21         136,03         Autorizada         Sem Manifestação         N           ISTEM/         239391         002         47674420000518         FAREZZE COM DE         18/02/21         527,70         Autorizada         Sem Manifestação         N           ISTEM/         24138         001         18715120000151         ILETRICA COMER         18/02/21         529,00         Autorizada         Sem Manifestação         N           ISTEM/         24138         001         18715120000151         ILETRICA COMERV         18/02/21         529,00         Autorizada         Sem Manifestação         N           ISTEM/         24138         001         18715120000151         ILANAR         KARCU         7/02/21         529,00         Autorizada         Sem Manifestação         N           ISTEM/         2297         001         203765000157                                                                                                    | CAP SISTEM/ 46117         001         15085407000136         FIXAVILLE PARAFL         18/02/21         155,000 Autorizada         Sem Manifestação           CAP SISTEM/ 501570         043         6061920005107         MESSER GASES LT         18/02/21         116,031 Autorizada         Sem Manifestação           CAP SISTEM/ 5016         043         6061920005107         MESSER GASES LT         18/02/21         146,021 Autorizada         Sem Manifestação           CAP SISTEM/ 5016         010         7873370000168         FANEZZE COM DE         18/02/21         527,701 Autorizada         Sem Manifestação           CAP SISTEM/ 3505         010         7767429000515         ELETRICA COMENTE 18/02/21         53,000 Autorizada         Sem Manifestação           CAP SISTEM/ 24138         001         187/512900141         LONDESUDAS C         18/02/21         520,000 Autorizada         Sem Manifestação           CAP SISTEM/ 24138         001         187/512900141         LONDESUDAS C         18/02/21         520,000 Autorizada         Sem Manifestação                                                                                                    | VILLE PARAFL         18/02/21         154,00 Autorizada         Sem Manifestação         N           BER GASES LT         18/02/21         116,03 Autorizada         Sem Manifestação         N           OLTDA         18/02/21         346,02 Autorizada         Sem Manifestação         N           ZZZE COM DE         18/02/21         527,70 Autorizada         Sem Manifestação         N           RISOLDAS CO NER         18/02/21         527,70 Autorizada         Sem Manifestação         N           RISOLDAS CO 18/02/21         52,00 Autorizada         Sem Manifestação         N           NILE KAROLIP         17/02/21         42,08,00 Autorizada         Confirmada         N           NILE KAROLIP         17/02/21         42,08,00 Autorizada         Sem Manifestação         N                                                                                                    | NP SISTEM/         32268         002         79591556000121         METALINORTE IND         18/02/21         2.000,00         Cancelada         Sem Manifestação         N           VP SISTEM/         138552         001         03204755000104         JOIIVVILLE COMER         18/02/21         320,00         Autorizada         Sem Manifestação         N                                                                                                    | estinatario NF Serie (NPJ - Remetente Razão Social - Emissão Vir. Sit. NF Status Manifestação Obs. XML 1<br>ap A SISTEM/ 3268 002 7969155600121 METALNORTE IND 18/02/21 2.000,00 Cancelada Sem Manifestação N<br>AP SISTEM/ 138552 001 03204755000104 JOINVILLE COMER 18/02/21 320,00 Autorizada Sem Manifestação N                                                                                                    |
| DistEM         poil         possibility         TECM/POIL         pilo221         1.252,21         Automada         Sem Manifestação         N           DistEM         46110         001         15084/001036         FEXAVILLE PARAFL         18/02/21         154,00         Automada         Sem Manifestação         N           DISTEM         901         15084/001036         FEXAVILLE PARAFL         18/02/21         156,00         Automada         Sem Manifestação         N           DISTEM         901         9031000102         TASCO LITDA         18/02/21         346/02         Automada         Sem Manifestação         N           DISTEM         16306         001         77873330000168         FAREZZE CON DE         18/02/21         352,70         Automada         Sem Manifestação         N           STEM         24138         001         18715129000551         LETRICA COMER         18/02/21         32,00         Automada         Sem Manifestação         N           STEM         24138         001         18715129000151         LENCACOMED         18/02/21         5,20,00         Automada         Sem Manifestação         N           STEM         2415         001         18715129000151         LENCACOMER         18/02/21         3,2                                                                                                    | CAP SISTEM4 [01325         001         00101599000150         TECNOPO PINTUR         18/02/21         1.252, 21 Autorizada         Sem Manifestação           CAP SISTEM4 / APSISTEM4 / ADSISTONO150         TRXVILE PARAF         18/02/21         154,00 Autorizada         Sem Manifestação           CAP SISTEM4 / ADSISTEM4 / 234 IB1         001         005950700156         TRXVILE PARAF         18/02/21         154,00 Autorizada         Sem Manifestação           CAP SISTEM4 / B24 IB1         001         4031010900122         TASCO LTAD         18/02/21         146,03 Autorizada         Sem Manifestação           CAP SISTEM4 / B366         001         7787337000168         FANEZZE COM DE         18/02/21         27,70 Autorizada         Sem Manifestação           CAP SISTEM4 / B3951         002         476/442900051         ELETRICA COMERE         18/02/21         52,000         Autorizada         Sem Manifestação           CAP SISTEM4 / B3951         002         476/442900051         ELETRICA COMERE         18/02/21         53,000         Autorizada         Sem Manifestação           CAP SISTEM4 / B305         01         18/1512900141         LONDRISOLDS C         18/02/21         52,000         Autorizada         Sem Manifestação           CAP SISTEM4 / B306         18/1512900141         LONDRISOLDS C         18/02/21                                                                                                    | OPOP DIPUTUR         13(02/21         1.252,211 Autorizada         Sem Manifestação         N           UILE PARAFI         18(02/21         154,00 Autorizada         Sem Manifestação         N           SER GASES LT         18(02/21         156,00 Autorizada         Sem Manifestação         N           OLTDA         18(02/21         156,02 Autorizada         Sem Manifestação         N           ZZE COM DE         18(02/21         327,07 Autorizada         Sem Manifestação         N           RICA COMERI         18(02/21         33,00 Autorizada         Sem Manifestação         N           NIE CAROMERI         18(02/21         33,00 Autorizada         Sem Manifestação         N           NIE CAROMERI         18(02/21         33,00 Autorizada         Sem Manifestação         N           NIE CAROMERI         18(02/21         23,00 Autorizada         Sem Manifestação         N           NIE EXAROLIP         17(02/21         42,008,00 Autorizada         Sem Manifestação         N                                                                                                    | IP SISTEM/         32268         002         79691556000121         METALNORTE IND         18/02/21         2.000,00         Cancelada         Sem Manifestação         N                                                                                                    | estinatario INF Serie (CNP) - Remetente Razão Social - Emissão Vir. Str. NF Status Manifestação Obs. XML i<br>ap<br>AP SISTEM/ 32268 002 79691556000121 METALHIORTE IND 19/02/21 2.000,00 Cancelada Sem Manifestação N                                                                                                    |
| Listewi         Listewi         Listewi <t< td=""><td>Over Sistem (198322         DOI 101599001015         DOI 10159000105         DOI 10159000105         DOI 10159000105         DOI 10159000105         DOI 10159000105         DOI 10159000105         DOI 10159000105         DOI 10159000105         DOI 10159000105         DOI 10159000105         DOI 10159000105         DOI 10159000105         DOI 10159000105         PIXAVILLE PARAFL         13/02/21         152,52,12 Autorizada         Sem Manifestação           CAP SISTEM/ 46117         001         10085407000105         FIXAVILLE PARAFL         13/02/21         152,52,12 Autorizada         Sem Manifestação           CAP SISTEM/ 3056         043         6051920205107         MESSER GAGESE LT         13/02/21         346,02 Autorizada         Sem Manifestação           CAP SISTEM/ 3056         010         77873370000168         FANEZZE COM DE         13/02/21         33,00 Autorizada         Sem Manifestação           CAP SISTEM/ 30591         02         7674429000515         LETRICA COMEN         13/02/21         52,00,0 Autorizada         Sem Manifestação           CAP SISTEM/ 30591         02         7674429000515         LETRICA COMEN         13/02/21         52,00,0 Autorizada         Sem Manifestação           CAP SISTEM/ 30501         01137512900111         LONDESICIAS C         13/02/21         52,00,0 Autorizada         Sem Manifestação</td><td>NILLE COMER         18/02/21         32.000         Autorizada         Sem Manifestação         N           VILLE PARAFI,         18/02/21         154,000         Autorizada         Sem Manifestação         N           VILLE PARAFI,         18/02/21         154,000         Autorizada         Sem Manifestação         N           DO ITOA         18/02/21         154,000         Autorizada         Sem Manifestação         N           DO ITOA         18/02/21         346,020         Autorizada         Sem Manifestação         N           ZZZE COM DE         18/02/21         527,700         Autorizada         Sem Manifestação         N           RISOLDAS CO         18/02/21         32,000         Autorizada         Sem Manifestação         N           NILE KAROLIP         17/02/21         52,000         Autorizada         Sem Manifestação         N           NILE KAROLIP         17/02/21         42,08,00         Autorizada         Confirmada         N           NILE KAROLIP         17/02/21         42,08,00         Autorizada         Sem Manifestação         N</td><td>D CIETEM/ 2009 000 20001556000101 METAL NODITE IND 19/00/01 0.000.00 Conceleda Sam Manifestação N</td><td>estinatario INF Serie (ONPJ - Remetente Razão Social - Emissão Vir., Sit. NF Status Manifestação Obs. XML :<br/>ap<br/>In EXERCIME 2026 0.00 2001 ESECONDITI INETALIMONTE NID. 19/07/01 2.000.00 Consolivita Som Manifestação IN</td></t<>                                                                                                    | Over Sistem (198322         DOI 101599001015         DOI 10159000105         DOI 10159000105         DOI 10159000105         DOI 10159000105         DOI 10159000105         DOI 10159000105         DOI 10159000105         DOI 10159000105         DOI 10159000105         DOI 10159000105         DOI 10159000105         DOI 10159000105         DOI 10159000105         PIXAVILLE PARAFL         13/02/21         152,52,12 Autorizada         Sem Manifestação           CAP SISTEM/ 46117         001         10085407000105         FIXAVILLE PARAFL         13/02/21         152,52,12 Autorizada         Sem Manifestação           CAP SISTEM/ 3056         043         6051920205107         MESSER GAGESE LT         13/02/21         346,02 Autorizada         Sem Manifestação           CAP SISTEM/ 3056         010         77873370000168         FANEZZE COM DE         13/02/21         33,00 Autorizada         Sem Manifestação           CAP SISTEM/ 30591         02         7674429000515         LETRICA COMEN         13/02/21         52,00,0 Autorizada         Sem Manifestação           CAP SISTEM/ 30591         02         7674429000515         LETRICA COMEN         13/02/21         52,00,0 Autorizada         Sem Manifestação           CAP SISTEM/ 30501         01137512900111         LONDESICIAS C         13/02/21         52,00,0 Autorizada         Sem Manifestação                                                                                                    | NILLE COMER         18/02/21         32.000         Autorizada         Sem Manifestação         N           VILLE PARAFI,         18/02/21         154,000         Autorizada         Sem Manifestação         N           VILLE PARAFI,         18/02/21         154,000         Autorizada         Sem Manifestação         N           DO ITOA         18/02/21         154,000         Autorizada         Sem Manifestação         N           DO ITOA         18/02/21         346,020         Autorizada         Sem Manifestação         N           ZZZE COM DE         18/02/21         527,700         Autorizada         Sem Manifestação         N           RISOLDAS CO         18/02/21         32,000         Autorizada         Sem Manifestação         N           NILE KAROLIP         17/02/21         52,000         Autorizada         Sem Manifestação         N           NILE KAROLIP         17/02/21         42,08,00         Autorizada         Confirmada         N           NILE KAROLIP         17/02/21         42,08,00         Autorizada         Sem Manifestação         N                                                                                                    | D CIETEM/ 2009 000 20001556000101 METAL NODITE IND 19/00/01 0.000.00 Conceleda Sam Manifestação N                                                                                                    | estinatario INF Serie (ONPJ - Remetente Razão Social - Emissão Vir., Sit. NF Status Manifestação Obs. XML :<br>ap<br>In EXERCIME 2026 0.00 2001 ESECONDITI INETALIMONTE NID. 19/07/01 2.000.00 Consolivita Som Manifestação IN                                                                                                    |
| STEM/         138552         001         03204755000104         JOINVILLE COMER         18/02/21         320,00         Automade         Sem Manifestação         N           STEM/         101325         001         00101599000150         TECNOPO PINTUR         18/02/21         1.252,21         Automade         Sem Manifestação         N           STEM/         1011         00101599000136         TEXNULLE PARAFL         18/02/21         1.252,21         Automade         Sem Manifestação         N           STEM/         9010         103852000136         FEXNULLE PARAFL         18/02/21         14/00         Automade         Sem Manifestação         N           STEM/         9010         103502000136         FEXNULLE PARAFL         18/02/21         15/00         Automade         Sem Manifestação         N           STEM/         1001         100310900122         TSCO UTDA         18/02/21         327,70         Automade         Sem Manifestação         N           STEM/         1001         1207120000551         ELERICA COMER         18/02/21         527,70         Automade         Sem Manifestação         N           STEM/         2438         001         18715129000151         LICANCRISCO IDAS E         18/02/21         529,00         A                                                                                                    | CAP SISTEM/         138552         001         03204755001014         JOINVILLE COMER         18/02/21         320,00         Autorizada         Sem Mamfestação           CAP SISTEM/         101325         001         03204755000104         JOINVILLE COMER         18/02/21         320,00         Autorizada         Sem Mamfestação           CAP SISTEM/         601         00101599000150         TECNOPO PINTUR         18/02/21         1.52,2,21         Autorizada         Sem Mamfestação           CAP SISTEM/         701         010         10589000150         TEXNOPO PINTUR         18/02/21         154,00         Autorizada         Sem Mamfestação           CAP SISTEM/         703         6061920205107         MESSER CARES LT         18/02/21         154,00         Autorizada         Sem Mamfestação           CAP SISTEM/         234181         001         407109000122         TASCO LTDA         18/02/21         134,02         Autorizada         Sem Mamfestação           CAP SISTEM/         6306         001         7873370000168         FANEZZE COM DE         18/02/21         52.70         Autorizada         Sem Mamfestação           CAP SISTEM/         6305         001         7873370000168         FANEZZE COM DE         18/02/21         52.70         Autorizada                                                                                                    | Aborthalb         18/02/21         320,00         Autorizada         Sem Manifestação         N           OPO PINTUR         18/02/21         1.252,21         Autorizada         Sem Manifestação         N           UEL PARARI         18/02/21         1.52,21         Autorizada         Sem Manifestação         N           SER GASES LT         18/02/21         116,03         Autorizada         Sem Manifestação         N           DUTDA         18/02/21         146,02         Autorizada         Sem Manifestação         N           DUTDA         18/02/21         346,02         Autorizada         Sem Manifestação         N           DUTDA         18/02/21         327,07         Autorizada         Sem Manifestação         N           RICA COMERI         18/02/21         33,00         Autorizada         Sem Manifestação         N           NIC EXARCLIP         19/02/21         320,00         Autorizada         Confinada         N           NIC EXARCLIP         17/02/21         4209,00         Autorizada         Sem Manifestação         N                                                                                                    |                                                                                                    | estinatàrio INF Serie ICNPJ - Remetente Razão Social - Emissão VIr. Sit. NF Status Manifestação Obs. XML 1<br>3p                                                                                                    |
| ISTEM         93207         79691556000121         METALNORTE IND         18/02/21         2.000,00         Cancelada         Sem Manifestação         N           ISTEM         138552         001         03201755000150         TECNOPO PUTUR         18/02/21         320,00         Cancelada         Sem Manifestação         N           ISTEM         103201755000150         TECNOPO PUTUR         18/02/21         152,02         Autorizada         Sem Manifestação         N           ISTEM         40117         001         101059900150         TECNOPO PUTUR         18/02/21         154,00         Autorizada         Sem Manifestação         N           ISTEM         4013         001         4001159900150         TEXCNOPO PUTUR         18/02/21         154,00         Autorizada         Sem Manifestação         N           ISTEM         903         601612000150         TESSE RASES LT         18/02/21         354,02         Autorizada         Sem Manifestação         N           ISTEM         293151         001         7787370000168         FANEZEZ COM DE         18/02/21         527,70         Autorizada         Sem Manifestação         N           ISTEM         293951         002         475744290005151         LETRICA COMER         18/02/21                                                                                                    | CAP SISTEM/         S2288         002         79691556000121         METALNORTE IND         18/02/21         2.000,00         Cancelada         Sem Manifestação           CAP SISTEM/         138552         001         03204755000104         JOINVILLE COMER         18/02/21         320,00         Autorizada         Sem Manifestação           CAP SISTEM/         10355         001         01059000150         TECNOPO PINTUR         18/02/21         1252,21         Autorizada         Sem Manifestação           CAP SISTEM/         6417         001         150854/2000156         FIXAVILLE PARAFL         18/02/21         1552,01         Autorizada         Sem Manifestação           CAP SISTEM/         6305         60619202005107         MESSER GASES LT         18/02/21         156,03         Autorizada         Sem Manifestação           CAP SISTEM/         6306         001         77873370000168         FANEZZE COM DE         18/02/21         532,04         Autorizada         Sem Manifestação           CAP SISTEM/         6305         001         77873370000168         FANEZZE COM DE         18/02/21         532,00         Autorizada         Sem Manifestação           CAP SISTEM/         6305         001         1775732000161         LONDESUDAS C         18/02/21         53,00 <td>ALNORE IBIO         18/02/21         2.000.00         Cancelada         Sem Manifestação         N           VILLE COMER         18/02/21         320.00         Autorizada         Sem Manifestação         N           VILLE COMER         18/02/21         1.522,21         Autorizada         Sem Manifestação         N           VILLE PARAFL         18/02/21         1.522,21         Autorizada         Sem Manifestação         N           VILLE PARAFL         18/02/21         154,00         Autorizada         Sem Manifestação         N           Do UTDA         18/02/21         154,00         Autorizada         Sem Manifestação         N           Do UTDA         18/02/21         346,02         Autorizada         Sem Manifestação         N           SIZE COM DE         18/02/21         33,00         Autorizada         Sem Manifestação         N           RISOLAS COMER         18/02/21         33,00         Autorizada         Sem Manifestação         N           NILE KARQLIP         18/02/21         32,00         Autorizada         Confirmada         N           NILE KARQLIP         17/02/21         42,00         Autorizada         Confirmada         N           NILE KARQLIP         17/02/21         200.00<td>IP I I I I I I I I I I I I I I I I I I</td><td>estinatário NF Serie CNPJ - Remetente Razão Social - Emissão VIr. Sit. NF Status Manifestação Obs. XML</td></td> | ALNORE IBIO         18/02/21         2.000.00         Cancelada         Sem Manifestação         N           VILLE COMER         18/02/21         320.00         Autorizada         Sem Manifestação         N           VILLE COMER         18/02/21         1.522,21         Autorizada         Sem Manifestação         N           VILLE PARAFL         18/02/21         1.522,21         Autorizada         Sem Manifestação         N           VILLE PARAFL         18/02/21         154,00         Autorizada         Sem Manifestação         N           Do UTDA         18/02/21         154,00         Autorizada         Sem Manifestação         N           Do UTDA         18/02/21         346,02         Autorizada         Sem Manifestação         N           SIZE COM DE         18/02/21         33,00         Autorizada         Sem Manifestação         N           RISOLAS COMER         18/02/21         33,00         Autorizada         Sem Manifestação         N           NILE KARQLIP         18/02/21         32,00         Autorizada         Confirmada         N           NILE KARQLIP         17/02/21         42,00         Autorizada         Confirmada         N           NILE KARQLIP         17/02/21         200.00 <td>IP I I I I I I I I I I I I I I I I I I</td> <td>estinatário NF Serie CNPJ - Remetente Razão Social - Emissão VIr. Sit. NF Status Manifestação Obs. XML</td>                                                                                                    | IP I I I I I I I I I I I I I I I I I I                                                                                                    | estinatário NF Serie CNPJ - Remetente Razão Social - Emissão VIr. Sit. NF Status Manifestação Obs. XML                                                                                                    |
| ISTEM/         32266         OO2         79691556000121         METALNORTE IND         18/02/21         2.000,00         Cancelada         Sem Manifestação         N           ISTEM/         130325         001         03204755000104         JOINVILE COMPR         18/02/21         320,00         Autorizada         Sem Manifestação         N           ISTEM/         131325         001         0310159900150         TEONOPO PINTR         18/02/21         1.252,21         Autorizada         Sem Manifestação         N           ISTEM/         60112001159900150         TEONOPO PINTR         18/02/21         154,00         Autorizada         Sem Manifestação         N           ISTEM/         7015         043         6061920200510         TEONOPO PINTR         18/02/21         154,00         Autorizada         Sem Manifestação         N           ISTEM/         101         1037420000551         ELFITICA COMER         18/02/21         154,00         Autorizada         Sem Manifestação         N           ISTEM/         1300         1407170900122         TASCO ITDA         18/02/21         32,00         Autorizada         Sem Manifestação         N           ISTEM/         13030         001         177873370000158         FAREZZE COM DE         18/02/21 </td <td>GAP         State         P3691556000121         METALNORTE IND         18/02/21         2.000,00         Cancelada         Sem Manifestação           CAP SISTEM4         138552         001         03204755000104         JOINVILLE COMER         18/02/21         320,00         Autorizada         Sem Manifestação           CAP SISTEM4         101325         001         003204755000104         JOINVILLE COMER         18/02/21         1.252,21         Autorizada         Sem Manifestação           CAP SISTEM4         101325         001         003204755000105         FIXAVILLE PARAFI         18/02/21         1.552,01         Autorizada         Sem Manifestação           CAP SISTEM4         60619202005107         MESSER CARES IT         18/02/21         154,00         Autorizada         Sem Manifestação           CAP SISTEM4         6306         001         7873370000168         FANEZZE COM DE         18/02/21         152,00         Autorizada         Sem Manifestação           CAP SISTEM4         6306         001         7873370000168         FANEZZE COM DE         18/02/21         527,00         Autorizada         Sem Manifestação           CAP SISTEM4         6306         01         787370000168         FANEZZE COM DE         18/02/21         527,00         Autorizada         <t< td=""><td>ALNORTE IND         18/02/21         2.000.00         Cancelada         Sem Manifestação         N           VILLE COMER         18/02/21         320.00         Autorizada         Sem Manifestação         N           OPO PINTUR         18/02/21         1.252.21         Autorizada         Sem Manifestação         N           ILIE PARAFI         18/02/21         1.50.01         Autorizada         Sem Manifestação         N           ER GASES IT         18/02/21         116,03         Autorizada         Sem Manifestação         N           O ITDA         18/02/21         340.02         Autorizada         Sem Manifestação         N           ZZE COM DE         18/02/21         340.02         Autorizada         Sem Manifestação         N           RICA COMER         18/02/21         33.00         Autorizada         Sem Manifestação         N           NIL E KARCLIP         19/02/21         32.00         Autorizada         Confinada         N           NIL E KARCLIP         17/02/21         42.090.00         Autorizada         Sem Manifestação         N</td><td></td><td>estinatàrio INE – ISerie ICNP1 - Remetente I Razão Social - – – Emissão – – – Vir ISit NE – IStatus Manifestação I Ohs – – XMI – I</td></t<></td>                                                                                                    | GAP         State         P3691556000121         METALNORTE IND         18/02/21         2.000,00         Cancelada         Sem Manifestação           CAP SISTEM4         138552         001         03204755000104         JOINVILLE COMER         18/02/21         320,00         Autorizada         Sem Manifestação           CAP SISTEM4         101325         001         003204755000104         JOINVILLE COMER         18/02/21         1.252,21         Autorizada         Sem Manifestação           CAP SISTEM4         101325         001         003204755000105         FIXAVILLE PARAFI         18/02/21         1.552,01         Autorizada         Sem Manifestação           CAP SISTEM4         60619202005107         MESSER CARES IT         18/02/21         154,00         Autorizada         Sem Manifestação           CAP SISTEM4         6306         001         7873370000168         FANEZZE COM DE         18/02/21         152,00         Autorizada         Sem Manifestação           CAP SISTEM4         6306         001         7873370000168         FANEZZE COM DE         18/02/21         527,00         Autorizada         Sem Manifestação           CAP SISTEM4         6306         01         787370000168         FANEZZE COM DE         18/02/21         527,00         Autorizada <t< td=""><td>ALNORTE IND         18/02/21         2.000.00         Cancelada         Sem Manifestação         N           VILLE COMER         18/02/21         320.00         Autorizada         Sem Manifestação         N           OPO PINTUR         18/02/21         1.252.21         Autorizada         Sem Manifestação         N           ILIE PARAFI         18/02/21         1.50.01         Autorizada         Sem Manifestação         N           ER GASES IT         18/02/21         116,03         Autorizada         Sem Manifestação         N           O ITDA         18/02/21         340.02         Autorizada         Sem Manifestação         N           ZZE COM DE         18/02/21         340.02         Autorizada         Sem Manifestação         N           RICA COMER         18/02/21         33.00         Autorizada         Sem Manifestação         N           NIL E KARCLIP         19/02/21         32.00         Autorizada         Confinada         N           NIL E KARCLIP         17/02/21         42.090.00         Autorizada         Sem Manifestação         N</td><td></td><td>estinatàrio INE – ISerie ICNP1 - Remetente I Razão Social - – – Emissão – – – Vir ISit NE – IStatus Manifestação I Ohs – – XMI – I</td></t<>                                                                                                    | ALNORTE IND         18/02/21         2.000.00         Cancelada         Sem Manifestação         N           VILLE COMER         18/02/21         320.00         Autorizada         Sem Manifestação         N           OPO PINTUR         18/02/21         1.252.21         Autorizada         Sem Manifestação         N           ILIE PARAFI         18/02/21         1.50.01         Autorizada         Sem Manifestação         N           ER GASES IT         18/02/21         116,03         Autorizada         Sem Manifestação         N           O ITDA         18/02/21         340.02         Autorizada         Sem Manifestação         N           ZZE COM DE         18/02/21         340.02         Autorizada         Sem Manifestação         N           RICA COMER         18/02/21         33.00         Autorizada         Sem Manifestação         N           NIL E KARCLIP         19/02/21         32.00         Autorizada         Confinada         N           NIL E KARCLIP         17/02/21         42.090.00         Autorizada         Sem Manifestação         N                                                                                                    |                                                                                                    | estinatàrio INE – ISerie ICNP1 - Remetente I Razão Social - – – Emissão – – – Vir ISit NE – IStatus Manifestação I Ohs – – XMI – I                                                                                                    |

# Passo a Passo para Entrada de Produtos:

Após confirmar a data de entrada e a natureza da operação, siga com a entrada dos produtos conforme os passos abaixo:

|                                                                  | Dados Gerais:                                                                                                    | lota: Natureza Pi                                                    | aldeiraria CALDLAS                                                                               | o 🗖 Retornar N                                                                                  | lota 🗌 <mark>Não Mov. E</mark>                                          | St. 000142550                                                                                                    | 15TEMAS                                                                                                    | 1137931                                                                                                    |    |
|------------------------------------------------------------------|----------------------------------------------------------------------------------------------------|----------------------------------------------------------------------|--------------------------------------------------------------------------------------------------|-------------------------------------------------------------------------------------------------|-------------------------------------------------------------------------|----------------------------------------------------------------------------------------------------|----------------------------------------------------------------------------------------------------|----------------------------------------------------------------------------------------------------|----|
| Listanc                                                          | do produtos da N                                                                                                    | 10210<br>Iota Fiscal: 54916 Sé                                       | rie: 1                                                                                           |                                                                                                 |                                                                         | SS-Nota Fisc                                                                                                    | al Eletronica                                                                                                    | <u> </u>                                                                                                    |    |
| Item                                                             | cProd                                                                                                    | CEAN                                                                 | xProd                                                                                            | NCM                                                                                             | CFOP                                                                    | uCom                                                                                                    | qCom                                                                                                    | vUnCom                                                                                                    | _  |
| <b>√</b> 1                                                       | 3859856                                                                                                    |                                                                      | BANDEJA WS                                                                                       | 84669320                                                                                        | 7101                                                                    | PC                                                                                                    | 5.0000                                                                                                    | 500.0000000.                                                                                                    | •  |
| 1                                                                |                                                                                                    |                                                                      |                                                                                                  |                                                                                                 |                                                                         |                                                                                                    |                                                                                                    |                                                                                                    |    |
| c<br>Dados do                                                    | Produto Ped. d                                                                                                    | e Compra   NF Saída                                                  | (Remessa)                                                                                        | (CTRL + S) Se                                                                                   | eleção por CFOP                                                         | Impostos:                                                                                                    | C A                                                                                                    | sutomático - 🕫 Manual                                                                                                    | -0 |
| Código:                                                          | Produto Ped. d                                                                                                    | e Compra   NF Saida<br>f.: [                                         | (Remessa)                                                                                        | (CTRL + S) Se                                                                                   | eleção por OFOP                                                         | Impostos:                                                                                                    | C A                                                                                                    | sutomático - 🤄 Manual                                                                                                    | -0 |
| Código:                                                          | Produto <u>P</u> ed. d<br>Rei<br>5 38                                                                                                    | e Compra   NF Saída<br>f.:<br>59856                                  | (Remessa)<br>Vescrição:<br>BANDEJA WSW-1635-S                                                    | (CTRL + S) Se<br>Cadastra<br>-2676-632-AL-SGE                                                   | eleção por CFOP<br>ar O Vincular<br>-02-1                               | Impostos:                                                                                                    | C A                                                                                                    | utomático - @ Manual                                                                                                    | -0 |
| Código:<br>3859856<br>Grupo:                                     | Produto <u>Ped. d</u><br>Re<br><b>1</b><br><b>1</b><br><b>1</b><br><b>1</b><br><b>1</b><br><b>1</b><br><b>1</b><br><b>1</b><br><b>1</b><br><b>1</b> | e Compra   NF Saida<br>f.:<br>59856 <br>o grupo<br>roduto:           | (Remessa)<br>Descrição:<br>BANDEJA WSW-1635-S<br>Tipo de<br>Inf. TI<br>Unidade de na             | (CTRL + S) Se<br>Cadastra<br>-2676-632-AL-SGE-<br>Produto:<br>ipo Produto<br>medida NF:<br>Set  | esão por CFOP<br>ar C Vincular<br>02-1<br>Ref. (Nat):<br>0              | Impostos:<br>CST: IPI:<br>Não Des, IPI: C<br>Salvar Aproveit<br>Destacar PIS<br>Usar para todos                    | C A                                                                                                    | COFINS: Manual<br>COFINS: Cor<br>LONS: CST 90/900<br>C Campo Vir. ICMS (P/<br>Emp.: KAP SISTEMAS                                                                                                    | -( |
| Código:<br>3859856<br>Grupo:<br>Unidae<br>Und.:<br>PC<br>Fator C | Produto Ped. d<br>Rei<br>Informar c<br>de de medida pr<br>Descrição:<br>PC<br>conversão: Toler                                                      | e Compra   NF Saida<br>5: 0<br>59856  <br>o grupo<br>oduto:<br>anda: | (Remessa)<br>lescrição:<br>BANDEJA WSW-1635-5<br>Too de<br>Und: Descriç<br>Und: Descriç<br>PC PC | (CTRL + S) Se<br>C Cadastra<br>-2676-632-AL-SGE:<br>Produto:<br>po Produto<br>aedida NF:<br>ão: | eleção por OFOP<br>ar C Vincular<br>102-1<br>Ref. (Nat):<br>0<br>Fração | Impostos:<br>CST: IPI:<br>Não Des. IPI C:<br>Salvar Aproveit<br>Destacar PIS<br>Usar para todo:<br>Almoxarifado (S | C A<br>PIS: C C<br>149 PIS: C C<br>Não Des.<br>amento Crédito SN ni<br>amento Crédito SN ni<br>cos itens<br>sida): Alm<br>PRI | COFINS: COFINS: COFINS | -C |

**Letras em Vermelho:** Itens sem vínculo ou cadastro no sistema. **Letras em Azul:** Itens com vínculo ou cadastro no sistema. Instruções para Utilização:

- Cadastrar: Utilize esta função para cadastrar itens que não estão registrados no sistema (letras em vermelho).
- Vincular: Utilize esta função para vincular itens que já possuem cadastro no sistema (letras em azul).
- Vincular Produto via Pedido de Compra: Utilize esta função para realizar o vínculo automático através do pedido de compra.
- Localizar NF de Saída (Remessa): Utilize esta função para localizar a Nota Fiscal de remessa.
- Informar o Grupo e o Tipo de Produto: Forneça informações adicionais como grupo e tipo de produto conforme necessário.
- Confirme as seleções e informações inseridas.

#### Impostos:

- Selecione a CFOP (Código Fiscal de Operações e Prestações) correspondente. Deve ser informada a mesma CFOP do início do processo.
- Marque as opções dos impostos necessários.
- Confirme as seleções feitas.
- Importe as informações necessárias para concluir o processo.

#### Aba Adicionais:

- Informações Complementares: Utilize este campo para inserir observações ou informações adicionais relevantes.
- Tipo de Frete: Selecione o tipo de frete associado à operação
- Valor do Conhecimento de Transporte: Informe o valor do conhecimento de transporte, se relevante
- Inf. Serviços: Forneça informações adicionais sobre os serviços relacionados
- **Observações:** Estes campos não são obrigatórios, mas podem ser preenchidos conforme necessidade.

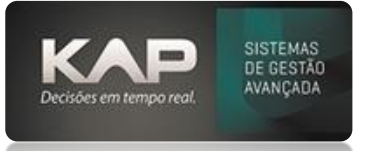

**Importante:** Para uma entrada de remessa destinada à industrialização, serviços, conserto, embalagens ou qualquer operação que exija uma nota fiscal de retorno (NF de saída), é necessário informar o Nome do Cliente associado à operação.

| 😫 Recebimento de Materiais                                                                                            |                                 |
|----------------------------------------------------------------------------------------------------|---------------------------------|
| Nr. Nota: Serie: @ Fornecedor C Cliente                                                                               | Empresa:                        |
| 123 1 20 KAP INFORMATIC LTDA.                                                                                         | 🔍 KAP SISTEMAS 🔽 🖸              |
| Dados Gerais:                                                                                                    |                                 |
| Dt. Entrada: Dt. Nota: Natureza Padrão: 🗌 Devolução 🗌 Retornar Nota 🗌 Não Mov. Est. I                                 | Modelo:                         |
| 31/05/2021 31/05/2021 10136 ENTRADA DE VASILHAME OU SACARIA                                                           | 01-Nota Fiscal                  |
| Itens Adicionais Financeiro NFs de Saida - Conhecimento de Transporte                                                 |                                 |
| Observações do Lançamento Fiscal:                                                                                     |                                 |
| ^                                                                                                    | ^                               |
|                                                                                                    | ~                               |
| Espécie: Tipo de Frete: Nome Cliente:                                                                                 |                                 |
| Sem frete                                                                                                    |                                 |
| Classe de Consumo: Finalidade: Chave NFGe Referenciado:                                                               | Tipo de Accinante:              |
|                                                                                                    | <b>v</b>                        |
| Tipo CT-e: Ind. Nat. Frete:                                                                                           |                                 |
|                                                                                                    | <u></u>                         |
| Valor do Conhecimento de Transporte: Cidade Origem Serviço (CT-e): Cidade Destino (                                   | CT-e):                          |
| 0,00                                                                                                    | · ·                             |
| Inf. Serviços:                                                                                                    |                                 |
| Base ISS: Valor ISS: Isento ISS: Valor Ret. ISS: Valor Ret. IRRF: Valor Ret.                                          | INSS:                           |
| 0,00 0,00 0,00 0,00 0,00                                                                                              | 0,00                            |
|                                                                                                    |                                 |
|                                                                                                    |                                 |
| Descto (Vir): Base do ICMS: Valor do ICMS: Base ST: Valor ST: Base IPI:                                               | Valor do IPI: Total dos Prod -  |
| 0.00 28.00 3.36 0.00 0.00 0.00 0.00                                                                                   | 0,00 28,00                      |
| Valor do Frete: Valor do Seguro: Outras Desp.: Valor Cofins: Valor Pis: Isento ICMS:                                  | Valor Terceiros: Total da Nota: |
| 0,00 0,00 0,00 0,00 0,00 0,00                                                                                         | 0,00 28,00 🕨                    |
| Marque para não atualizar o preco de compra e venda, custo real, etc (Situação Especial, etc Comprado no concorrente) | Sair Confirma NF                |

## Financeiro:

- Condições de Pagamento: Selecione as condições de pagamento aplicáveis conforme a NF.
- Centro de Custo e Plano de Contas: Defina o centro de custo e o plano de contas associados à operação.

# *Observação: É possível definir mais de um Centro de Custo e Plano de Contas, contanto que a soma final totalize 100%.*

• Após preencher todas as informações necessárias, clique em "Confirmar NF" para finalizar e confirmar a Nota Fiscal.

| meeebinnente          | de Materiais             |                       |                  |                   |                   |                  |                    |
|-----------------------|--------------------------|-----------------------|------------------|-------------------|-------------------|------------------|--------------------|
| Nota:                 | Serie: • Forner          | cedor C Cliente       |                  |                   |                   | Empresa:         |                    |
| 13                    | 1 20                     | KAP INFORMAT          | TC LTDA.         |                   |                   | KAP SIST         | EMAS 💌 🤇           |
| ados Gerais:          |                          |                       |                  |                   |                   |                  |                    |
| t. Entrada: Dt        | t. Nota: Nature:         | a Padrão:  D          | evolução 🗋 Ri    | etornar Nota      | Não Mov. Est.     | Modelo:          |                    |
| 1/05/2021 3           | 1/05/2021 10136          | JENTRADA DE           | VASILMAME OU S   | ACAKIA            | <u>&gt;</u>       | 01-Nota Piscal   |                    |
| tens Adicion          | ais Financeiro N         | Fs de Saída - Conh    | ecimento de Tran | isporte           |                   |                  |                    |
| Tot. Retirado F       | Financ. (Serviço / Re    | etorno):              | Banco:           | Tipo Paga         | mento:            |                  |                    |
|                       |                          | 0,00                  |                  |                   |                   | <u> </u>         |                    |
| Condições de F        | Pagamento: 🔫             |                       |                  |                   |                   |                  |                    |
|                       |                          | ٩,                    | <b>-</b>         |                   |                   |                  |                    |
| Data                  | /cto                     | Valor Dias            | Marque p/la      | nçar: Processo Re | ferenciado ou Doc | umento de Arreca | dação Referenciado |
|                       |                          |                       |                  |                   |                   |                  |                    |
|                       |                          |                       | Centro de C      | usto / Plano de l | Lonta:            |                  |                    |
|                       |                          |                       | Centro de Cus    | ω:                |                   |                  |                    |
|                       |                          |                       |                  |                   |                   |                  | <u>``</u>          |
|                       |                          |                       | Plano de Cont    | a:                |                   |                  | Perc.:             |
|                       |                          |                       |                  |                   |                   | <u> </u>         | +                  |
|                       |                          |                       | C.C.             |                   | P.C.              |                  | %                  |
|                       |                          |                       |                  |                   |                   |                  |                    |
|                       |                          | <b>S</b>              |                  |                   |                   |                  |                    |
|                       | A                        | diantamentos (F3)     |                  |                   |                   |                  |                    |
|                       | Me                       | istra Einanceiro      |                  |                   |                   |                  |                    |
| Doleto(s) R           | ecebido(s)               |                       |                  |                   |                   |                  |                    |
|                       |                          |                       |                  |                   |                   |                  |                    |
|                       |                          |                       |                  |                   |                   |                  |                    |
|                       |                          |                       |                  |                   |                   |                  |                    |
| scto. (Vir):          | Base do ICMS:            | Valor do ICMS:        | Base ST:         | Valor ST:         | Base IPI:         | Valor do IPI:    | Total dos Prod.:   |
| 0.00                  | 28,00                    | 3,36                  | 0,00             | 0,00              | 0,00              | 0,00             | 28,0               |
|                       |                          |                       | Valas Cafaas     | Valor Die         | Isento ICMS:      | Valor Terceiros: | Total da Nota:     |
| lor do Frete:         | Valor do Seguro:         | Outras Desp.:         | valor conns:     | Turor Tran        |                   | Totol Terecerosi |                    |
| lor do Frete:<br>0,00 | Valor do Seguro:<br>0,00 | Outras Desp.:<br>0,00 | 0,00             | 0,00              | 0,00              | 0,00             | 28,00              |